# **Oracle® Argus Insight**

Extensibility Guide Release 8.2 E96558-01

August 2018

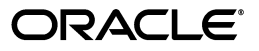

Oracle Argus Insight Extensibility Guide, Release 8.2

E96558-01

Copyright © 2018, Oracle and/or its affiliates. All rights reserved.

This software and related documentation are provided under a license agreement containing restrictions on use and disclosure and are protected by intellectual property laws. Except as expressly permitted in your license agreement or allowed by law, you may not use, copy, reproduce, translate, broadcast, modify, license, transmit, distribute, exhibit, perform, publish, or display any part, in any form, or by any means. Reverse engineering, disassembly, or decompilation of this software, unless required by law for interoperability, is prohibited.

The information contained herein is subject to change without notice and is not warranted to be error-free. If you find any errors, please report them to us in writing.

If this is software or related documentation that is delivered to the U.S. Government or anyone licensing it on behalf of the U.S. Government, then the following notice is applicable:

U.S. GOVERNMENT END USERS: Oracle programs, including any operating system, integrated software, any programs installed on the hardware, and/or documentation, delivered to U.S. Government end users are "commercial computer software" pursuant to the applicable Federal Acquisition Regulation and agency-specific supplemental regulations. As such, use, duplication, disclosure, modification, and adaptation of the programs, including any operating system, integrated software, any programs installed on the hardware, and/or documentation, shall be subject to license terms and license restrictions applicable to the programs. No other rights are granted to the U.S. Government.

This software or hardware is developed for general use in a variety of information management applications. It is not developed or intended for use in any inherently dangerous applications, including applications that may create a risk of personal injury. If you use this software or hardware in dangerous applications, then you shall be responsible to take all appropriate fail-safe, backup, redundancy, and other measures to ensure its safe use. Oracle Corporation and its affiliates disclaim any liability for any damages caused by use of this software or hardware in dangerous applications.

Oracle and Java are registered trademarks of Oracle and/or its affiliates. Other names may be trademarks of their respective owners.

Intel and Intel Xeon are trademarks or registered trademarks of Intel Corporation. All SPARC trademarks are used under license and are trademarks or registered trademarks of SPARC International, Inc. AMD, Opteron, the AMD logo, and the AMD Opteron logo are trademarks or registered trademarks of Advanced Micro Devices. UNIX is a registered trademark of The Open Group.

This software or hardware and documentation may provide access to or information about content, products, and services from third parties. Oracle Corporation and its affiliates are not responsible for and expressly disclaim all warranties of any kind with respect to third-party content, products, and services unless otherwise set forth in an applicable agreement between you and Oracle. Oracle Corporation and its affiliates will not be responsible for any loss, costs, or damages incurred due to your access to or use of third-party content, products, or services, except as set forth in an applicable agreement between you and Oracle.

# Contents

| Preface                        | . vii |
|--------------------------------|-------|
| Where to Find More Information | vii   |
| Documentation Accessibility    | vii   |

# 1 Advanced Conditions Extensibility

| 1.1     | Configure CMN_FIELDS Table                           | . 1-1 |
|---------|------------------------------------------------------|-------|
| 1.2     | Configure CMN_FIELD_CONFIGURATION Table              | . 1-4 |
| 1.2.1   | Configure SMQ_NARROW Field Type                      | . 1-6 |
| 1.2.2   | Configure SMQ_BROAD Field Type                       | . 1-7 |
| 1.2.3   | Configure MEDDRA Field Type                          | . 1-7 |
| 1.2.4   | Configure WHO Field Type                             | . 1-9 |
| 1.2.5   | Configure COMPANY_DRUG Field Type                    | 1-10  |
| 1.2.6   | Configure INGREDIENT Field Type                      | 1-11  |
| 1.2.7   | Configure MINUTES_CALCULATOR Field Type              | 1-11  |
| 1.2.8   | Configure LITERATURE Field Type                      | 1-12  |
| 1.2.9   | Configure EVENT_LICENSE Field Type                   | 1-12  |
| 1.2.10  | Configure STUDY_DRUG Field Type                      | 1-13  |
| 1.2.11  | Configure CLINICAL_STUDY_LOOKUP Field Type           | 1-13  |
| 1.2.12  | Configure BATCH_LOT_NO Field Type                    | 1-14  |
| 1.2.13  | Configure INVESTIGATIONAL_DRUG Field Type            | 1-15  |
| 1.2.14  | Configure CO_DRUG_CODE_WITH_STUDY Field Type         | 1-15  |
| 1.2.15  | Configure DVB Field Type                             | 1-16  |
| 1.2.16  | Configure GENERIC Field Type                         | 1-17  |
| 1.2.17  | Configure PATIENT_HISTORY Field Type                 | 1-17  |
| 1.2.18  | Configure PARTIAL_DATE Field Type                    | 1-18  |
| 1.2.19  | Configure CLOB Field Type                            | 1-18  |
| 1.2.20  | Configure PARENT_HISTORY Field Type                  | 1-19  |
| 1.3     | Configure CMN_COMPLEXFIELD_CONFIGURATION Table       | 1-19  |
| 1.4     | Write Custom SQL in Advance Condition                | 1-21  |
| 1.4.1   | Write Custom SQL for Argus Insight Advance Condition | 1-21  |
| 1.4.2   | Write Custom SQL for Argus Mart Advance Condition    | 1-22  |
| 1.4.2.1 | Current Data Point-in-Time Query                     | 1-22  |
| 1.4.2.2 | As of Date Point-in-Time Query                       | 1-23  |
| 1.4.2.3 | At Lock Point-in-Time Query                          | 1-24  |
| 1.4.2.4 | Last Locked Revision as of a Point in Time Query     | 1-26  |

|   | 1.4.2.5 | Last Locked Revision for a Version in a Period (Case Receipt Date) Point-in-Tim Query 1-28  | ie  |
|---|---------|---------------------------------------------------------------------------------------------|-----|
|   | 1.4.2.6 | Last Locked Revision for a Version in a Period (Case Locked Date) Point-in-Tim Query 1-30   | e   |
|   | 1.4.2.7 | Last Locked Revision for a Version in a Period (Case Creation Date) Point-in-Tir Query 1-32 | me  |
|   | 1.4.2.8 | Aggregate Queries1                                                                          | -34 |
| 2 | Case S  | Series Extensibility                                                                        |     |
|   | 2.1     | Create New Merge Option                                                                     | 2-1 |
| 3 | Code I  | List Extensibility                                                                          |     |
|   | 3.1     | Configure Flexible Data Recategorization with a New Natural Language                        | 3-1 |
|   | 3.2     | Configure Flexible Data Recategorization with a New Custom Language                         | 3-3 |
| 4 | ETL E   | xtensibility                                                                                |     |
|   | 4.1     | View Argus Insight Custom Routines                                                          | 4-1 |
|   | 4.2     | Execute Argus Insight Custom Routines                                                       | 4-2 |
| 5 | Repor   | t Extensibility                                                                             |     |
|   | 5.1     | Business Intelligence Publisher Extensibility                                               | 5-1 |
|   | 5.1.1   | Assumptions                                                                                 | 5-1 |
|   | 5.1.2   | Business Purpose                                                                            | 5-1 |
|   | 5.1.3   | Global Temporary Tables                                                                     | 5-1 |
|   | 5.1.4   | Report Package Features                                                                     | 5-2 |
|   | 5.1.4.1 | Generic Package                                                                             | 5-2 |
|   | 5.1.4.2 | Line Listing Package                                                                        | 5-6 |
|   | 5.1.5   | Data Model                                                                                  | -14 |
|   | 5.1.5.1 | Data Sets 5                                                                                 | -15 |
|   | 5.1.5.2 | Report Parameters                                                                           | -17 |
|   | 5.1.5.3 | Event Triggers                                                                              | -21 |
|   | 5.1.5.4 | Add Lexical Parameter in Data Model 5                                                       | -22 |
|   | 5.1.6   | BI Publisher Report Templates 5                                                             | -26 |
|   | 5.1.6.1 | Layout Editor 5                                                                             | -26 |
|   | 5.1.6.2 | Rich Text File Template 5                                                                   | -31 |
|   | 5.1.6.3 | BI Publisher Logs 5                                                                         | -33 |
|   | 5.1.7   | BI Publisher Reporting Tips 5                                                               | -34 |
|   | 5.1.7.1 | Add Column in Global Temporary Tables 5                                                     | -35 |
|   | 5.1.7.2 | Populate New Column in User Exit Package 5                                                  | -35 |
|   | 5.1.7.3 | Add New Column in Data Set 5                                                                | -35 |
|   | 5.1.7.4 | Add New Column in Layout Report 5                                                           | -37 |
|   | 5.2     | OBIEE Extensibility                                                                         | -40 |
|   | 5.2.1   | Assumptions                                                                                 | -41 |
|   | 5.2.2   | RPD Architecture   5                                                                        | -41 |
|   | 5.2.2.1 | Physical Layer                                                                              | -41 |
|   | 5.2.2.2 | BMM Layer                                                                                   | -43 |

| 5.2.2.3 | Presentation Layer                     | 5-47 |
|---------|----------------------------------------|------|
| 5.2.3   | Add New Dimension Using Flex Bucketing | 5-48 |
| 5.2.4   | Create Custom Dashboards and Prompts   | 5-52 |

# Preface

The *Oracle Argus Insight Extensibility Guide* describes the steps to extend Argus Insight 8.2.

Argus Insight extensibility allows you to expand the application's functionality in various areas in order to meet your specific needs.

# Where to Find More Information

#### **Oracle Help Center**

The latest user documentation for Oracle Health Sciences products is available at http://docs.oracle.com/en/industries/health-sciences/.

#### My Oracle Support

The latest release notes, patches and white papers are on My Oracle Support (MOS) at https://support.oracle.com. For help with using MOS, see https://docs.oracle.com/cd/E74665\_01/MOSHP/toc.htm.

## **Documentation Accessibility**

For information about Oracle's commitment to accessibility, visit the Oracle Accessibility Program website at http://www.oracle.com/pls/topic/lookup?ctx=acc&id=docacc.

### Access to Oracle Support

Oracle customers that have purchased support have access to electronic support through My Oracle Support. For information, visit http://www.oracle.com/pls/topic/lookup?ctx=acc&id=info or visit http://www.oracle.com/pls/topic/lookup?ctx=acc&id=trs if you are hearing impaired.

1

# **Advanced Conditions Extensibility**

You can extend the feature of performing the search using the advanced conditions by creating queries on new fields defined with custom configurations.

This chapter covers the steps involved in creating and configuring the new custom fields, and writing custom SQL for both Insight Mart and Argus Mart.

To configure the new fields, you may need to do some configuration in the following tables:

- CMN\_FIELDS See Section 1.1, "Configure CMN\_FIELDS Table."
- CMN\_FIELD\_CONFIGURATION See Section 1.2, "Configure CMN\_FIELD\_ CONFIGURATION Table."
- CMN\_COMPLEXFIELD\_CONFIGURATION See Section 1.3, "Configure CMN\_ COMPLEXFIELD\_CONFIGURATION Table."

To write custom SQL, see Section 1.4, "Write Custom SQL in Advance Condition."

# 1.1 Configure CMN\_FIELDS Table

You can configure the advance condition extensibility columns for the new field ID in the database table CMN\_FIELDS as given below:

| Column        | Sample Value for<br>Insight Mart | Sample Value for<br>Argus Mart | Description                                                                                          |
|---------------|----------------------------------|--------------------------------|----------------------------------------------------------------------------------------------------|
| ENTERPRISE_ID | 3                                | 3                              | Defines the current Enterprise ID.                                                                   |
|               |                                  |                                | This is a mandatory column.                                                                          |
| FIELD_ID      | 3000000                          | 3000000                        | Defines the Argus Insight new<br>field ID that must be unique and<br>must be in the following range: |
|               |                                  |                                | <ul> <li>For customers: 3000000 -<br/>39999999</li> </ul>                                            |
|               |                                  |                                | <ul> <li>For partners: 40000000 -<br/>499999999</li> </ul>                                           |
|               |                                  |                                | All other IDs are reserved for Oracle.                                                               |
|               |                                  |                                | This is a mandatory column.                                                                          |

 Table 1–1
 CMN\_FIELDS Column Details

| Column             | Sample Value for<br>Insight Mart | Sample Value for<br>Argus Mart   | Description                                                                                                    |
|--------------------|----------------------------------|----------------------------------|----------------------------------------------------------------------------------------------------|
| FIELD_LABEL        | Custom Product<br>Country        | Custom Product<br>Country        | Defined the field label having<br>maximum length of 200<br>characters.                                                                                                    |
|                    |                                  |                                  | This is a mandatory column.                                                                                                    |
| TABLE_NAME         | V_RPT_PRODUCT                    | CASE_PRODUCT                     | Defines the table name that<br>contains the column for search<br>criteria. The maximum length for<br>the table name is 50 characters.                                                                                            |
|                    |                                  |                                  | This is a mandatory column.                                                                                                    |
| COLUMN_<br>NAME    | COUNTRY_ID                       | COUNTRY_ID                       | Defines the column name for the<br>search criteria. This column name<br>must exist in table populated in<br>TABLE_NAME. The maximum<br>length of this column is 50<br>characters.                                                |
|                    |                                  |                                  | This is a mandatory column.                                                                                                    |
| JOIN_FIELD         | COUNTRY_ID                       | COUNTRY_ID                       | Defines the column name if this<br>field is of drop-down type on UI.<br>This column contains the name of<br>column that you want to use for<br>join condition between the tables<br>populated in TABLE_NAME and<br>SELECT_TABLE. |
|                    |                                  |                                  | This is an optional column.                                                                                                    |
| SELECT_TABLE       | LM_COUNTRIES                     | LM_COUNTRIES                     | Defines the table name if this field<br>is of drop-down type on UI. This<br>column contains the name of table<br>that you want to use to populate<br>the drop-down values.                                                       |
|                    |                                  |                                  | This is an optional column.                                                                                                    |
| SELECT_<br>COLUMN  | COUNTRY                          | COUNTRY                          | Defines the column name if this<br>field is of drop-down type on UI.<br>This column contains the name of<br>column that you want to use to<br>populate for the drop-down<br>values.                                              |
|                    |                                  |                                  | This is an optional column.                                                                                                    |
| ADV_COND_<br>FIELD | 1                                | 1                                | Contains the value for the new field ID as 1.                                                                                                    |
|                    |                                  |                                  | This is a mandatory column.                                                                                                    |
| TREE_VIEW          | PRODUCTS:Produ<br>ct Information | PRODUCTS:Produ<br>ct Information | Defines the hierarchical structure<br>of field in advance condition tree<br>on Advance Condition Editor<br>page.                                                                                                    |
|                    |                                  |                                  | The first level and second level<br>node of the tree must be separated<br>by character ":".                                                                                                    |
|                    |                                  |                                  | For example, <b>First Level Tree</b><br>Node: Second Level Tree Node                                                                                                    |
|                    |                                  |                                  | This is a mandatory column.                                                                                                    |

 Table 1–1 (Cont.) CMN\_FIELDS Column Details

| Column                    | Sample Value for<br>Insight Mart                                                                     | Sample Value for<br>Argus Mart                                                                       | Description                                                                                                    |
|---------------------------|----------------------------------------------------------------------------------------------------|----------------------------------------------------------------------------------------------------|----------------------------------------------------------------------------------------------------|
| SQL_SELECT                | SELECT 1 ID,<br>'UNITED STATE'<br>STATUS FROM<br>DUAL UNION<br>SELECT 2,<br>'UNITED<br>KINGDOM' FROM | SELECT 1 ID,<br>'UNITED STATE'<br>STATUS FROM<br>DUAL UNION<br>SELECT 2,<br>'UNITED<br>KINGDOM' FROM | Defines the SQL query if this field<br>is of drop-down type on UI. This<br>column contains the selected<br>query that you want to use to<br>populate the drop-down values.<br>This select query must contain the<br>columns ID and STATUS. |
|                           | SELECT 3, 'INDIA'<br>FROM DUAL                                                                       | DUAL UNION<br>SELECT 3, 'INDIA'<br>FROM DUAL                                                         | Note: If this column is configured<br>then the values configured in<br>columns SELECT_COLUMN,<br>SELECT_TABLE and JOIN_FIELD<br>will be ignored.                                                                                           |
|                           |                                                                                                    |                                                                                                    | This is an optional column.                                                                                                    |
| HIDDEN                    | 0                                                                                                    | 0                                                                                                    | Contains the value for the new field ID as 0.                                                                                                    |
|                           |                                                                                                    |                                                                                                    | This is a mandatory column.                                                                                                    |
| CONTROL_<br>TYPE_ID       | 2                                                                                                    | 2                                                                                                    | Defines the ID of the control that you want to display on UI.                                                                                                    |
|                           |                                                                                                    |                                                                                                    | Refer to the table CMN_<br>CONTROL_TYPE for supported<br>Control Type ID.                                                                                                    |
|                           |                                                                                                    |                                                                                                    | 1 - Textbox                                                                                                    |
|                           |                                                                                                    |                                                                                                    | 2 - Dropdown                                                                                                    |
|                           |                                                                                                    |                                                                                                    | 3 - DatePicker                                                                                                    |
|                           |                                                                                                    |                                                                                                    | 4 - DateTimePicker                                                                                                    |
|                           |                                                                                                    |                                                                                                    | 5 - Numeric Control Type                                                                                                    |
|                           |                                                                                                    |                                                                                                    | This is a mandatory column.                                                                                                    |
| ADDITIONAL_<br>TABLE_LIST | RPT_EVENT                                                                                            | CASE_EVENT                                                                                           | Defines the comma separated<br>table list that is to be added in<br>From clause of final SQL query<br>except table name entered in the<br>column Table_Name, and:                                                                          |
|                           |                                                                                                    |                                                                                                    | <ul> <li>V_RPT_CASE (in case of<br/>Insight Mart)</li> </ul>                                                                                                    |
|                           |                                                                                                    |                                                                                                    | <ul> <li>CASE_MASTER (in case of<br/>Argus Mart)</li> </ul>                                                                                                    |
|                           |                                                                                                    |                                                                                                    | This field is required only if any additional join tables are required.                                                                                                    |
|                           |                                                                                                    |                                                                                                    | This is an optional column.                                                                                                    |
| ADDITIONAL_<br>WHERE      | V_RPT_<br>PRODUCT.SEQ_<br>NUM = RPT_<br>EVENT.SEQ_NUM                                                | CASE_<br>PRODUCT.SEQ_<br>NUM = CASE_<br>EVENT.SEQ_NUM                                                | Defines the additional Where<br>clause that you want to add in the<br>final SQL query of advance<br>condition.                                                                                                    |
|                           | PRODUCT.<br>COUNTRY_ID > 0                                                                           | PRODUCT.<br>COUNTRY_ID > 0                                                                           | This is an optional column.                                                                                                    |
| DATA_<br>SOURCE_ID        | 1                                                                                                    | 2                                                                                                    | Defines the value of the target<br>data source (Insight Mart/Argus<br>Mart).                                                                                                    |
|                           |                                                                                                    |                                                                                                    | This is a mandatory column.                                                                                                    |

 Table 1–1 (Cont.) CMN\_FIELDS Column Details

To configure remaining columns of the database table CMN\_FIELDS, refer to the DBA Guide.

# 1.2 Configure CMN\_FIELD\_CONFIGURATION Table

The Argus Insight supports different field types. The field ID that belongs to one or more field types must be configured in the database table CMN\_FIELD\_ CONFIGURATION.

**Note:** One field can belong to one or more field types.

| Field<br>Type<br>ID | Field Type             | Description                                                                                                    |
|---------------------|------------------------|----------------------------------------------------------------------------------------------------|
| 1                   | SMQ_NARROW             | The field configured as SMQ_NARROW field type identifies cases that are highly likely to represent the condition of interest. Narrow search consists of all PTs that indicate the condition with great certainty.                       |
|                     |                        | To configure this field type, see Section 1.2.1, Configure SMQ_NARROW Field Type.                                                                                                    |
| 2                   | SMQ_BROAD              | The field configured as SMQ_BROAD field type identifies<br>all possible cases, including some that may prove to be of<br>little or no interest on closer inspection. Those are highly<br>likely to represent the condition of interest. |
|                     |                        | Field as SMQ_BROAD field type search includes both the <b>narrow</b> terms and the additional <b>broad</b> terms, often of less-specific nature.                                                                                        |
|                     |                        | To configure this field type, see Section 1.2.2, Configure SMQ_BROAD Field Type.                                                                                                    |
| 3                   | MEDDRA                 | The field configured as MEDDRA field type enables the MedDRA menu to open MedDRA browser.                                                                                                    |
|                     |                        | To configure this field type, see Section 1.2.3, Configure MEDDRA Field Type.                                                                                                    |
| 4                   | WHO                    | The field configured as WHO field type enables the WHO menu to open WHO Drug browser.                                                                                                    |
|                     |                        | To configure this field type, see Section 1.2.4, Configure WHO Field Type.                                                                                                    |
| 5                   | COMPANY_DRUG           | The field configured as COMPANY_DRUG field type enables the Company Drug menu to open Product browser.                                                                                                    |
|                     |                        | To configure this field type, see Section 1.2.5, Configure COMPANY_DRUG Field Type.                                                                                                    |
| 6                   | INGREDIENT             | The field configured as INGREDIENT field type enables the Ingredient menu to open Ingredient browser.                                                                                                    |
|                     |                        | To configure this field type, see Section 1.2.6, Configure INGREDIENT Field Type.                                                                                                    |
| 7                   | MINUTES_<br>CALCULATOR | The field configured as MINUTES_CALCULATOR field type enables the Minutes Calculator menu to open Minutes Calculator browser.                                                                                                    |
|                     |                        | To configure this field type, see Section 1.2.7, Configure MINUTES_CALCULATOR Field Type.                                                                                                    |

Table 1–2 Argus Insight Supported Field Types

| Field<br>Type |                             |                                                                                                    |
|---------------|-----------------------------|----------------------------------------------------------------------------------------------------|
| ID            | Field Type                  | Description                                                                                                    |
| 8             | LITERATURE                  | The field configured as LITERATURE field type enables the Literature menu to open Literature browser.                               |
|               |                             | To configure this field type, see Section 1.2.8, Configure LITERATURE Field Type.                                                   |
| 9             | EVENT_LICENSE               | The field configured as EVENT_LICENSE field type enables the Event License menu to open Event License browser.                      |
|               |                             | To configure this field type, see Section 1.2.9, Configure EVENT_LICENSE Field Type.                                                |
| 10            | STUDY_DRUG                  | The field configured as STUDY_DRUG field type enables the Study Drug menu to open Product browser.                                  |
|               |                             | To configure this field type, see Section 1.2.10, Configure STUDY_DRUG Field Type.                                                  |
| 11            | CLINICAL_STUDY_<br>LOOKUP   | The field configured as CLINICAL_STUDY_LOOKUP field type enables the Literature menu to open Clinical Study Lookup browser.         |
|               |                             | To configure this field type, see Section 1.2.11, Configure CLINICAL_STUDY_LOOKUP Field Type.                                       |
| 12            | BATCH_LOT_NO                | The field configured as BATCH_LOT_NO field type enables the Batch Lot # menu to open Batch/Lot Number browser.                      |
|               |                             | To configure this field type, see Section 1.2.12, Configure BATCH_LOT_NO Field Type.                                                |
| 13            | INVESTIGATIONAL_<br>DRUG    | The field configured as INVESTIGATIONAL_DRUG field type enables the Investigational Drug menu to open Investigational Drug browser. |
|               |                             | To configure this field type, see Section 1.2.13, Configure INVESTIGATIONAL_DRUG Field Type.                                        |
| 14            | CO_DRUG_CODE_<br>WITH_STUDY | The field configured as CO_DRUG_CODE_WITH_STUDY field type enables the Co-Drug Code menu to open Batch/Lot Number browser.          |
|               |                             | To configure this field type, see Section 1.2.14, Configure CO_DRUG_CODE_WITH_STUDY Field Type.                                     |
| 15            | DVB                         | The field configured as DVB field type enables the specific range called Duration Value Bands.                                      |
|               |                             | To configure this field type, see Section 1.2.15, Configure DVB Field Type.                                                         |
| 16            | GENERIC                     | The field configured as GENERIC field type enables the Generic Name menu to open Generic Name browser.                              |
|               |                             | To configure this field type, see Section 1.2.16, Configure GENERIC Field Type.                                                     |
| 17            | PATIENT_HISTORY             | The field configured as PATIENT_HISTORY field type is considered as information of the patient.                                     |
|               |                             | To configure this field type, see Section 1.2.17, Configure PATIENT_HISTORY Field Type.                                             |

 Table 1–2 (Cont.) Argus Insight Supported Field Types

| Field<br>Type |                |                                                                                                    |
|---------------|----------------|----------------------------------------------------------------------------------------------------|
| IĎ            | Field Type     | Description                                                                                                    |
| 18            | PARTIAL_DATE   | The field configured as PARTIAL_DATE field type allows the user to enter the partial date.                                         |
|               |                | To configure this field type, see Section 1.2.18, Configure PARTIAL_DATE Field Type.                                               |
| 19            | CLOB           | The field configured as COLB field type is considered as field with data type CLOB of column configured in CMN_FIELDS.COLUMN_NAME. |
|               |                | To configure this field type, see Section 1.2.19, Configure CLOB Field Type.                                                       |
| 20            | PARENT_HISTORY | The field configured as PARENT_HISTORY field type is considered as information about patient's parent.                             |
|               |                | To configure this field type, see Section 1.2.20, Configure PARENT_HISTORY Field Type.                                             |

 Table 1–2 (Cont.) Argus Insight Supported Field Types

### 1.2.1 Configure SMQ\_NARROW Field Type

You can configure a field id as SMQ\_NARROW field type. This field type identifies cases that are highly likely to represent the condition of interest. Narrow search consists of all PTs that indicate the condition with great certainly.

To configure the new field ID as SMQ\_NARROW field type, the following configurations are required in the database table CMN\_FIELD\_CONFIGURATION:

| Column        | Sample Value                              | Description                                                                                                    |
|---------------|-------------------------------------------|----------------------------------------------------------------------------------------------------|
| ENTERPRISE_ID | 3                                         | Current Enterprise ID                                                                                                    |
| FIELD_TYPE_ID | 1                                         | SMQ_NARROW                                                                                                    |
| FIELD_ID      | 3000000                                   | Field ID entered in the table CMN_FIELDS.                                                                                     |
| KEY           | PT/LLT/ADDITION<br>ALWHERE                | This column contains the key as PT, LLT, or ADDITIONALWHERE.                                                                  |
|               |                                           | One row for each PT (Preffered Term) and LLT (Low Level Term) is mandatory while row with key as ADDITIONALWHERE is optional. |
| VALUE         | RPT_EVENT.ART_<br>CODE/<br>RPT_EVENT.INC_ | If KEY= PT then                                                                                                    |
|               |                                           | Add < <table name="">&gt;.&lt;<column name="">&gt; which contains PT code.</column></table>                                   |
|               | CODE/                                     | If KEY= LLT then                                                                                                    |
|               | RPT_<br>EVENT.ISPRIMARY =                 | Add < <table name="">&gt;.&lt;<column>&gt; name which contains LLT code.</column></table>                                     |
|               | 1                                         | If KEY= ADDITIONALWHERE then                                                                                                  |
|               |                                           | If any additional WHERE condition is required.                                                                                |

Table 1–3 Configurations for Field Type SMQ\_NARROW

**Note:** You can also refer to existing field EVENTS >Primary Event > Event SMQ (Narrow), (CMN\_FIELDS.Field\_ID - 201760627) of SMQ\_NARROW field type.

### 1.2.2 Configure SMQ\_BROAD Field Type

You can configure a field ID as SMQ\_BROAD field type. This field type identifies all possible cases, including some that may prove to be of little or no interest on closer inspection. Those are highly likely to represent the condition of interest. This field type search includes both the **narrow** terms and additional **broad** terms, often of less-specific nature.

To configure the new field ID as SMQ\_BROAD field type, the following configurations are required in the database table CMN\_FIELD\_CONFIGURATION:

| Column                     | Sample Value                    | Description                                                                                 |
|----------------------------|---------------------------------|---------------------------------------------------------------------------------------------|
| ENTERPRISE_ID              | 3                               | Current Enterprise ID                                                                       |
| FIELD_TYPE_ID              | 2                               | SMQ_BROAD                                                                                   |
| FIELD_ID                   | 3000000                         | Field ID entered in the table CMN_FIELDS.                                                   |
| KEY                        | PT/LLT/ADDITION<br>ALWHERE      | This column contains the key as PT, LLT or ADDITIONALWHERE.                                 |
|                            |                                 | One row for each PT and LLT is mandatory while row with key as ADDITIONALWHERE is optional. |
| VALUE                      | RPT_EVENT.ART_                  | If KEY= PT then                                                                             |
|                            | CODE/<br>RPT_EVENT.INC_<br>COD/ | Add < <table name="">&gt;.&lt;<column name="">&gt; which contains PT code.</column></table> |
|                            |                                 | If KEY= LLT then                                                                            |
| RPT_<br>EVENT.ISPRIMA<br>1 | RPT_<br>EVENT.ISPRIMARY =       | Add < <table name="">&gt;.&lt;<column>&gt; name which contains LLT code.</column></table>   |
|                            | 1                               | If KEY= ADDITIONALWHERE then                                                                |
|                            |                                 | If any additional WHERE condition is required.                                              |

Table 1–4 Configurations for Field Type SMQ\_BROAD

**Note:** You can also refer to existing field EVENTS > Primary Event > Event SMQ (Broad), (CMN\_FIELDS.Field\_ID - 201760628) of SMQ\_NARROW field type.

### 1.2.3 Configure MEDDRA Field Type

You can configure a field id as MedDRA field type. This field type enables you to open the MedDRA browser from menu. With this browser you can search the following:

- HLGT High Level Group Term
- HLT High Level Term
- LLT Low Level Term
- PT Preferred Term
- SOC System Organ Class

To configure the new field ID as MEDDRA field type, the following configurations are required in the database table CMN\_FIELD\_CONFIGURATION:

| Column        | Sample Value | Description                                                                 |
|---------------|--------------|-----------------------------------------------------------------------------|
| ENTERPRISE_ID | 3            | Current Enterprise ID                                                       |
| FIELD_TYPE_ID | 3            | MEDDRA                                                                      |
| FIELD_ID      | 3000000      | Field ID entered in the table CMN_FIELDS.                                   |
| KEY           | SOC_CODE     | Enter the Return Type text.                                                 |
|               |              | See Table 1–6, " Supported Return Type<br>Key/Value for Field Type MEDDRA". |
|               |              | This is a mandatory column.                                                 |
| VALUE         | 1            | Enter the Return Type ID.                                                   |
|               |              | See Table 1–6, " Supported Return Type<br>Key/Value for Field Type MEDDRA". |
|               |              | This is a mandatory column.                                                 |

Table 1–5 Configurations for Field Type MEDDRA

**Note:** You can also refer to existing field EVENTS > Primary Event > Event SMQ (Narrow), (CMN\_FIELDS.Field\_ID - 201760627) of SMQ\_NARROW field type.

### Supported Return Type Texts and IDs (Key/Value):

The MedDRA browser returns one the following texts as per the return type configured against the new field ID to the Advance Condition Editor page.

|           | Return Type ID |
|-----------|----------------|
| SOC_CODE  | 1              |
| SOC_NAME  | 2              |
| HLGT_CODE | 3              |
| HLGT_NAME | 4              |
| HLT_CODE  | 5              |
| HLT_NAME  | 6              |
| PT_CODE   | 7              |
| PT_NAME   | 8              |
| LLT_CODE  | 9              |
| LLT_NAME  | 10             |

**Note:** You can also refer to existing field EVENTS > Event Information > Event Body System Code, (CMN\_FIELDS.Field\_ID -201450542) of MEDDRA field type.

### 1.2.4 Configure WHO Field Type

You can configure a field id as WHO field type. This field type enables you to open the WHO browser from menu. This browser searches the product from WHO Drug Dictionary. With this browser you can search for the following:

- ATC Code/Description
- Country
- Formation
- Ingredient
- Medical Prod ID
- Trade Name

To configure the new field ID as WHO field type, the following configurations are required in the database table CMN\_FIELD\_CONFIGURATION:

Table 1–7 Configurations for Field Type WHO

| Column        | Sample Value | Description                                                              |
|---------------|--------------|--------------------------------------------------------------------------|
| ENTERPRISE_ID | 3            | Current Enterprise ID                                                    |
| FIELD_TYPE_ID | 4            | WHO                                                                      |
| FIELD_ID      | 3000000      | Field ID entered in the table CMN_FIELDS.                                |
| KEY           | PROD_NAME    | Enter the Return Type text.                                              |
|               |              | See Table 1–8, " Supported Return Type<br>Key/Value for Field Type WHO". |
|               |              | This is a mandatory column.                                              |
| VALUE         | 1            | Enter the Return Type ID.                                                |
|               |              | See Table 1–8, " Supported Return Type<br>Key/Value for Field Type WHO". |
|               |              | This is a mandatory column.                                              |

### Supported Return Type Texts and IDs (Key/Value):

The WHO browser returns one the following texts as per the return type configured against the new field ID to the Advance Condition Editor page.

Table 1–8 Supported Return Type Key/Value for Field Type WHO

| Return Type Text | Return Type ID |  |
|------------------|----------------|--|
| PROD_NAME        | 1              |  |
| ATC_DESC         | 2              |  |
| ATC_CODE         | 3              |  |
| DRUG_CODE        | 4              |  |
| MED_PROD_ID      | 5              |  |

**Note:** You can also refer to existing field Products > Product Drug/Vaccine > Drug Code, (CMN\_FIELDS.Field\_ID - 203650840) of WHO field type.

### 1.2.5 Configure COMPANY\_DRUG Field Type

You can configure a field ID as COMPANY\_DRUG field type. This field type enables the Company Drug menu to open the Product browser. With this browser you can search the following:

- Ingredient
- Product Family
- Product Name
- Trade Name

To configure the new field ID as COMPANY\_DRUG field type, the following configurations are required in the database table CMN\_FIELD\_CONFIGURATION:

| Column        | Sample Value | Description                                                                            |
|---------------|--------------|----------------------------------------------------------------------------------------|
| ENTERPRISE_ID | 3            | Current Enterprise ID                                                                  |
| FIELD_TYPE_ID | 5            | COMPANY_DRUG                                                                           |
| FIELD_ID      | 3000000      | Field ID entered in the table CMN_FIELDS.                                              |
| KEY           | PRODUCT_NAME | Enter the Return Type text.                                                            |
|               |              | See Table 1–10, " Supported Return Type<br>Key/Value for Field Type COMPANY_<br>DRUG". |
|               |              | This is a mandatory column.                                                            |
| VALUE         | 1            | Enter the Return Type ID.                                                              |
|               |              | See Table 1–10, " Supported Return Type<br>Key/Value for Field Type COMPANY_<br>DRUG". |
|               |              | This is a mandatory column.                                                            |

Table 1–9 Configurations for Field Type COMPANY\_DRUG

### Supported Return Type Texts and IDs (Key/Value):

The Company Drug browser returns one the following texts as per the return type configured against the new field ID to the Advance Condition Editor page.

Table 1–10 Supported Return Type Key/Value for Field Type COMPANY\_DRUG

| Return Type ID |
|----------------|
| 1              |
| 2              |
| 3              |
| 4              |
|                |

**Note:** You can also refer to existing field Products > Product Information > Company Product, (CMN\_FIELDS.Field\_ID -203650960) of COMPANY\_DRUG field type.

## 1.2.6 Configure INGREDIENT Field Type

You can configure a field ID as INGREDIENT field type. This field type enables the Ingredient menu to open Ingredient Browser. With this browser you can search ingredient.

To configure the new field ID as INGREDIENT field type, the following configurations are required in the database table CMN\_FIELD\_CONFIGURATION:

| Column        | Sample Value | Description                               |
|---------------|--------------|-------------------------------------------|
| ENTERPRISE_ID | 3            | Current Enterprise ID                     |
| FIELD_TYPE_ID | 6            | INGREDIENT                                |
| FIELD_ID      | 3000000      | Field ID entered in the table CMN_FIELDS. |
| KEY           | INGREDIENT   | Enter the Return Type text.               |
|               |              | This is an optional column.               |
| VALUE         | 1            | Enter the Return Type ID as 1.            |
| _             |              | This is a mandatory column.               |

Table 1–11 Configurations for Field Type INGREDIENT

**Note:** You can also refer to existing field PRODUCTS > Product Information > Ingredient, (CMN\_FIELDS.Field\_ID - 203810990) of INGREDIENT field type.

### 1.2.7 Configure MINUTES\_CALCULATOR Field Type

You can configure a field ID as MINUTES\_CALCULATOR field type. This field type enables the Minutes Calculator menu to open the Duration Calculator Browser from menu. This browser allows you enter the time in hours, day, weeks, months, or year, and then converts the time to minutes/seconds. Alternatively, you can select duration band and value, if available.

To configure the new field ID as MINUTES\_CALCULATOR field type, the following configurations are required in the database table CMN\_FIELD\_CONFIGURATION:

| Sample Value | Description                                                                                  |
|--------------|----------------------------------------------------------------------------------------------|
| 3            | Current Enterprise ID                                                                        |
| 7            | MINUTES_CALCULATOR                                                                           |
| 3000000      | Field ID entered in the table CMN_FIELDS.                                                    |
| DVB_SEC      | Enter the Return Type text.                                                                  |
|              | See Table 1–13, " Supported Return Type<br>Key/Value for Field Type MINUTES_<br>CALCULATOR". |
|              | This is a mandatory column.                                                                  |
| 1            | Enter the Return Type ID.                                                                    |
|              | See Table 1–13, " Supported Return Type<br>Key/Value for Field Type MINUTES_<br>CALCULATOR". |
|              | This is a mandatory column.                                                                  |
|              | Sample Value           3           7           30000000           DVB_SEC           1        |

 Table 1–12
 Configurations for Field Type MINUTES\_CALCULATOR

### Supported Return Type Texts and IDs (Key/Value):

The Duration Calculator browser returns one the following texts as per the return type configured against the new field ID to the Advance Condition Editor page.

Table 1–13 Supported Return Type Key/Value for Field Type MINUTES\_CALCULATOR

| Return Type Text | Return Type ID |  |
|------------------|----------------|--|
| DVB_MIN          | 0              |  |
| DVB_SEC          | 1              |  |
| NOTDVB_SEC       | 3              |  |

**Note:** You can also refer to existing field PRODUCTS > Dosage Regimen > Duration of Regimen, (CMN\_FIELDS.Field\_ID -201311457) of INGREDIENT field type.

### 1.2.8 Configure LITERATURE Field Type

You can configure a field ID as LITERATURE field type. This field type enables the Literature menu to open the Literature browser from menu. With this browser you can search literature.

To configure the new field ID as LITERATURE field type, the following configurations are required in the database table CMN\_FIELD\_CONFIGURATION:

Table 1–14 Configurations for Field Type LITERATURE

| Column        | Sample Value | Description                               |
|---------------|--------------|-------------------------------------------|
| ENTERPRISE_ID | 3            | Current Enterprise ID                     |
| FIELD_TYPE_ID | 8            | LITERATURE                                |
| FIELD_ID      | 3000000      | Field ID entered in the table CMN_FIELDS. |
| KEY           | NULL         | Enter NULL.                               |
| VALUE         | 1            | Enter the Return Type ID as 1.            |
|               |              | This is a mandatory column.               |

**Note:** You can also refer to existing field GENERAL > Literature > Literature, (CMN\_FIELDS.Field\_ID - 202810741) of INGREDIENT field type.

### 1.2.9 Configure EVENT\_LICENSE Field Type

You can configure a field ID as EVENT\_LICENSE field type. This field type enables the Event License menu to open the Event License browser from menu. With this browser you can search events.

To configure the new field ID as EVENT\_LICENSE field type, the following configurations are required in the database table CMN\_FIELD\_CONFIGURATION:

Table 1–15 Configurations for Field Type EVENT\_LICENSE

| Ę             |              |                       |
|---------------|--------------|-----------------------|
| Column        | Sample Value | Description           |
| ENTERPRISE_ID | 3            | Current Enterprise ID |

| Column        | Sample Value | Description                               |
|---------------|--------------|-------------------------------------------|
| FIELD_TYPE_ID | 9            | EVENT_LICENSE                             |
| FIELD_ID      | 3000000      | Field ID entered in the table CMN_FIELDS. |
| KEY           | NULL         | Enter NULL.                               |
| VALUE         | 1            | Enter the Return Type ID as 1.            |
|               |              | This is a mandatory column.               |

Table 1–15 (Cont.) Configurations for Field Type EVENT\_LICENSE

**Note:** You can also refer to existing field EVENTS > Event Assessment > Event Assessment License, (CMN\_FIELDS.Field\_ID -201510613) of EVENT\_LICENSE field type.

### 1.2.10 Configure STUDY\_DRUG Field Type

You can configure a field ID as STUDY\_DRUG field type. This field type enables the Study Drug menu to open the Study Drug Lookup browser from menu. With this browser you can search study drugs.

To configure the new field ID as STUDY\_DRUG field type, the following configurations are required in the database table CMN\_FIELD\_CONFIGURATION:

| Column        | Sample Value | Description                               |
|---------------|--------------|-------------------------------------------|
| ENTERPRISE_ID | 3            | Current Enterprise ID                     |
| FIELD_TYPE_ID | 10           | STUDY_DRUG                                |
| FIELD_ID      | 3000000      | Field ID entered in the table CMN_FIELDS. |
| KEY           | PROD_NAME    | Enter the Return Type text as PROD_NAME.  |
|               |              | This is a mandatory column.               |
| VALUE         | NOR          | Enter the Return Type ID as NOR.          |
|               |              | This is a mandatory column.               |

Table 1–16 Configurations for Field Type STUDY\_DRUG

**Note:** You can also refer to existing field PRODUCTS > Product Information > Study Drug, (CMN\_FIELDS.Field\_ID - 203650965) of STUDY\_DRUG field type.

### 1.2.11 Configure CLINICAL\_STUDY\_LOOKUP Field Type

You can configure a field ID as CLINICAL\_STUDY\_LOOKUP field type. This field type enables the clinical study lookup menu to open the Clinical Study Lookup browser from menu. With this browser you can search study information for clinical studies based on the following:

- Center ID
- Project ID
- Study ID

To configure the new field ID as CLINICAL\_STUDY\_LOOKUP field type, the following configurations are required in the database table CMN\_FIELD\_CONFIGURATION:

| Column        | Sample Value | Description                                                                                     |
|---------------|--------------|-------------------------------------------------------------------------------------------------|
| ENTERPRISE_ID | 3            | Current Enterprise ID                                                                           |
| FIELD_TYPE_ID | 11           | CLINICAL_STUDY_LOOKUP                                                                           |
| FIELD_ID      | 3000000      | Field ID entered in the table CMN_FIELDS.                                                       |
| KEY           | CENTERID     | Enter the Return Type text.                                                                     |
|               |              | See Table 1–18, " Supported Return Type<br>Key/Value for Field Type CLINICAL_<br>STUDY_LOOKUP". |
|               |              | This is a mandatory column.                                                                     |
| VALUE         | 1            | Enter the Return Type ID.                                                                       |
|               |              | See Table 1–18, " Supported Return Type<br>Key/Value for Field Type CLINICAL_<br>STUDY_LOOKUP". |
|               |              | This is a mandatory column.                                                                     |

 Table 1–17
 Configurations for Field Type CLINICAL\_STUDY\_LOOKUP

### Supported Return Type Texts and IDs (Key/Value):

The Clinical Study Lookup browser returns one the following texts as per the return type configured against the new field ID to the Advance Condition Editor page.

Table 1–18Supported Return Type Key/Value for Field Type CLINICAL\_STUDY\_LOOKUP

| Return Type Text | Return Type ID |  |
|------------------|----------------|--|
| CENTERID         | 1              |  |
| STUDYID          | 2              |  |
| PROJECTID        | 3              |  |

**Note:** You can also refer to existing field GENERAL > Case Study > Center ID, (CMN\_FIELDS.Field\_ID - 200650348) of CLINICAL\_STUDY\_LOOKUP field type.

# 1.2.12 Configure BATCH\_LOT\_NO Field Type

You can configure a field ID as BATCH\_LOT\_NO field type. This field type enables the Batch Lot # menu to open the Batch Lot # Lookup browser from menu. With this browser you can search batch or lot number.

To configure the new field ID as BATCH\_LOT\_NO field type, the following configurations are required in the database table CMN\_FIELD\_CONFIGURATION:

 Table 1–19
 Configurations for Field Type BATCH\_LOT\_NO

| Column        | Sample Value | Description           |
|---------------|--------------|-----------------------|
| ENTERPRISE_ID | 3            | Current Enterprise ID |
| FIELD_TYPE_ID | 12           | BATCH_LOT_NO          |

| Column   | Sample Value | Description                               |
|----------|--------------|-------------------------------------------|
| FIELD_ID | 3000000      | Field ID entered in the table CMN_FIELDS. |
| KEY      | NULL         | Enter Return type text as NULL.           |
| VALUE    | NULL         | Enter the Return Type ID as NULL.         |

Table 1–19 (Cont.) Configurations for Field Type BATCH\_LOT\_NO

**Note:** You can also refer to existing field PRODUCTS > Dosage Regimen > Batch/Lot #, (CMN\_FIELDS.Field\_ID - 201350479) of BATCH\_LOT\_NO field type.

### 1.2.13 Configure INVESTIGATIONAL\_DRUG Field Type

You can configure a field ID as INVESTIGATIONAL\_DRUG field type. This field type enables the Investigational Drug menu to open the Investigational Drug browser from menu. With this browser you can search and select investigational drug.

To configure the new field ID as INVESTIGATIONAL\_DRUG field type, the following configurations are required in the database table CMN\_FIELD\_CONFIGURATION:

Table 1–20 Configurations for Field Type INVESTIGATIONAL\_DRUG

| Column        | Sample Value | Description                               |
|---------------|--------------|-------------------------------------------|
| ENTERPRISE_ID | 3            | Current Enterprise ID                     |
| FIELD_TYPE_ID | 13           | INVESTIGATIONAL_DRUG                      |
| FIELD_ID      | 3000000      | Field ID entered in the table CMN_FIELDS. |
| KEY           | NULL         | Enter Return type text as NULL.           |
| VALUE         | NULL         | Enter the Return Type ID as NULL.         |

**Note:** You can also refer to existing field PRODUCTS > Product Information > Investigational Drug, (CMN\_FIELDS.Field\_ID -203610883) of INVESTIGATIONAL\_DRUG field type.

### 1.2.14 Configure CO\_DRUG\_CODE\_WITH\_STUDY Field Type

You can configure a field ID as CO\_DRUG\_CODE\_WITH\_STUDY field type. This field type enables the Co-Drug Code w Study menu to open the Co-Drug Code w Study browser from menu. With this browser you can search and select co-drug code with study.

To configure the new field ID as CO\_DRUG\_CODE\_WITH\_STUDY field type, the following configurations are required in the database table CMN\_FIELD\_CONFIGURATION:

| Column        | Sample Value | Description                               |
|---------------|--------------|-------------------------------------------|
| ENTERPRISE_ID | 3            | Current Enterprise ID                     |
| FIELD_TYPE_ID | 14           | CO_DRUG_CODE_WITH_STUDY                   |
| FIELD_ID      | 3000000      | Field ID entered in the table CMN_FIELDS. |

Table 1–21 Configurations for Field Type CO\_DRUG\_CODE\_WITH\_STUDY

| Column | Sample Value | Description             |
|--------|--------------|-------------------------|
| KEY    | NULL         | Enter key as NULL       |
| VALUE  | NULL         | Enter the value as NULL |

Table 1–21 (Cont.) Configurations for Field Type CO\_DRUG\_CODE\_WITH\_STUDY

**Note:** You can also refer to existing field PRODUCTS > Product Drug/Vaccine > Co-Drug Code w Study, (CMN\_FIELDS.Field\_ID -203650861) of CO\_DRUG\_CODE\_WITH\_STUDY field type.

### 1.2.15 Configure DVB Field Type

You can configure a field ID as DVB field type. This field type enables the specific range called the Duration Value Bands (DVB). With this field type, you can specify query criteria for the configured field based on ranges instead of specific values.

**Note:** All the field IDs configured as DVB field type must also be configured as MINUTES\_CALCULATOR field type to open the Minutes Calculator browser.

Table 1–22 Configurations for Field Type DVB

| Column        | Sample Value | Description                                                               |
|---------------|--------------|---------------------------------------------------------------------------|
| ENTERPRISE_ID | 3            | Current Enterprise ID                                                     |
| FIELD_TYPE_ID | 15           | DVB                                                                       |
| FIELD_ID      | 30000000     | Field ID entered in the table CMN_FIELDS.                                 |
| KEY           | HOURS        | Enter the Return Type text.                                               |
|               |              | See Table 1–23, " Supported Return Type<br>Key/Value for Field Type DVB". |
|               |              | This is a mandatory column.                                               |
| VALUE         | DUR_HR_BAND  | Enter the Return Type ID.                                                 |
|               |              | See Table 1–23, " Supported Return Type<br>Key/Value for Field Type DVB". |
|               |              | This is a mandatory column.                                               |

### Supported Return Type Texts and IDs (Key/Value):

The following keys must be configured for a field ID of field type as DVB. In the data table CMN\_FIELD\_CONFIGURATION, one row must be configured for each KEY. Value against all the keys should be a database column name. The database column name should exist in data table configured in CMN\_FIELD.TABLE\_NAME against the field ID. The following are the available keys for configuration:

Table 1–23 Supported Return Type Key/Value for Field Type DVB

| Кеу   | Sample Value             |
|-------|--------------------------|
| HOURS | ONSET_LATENCY_ HRS _BAND |
| DAYS  | ONSET_LATENCY_DAYS_BAND  |
| WEEKS | ONSET_DELAY_WEEKS_BAND   |

| Кеу    | Sample Value              |
|--------|---------------------------|
| MONTHS | ONSET_LATENCY_MONTHS_BAND |
| YEARS  | ONSET_DELAY_YEARS_BAND    |

Table 1–23 (Cont.) Supported Return Type Key/Value for Field Type DVB

**Note:** You can also refer to existing field EVENTS > Time to Onset from First Dose, (CMN\_FIELDS.Field\_ID - 201610626) of DVB field type.

### 1.2.16 Configure GENERIC Field Type

You can configure a field ID as GENERIC field type. This field type enables the Generic Name menu to open the Generic Name browser from menu. With this browser you can search and select generic name of a product.

To configure the new field ID as GENERIC field type, the following configurations are required in the database table CMN\_FIELD\_CONFIGURATION:

Table 1–24 Configurations for Field Type GENERIC

| Column        | Sample Value | Description                               |
|---------------|--------------|-------------------------------------------|
| ENTERPRISE_ID | 3            | Current Enterprise ID                     |
| FIELD_TYPE_ID | 16           | GENERIC                                   |
| FIELD_ID      | 3000000      | Field ID entered in the table CMN_FIELDS. |
| KEY           | NULL         | Enter key as NUL                          |
| VALUE         | NULL         | Enter value as NULL                       |

**Note:** You can also refer to existing field PRODUCTS > Product Information > Generic Name, (CMN\_FIELDS.Field\_ID - 203650842) of GENERIC field type.

### 1.2.17 Configure PATIENT\_HISTORY Field Type

You can configure a field ID as PATIENT\_HISTORY field type, if the field is based on information about the patient. This field type adds an additional condition as PARENT = 0 in the WHERE clause of final SQL query for the field.

To configure the new field ID as PATIENT\_HISTORY field type, the following configurations are required in the database table CMN\_FIELD\_CONFIGURATION:

| Column        | Sample Value | Description                               |
|---------------|--------------|-------------------------------------------|
| ENTERPRISE_ID | 3            | Current Enterprise ID                     |
| FIELD_TYPE_ID | 17           | PATIENT_HISTORY                           |
| FIELD_ID      | 3000000      | Field ID entered in the table CMN_FIELDS. |
| KEY           | NULL         | Enter key as NULL.                        |
| VALUE         | NULL         | Enter value as NULL.                      |

 Table 1–25
 Configurations for Field Type PATIENT\_HISTORY

**Note:** You can also refer to existing field PATIENT > Patient History > Relevant History Parent Information, (CMN\_FIELDS.Field\_ID - 203410798) of PATIENT\_HISTORY.

### 1.2.18 Configure PARTIAL\_DATE Field Type

You can configure a field ID as PARTIAL\_DATE field type. This field type displays the value "??-??-0000" in the control on UI. This field type allows the user to enter the partial date. A valid partial date must comprise either a year, or a year and a month.

To configure the new field ID as PARTIAL\_DATE field type, the following configurations are required in the database table CMN\_FIELD\_CONFIGURATION:

| Column        | Sample Value   | Description                                                                                                    |
|---------------|----------------|----------------------------------------------------------------------------------------------------|
| ENTERPRISE_ID | 3              | Current Enterprise ID                                                                                                    |
| FIELD_TYPE_ID | 18             | PARTIAL_DATE                                                                                                    |
| FIELD_ID      | 3000000        | Field ID entered in the table CMN_FIELDS.                                                                                             |
| KEY           | START_DATE     | Enter Key as column name configured in CMN_FIELDS.COLUMN_NAME.                                                                        |
|               |                | This is a mandatory column.                                                                                                    |
| VALUE         | START_DATE_RES | Enter the column name as replacement of columns name configured in CMN_<br>FIELDS.COLUMN_NAME if partial date is entered by the user. |
|               |                | This is a mandatory column.                                                                                                    |

Table 1–26 Configurations for Field Type PARTIAL\_DATE

**Note:** PATIENT > Parent History > Stop Date is an existing field of PARTIAL\_DATE type in CMN\_FIELD\_CONFIGURATION table.

### 1.2.19 Configure CLOB Field Type

You can configure a field ID as CLOB field type, if the data type of column configured in CMN\_FIELDS.COLUMN\_NAME is CLOB. This field type supports the following advanced conditions:

- Begins with
- Contains
- Does not contains
- Missing
- Exists

To configure the new field ID as CLOB field type, the following configurations are required in the database table CMN\_FIELD\_CONFIGURATION:

Table 1–27 Configurations for Field Type CLOB

| Column        | Sample Value | Description           |
|---------------|--------------|-----------------------|
| ENTERPRISE_ID | 3            | Current Enterprise ID |

| Column        | Sample Value | Description                               |
|---------------|--------------|-------------------------------------------|
| FIELD_TYPE_ID | 19           | CLOB                                      |
| FIELD_ID      | 3000000      | Field ID entered in the table CMN_FIELDS. |
| KEY           | NULL         | Enter Key as NULL.                        |
| VALUE         | NULL         | Enter value as NULL.                      |

 Table 1–27 (Cont.) Configurations for Field Type CLOB

**Note:** : You can also refer to existing field ANALYSIS > Case Narrative > Narrative, (CMN\_FIELDS.Field\_ID - 203050754) of CLOB field type.

### 1.2.20 Configure PARENT\_HISTORY Field Type

You can configure a field ID as PARENT\_HISTORY field type, if the field is based on information about the patient's parent. This field type adds an additional condition as PARENT = 1 in the WHERE clause of final SQL query for the field.

To configure the new field ID as PARENT\_HISTORY field type, the following configurations are required in the database table CMN\_FIELD\_CONFIGURATION:

Table 1–28 Configurations for Field Type PARENT\_HISTORY

| Column        | Sample Value | Description                               |
|---------------|--------------|-------------------------------------------|
| ENTERPRISE_ID | 3            | Current Enterprise ID                     |
| FIELD_TYPE_ID | 20           | PARENT_HISTORY                            |
| FIELD_ID      | 3000000      | Field ID entered in the table CMN_FIELDS. |
| KEY           | NULL         | Enter Key as NULL.                        |
| VALUE         | NULL         | Enter value as NULL.                      |
|               |              |                                           |

**Note:** You can also refer to existing field PATIENT > Parent History > Relevant History Parent Information, (CMN\_FIELDS.Field\_ID - 205050009) of PARENT\_HISTORY.

# 1.3 Configure CMN\_COMPLEXFIELD\_CONFIGURATION Table

The table CMN\_COMPLEXFIELD\_CONFIGURATION is used to configure fields that have very complex business logic. Beside, you can also use this table if you want to specify different condition for different operators in WHERE clause. You should define WHERE condition against each operator.

 Table 1–29
 CMN\_COMPLEXFIELD\_CONFIGURATION Column Details

| Column        | Sample Value | Description           |
|---------------|--------------|-----------------------|
| ENTERPRISE_ID | 3            | Current Enterprise ID |
| FIELD_ID      | 3000000      | New Field ID          |

| Column         | Sample Value                                                                                                    | Description                                                                                                    |
|----------------|----------------------------------------------------------------------------------------------------|----------------------------------------------------------------------------------------------------|
| OPERATOR       | contains                                                                                                    | Enter the desired operator to support the new Field ID.                                                                                          |
|                |                                                                                                    | See Table 1–30, " Supported Operator List" for configuration.                                                                                    |
|                |                                                                                                    | This is a mandatory column.                                                                                                    |
| SORT_ORDER     | 6                                                                                                    | Enter the sorting order of operator.                                                                                                    |
|                |                                                                                                    | This is a mandatory column.                                                                                                    |
| REQ_TABLE_LIST |                                                                                                    | Add the common separated table list in FROM<br>Clause of final SQL query except V_RPT_<br>CASE, and table name entered in Table_Name<br>Column.  |
|                |                                                                                                    | This is an optional column.                                                                                                    |
| WHERE_QUERY    | (UPPER(V_RPT_<br>PRODUCT.PRODUC<br>T_NAME) NOT LIKE<br>UPPER('%PARAM_<br>VALUE%') AND V_<br>RPT_PRODUCT.pat_<br>exposure > 0) | Define the WHERE clause for the new field ID against the operator entered in Operator Column.                                                    |
|                |                                                                                                    | This is a mandatory column.                                                                                                    |
|                |                                                                                                    | <b>Note:</b> Use the Place holder < <param_<br>VALUE&gt;&gt; in WHERE clause of SQL query,<br/>where selected value is to be placed.</param_<br> |

Table 1–29 (Cont.) CMN\_COMPLEXFIELD\_CONFIGURATION Column Details

The following are the supported operators for the new field IDs:

| Operator                 | Description                                                                                                    |
|--------------------------|----------------------------------------------------------------------------------------------------|
| equal to                 | Retrieves cases where the selected attribute's value is equal to what the Value field specifies.                  |
| not equal to             | Retrieves cases where the selected attribute's value is not equal to what the Value field specifies.              |
| greater than             | Retrieves cases where the selected attribute's value is greater than what the Value field specifies.              |
| greater than or equal to | Retrieves cases where the selected attribute's value is greater than or equal to what the Value field specifies.  |
| less than                | Retrieves cases where the selected attribute's value is less than what the Value field specifies.                 |
| less than or equal to    | Retrieves cases where the selected attribute's value is less than or equal to the Value that the field specifies. |
| missing                  | Retrieves cases where the selected attribute's value has not been specified.                                      |
| exists                   | Retrieves cases where the selected attribute has any value.                                                       |
| begins with              | Retrieves cases where the selected attribute's value begins with what the Value field specifies.                  |
| contains                 | Retrieves cases where the selected attribute's value contains what the Value field specifies.                     |
| does not contain         | Retrieves cases where the selected attribute's value does not contain what the Value field specifies.             |
| in                       | Retrieves cases where the selected attribute's value exists in what the Value field specifies                     |

Table 1–30Supported Operator List

| Operator | Description                                                                                            |
|----------|----------------------------------------------------------------------------------------------------|
| not in   | Retrieves cases where the selected attribute's value does not exist in what the Value field specifies. |

Table 1–30 (Cont.) Supported Operator List

**Note:** You can also refer to existing field PRODUCTS > Study Drug, (CMN\_FIELDS.Field\_ID - 203650965).

### 1.4 Write Custom SQL in Advance Condition

You may write custom SQL for advanced conditions.

- Write Custom SQL for Argus Insight Advance Condition
- Write Custom SQL for Argus Mart Advance Condition

### 1.4.1 Write Custom SQL for Argus Insight Advance Condition

The following are the steps to create custom SQL for Argus Insight Advanced Condition:

- **1.** Login to Argus Insight.
- **2.** Navigate to Queries > Advance Condition > New (Insight Mart).
- **3.** Add a field, and save the advance condition.
- 4. Click View SQL.

The Advanced Conditions SQL screen appears.

5. Write the custom SQL as per the format given below:

#### **Query Format:**

SELECT DISTINCT V\_RPT\_CASE.CASE\_ID
FROM V\_RPT\_CASE, <additionaltable(s)>
WHERE <filter clause(s)>

#### Example 1: Custom SQL using a single table

SELECT DISTINCT V\_RPT\_CASE.CASE\_ID FROM V\_RPT\_CASE WHERE ((UPPER(V\_RPT\_ CASE.CASE\_NUM)=UPPER('CASE001')))

### Example 2: Custom SQL using two or more tables

SELECT DISTINCT V\_RPT\_CASE.CASE\_ID FROM V\_RPT\_CASE, V\_RPT\_PRODUCT WHERE (V\_ RPT\_CASE.CASE\_ID = V\_RPT\_PRODUCT.CASE\_ID AND ( (UPPER(V\_RPT\_CASE.CASE\_NUM) =UPPER('CASE001')) AND (V\_RPT\_PRODUCT.COUNTRY\_ID=223)))

#### Note:

- Make sure the query begins with SELECT DISTINCT V\_RPT\_ CASE.CASE\_ID FROM V\_RPT\_CASE.
- Make sure the query is well formatted and executable without any parameters.
- Do not use ";" at the end of the query.
- Do not use comments in the query.

### 1.4.2 Write Custom SQL for Argus Mart Advance Condition

Argus Insight provides different type of point-in-time queries. You may create custom SQL for any of these point-in-time queries.

The following sections comprise the procedures to create custom query for each type of point-in-time query:

- Current Data Point-in-Time Query
- As of Date Point-in-Time Query
- At Lock Point-in-Time Query
- Last Locked Revision as of a Point in Time Query
- Last Locked Revision for a Version in a Period (Case Receipt Date) Point-in-Time Query
- Last Locked Revision for a Version in a Period (Case Locked Date) Point-in-Time Query
- Last Locked Revision for a Version in a Period (Case Creation Date) Point-in-Time Query
- Aggregate Queries

### 1.4.2.1 Current Data Point-in-Time Query

The following are the steps to create custom SQL for Current Data point-in-time query:

- **1.** Login to Argus Insight.
- **2.** Navigate to Queries > Advance Condition > New (Argus Mart).
- 3. From Query Type drop-down list, select Current Data.
- **4.** Add a field, and save the advance condition.
- 5. Click View SQL.

The Advanced Conditions SQL screen appears.

**6.** Write the custom SQL as per the format given below:

### **Query Format:**

SELECT DISTINCT CASE\_MASTER.CASE\_ID,CASE\_MASTER.EFFECTIVE\_START\_DATE
FROM CASE\_MASTER, <additional table(s)>
WHERE <filter clause(s)> AND CASE\_MASTER.EFFECTIVE\_END\_DATE = '31-DEC-9999'

### Example 1: Custom SQL using a single table

SELECT DISTINCT CASE\_MASTER.CASE\_ID,CASE\_MASTER.EFFECTIVE\_START\_DATE FROM CASE\_
MASTER WHERE ((UPPER(case\_master.case\_num) = UPPER('CASE100'))) AND CASE\_

MASTER.EFFECTIVE\_END\_DATE = '31-DEC-9999'

#### Example 2: Custom SQL using two or more tables

SELECT DISTINCT CASE\_MASTER.CASE\_ID, CASE\_MASTER.EFFECTIVE\_START\_DATE FROM CASE\_ MASTER, (SELECT \* FROM CASE\_PARENT\_INFO WHERE CASE\_PARENT\_INFO.EFFECTIVE\_END\_ DATE = '31-DEC-9999') CASE\_PARENT\_INFO WHERE (CASE\_MASTER.CASE\_ID = CASE\_ PARENT\_INFO.CASE\_ID AND ( (UPPER(case\_master.case\_num) =UPPER('CASE100')) AND (case\_parent\_info.gender\_id=1))) AND CASE\_MASTER.EFFECTIVE\_END\_DATE = '31-DEC-9999'

#### Note:

- Make sure the query begins with SELECT DISTINCT CASE\_ MASTER.CASE\_ID,CASE\_MASTER.EFFECTIVE\_START\_DATE FROM CASE\_MASTER.
- All the tables other than CASE\_MASTER should be in format (SELECT \* FROM <TABLE\_NAME> WHERE <TABLE\_ NAME>.EFFECTIVE\_END\_DATE = '31-DEC-9999') <TABLE\_ NAME> to execute query as Current Data.

If the table does not have EFFECTIVE\_START\_DATE column then no inner view is required.

- If you do not include EFFECTIVE\_END\_DATE = '31-DEC-9999' clause with all the tables, then the query will execute and case series will be generated, but the result may not be of Current Data type.
- Make sure the query is well formatted and executable without any parameters.
- Do not use ";" at the end of the query.
- Do not use comments in the query.

#### 1.4.2.2 As of Date Point-in-Time Query

The following are the steps to create custom SQL for As of Date point-in-time query:

- **1.** Login to Argus Insight.
- 2. Navigate to Queries > Advance Condition > New (Argus Mart).
- 3. From Query Type drop-down list, select As of Date.
- **4.** Add a field, and save the advance condition.
- 5. Click View SQL.

The Advanced Conditions SQL screen appears.

6. Write the custom SQL as per the format given below:

#### **Query Format:**

SELECT DISTINCT CASE\_MASTER.CASE\_ID, CASE\_MASTER.EFFECTIVE\_START\_DATE
FROM CASE\_MASTER, <additional table(s)>
WHERE <filter clause(s)>
AND CASE\_MASTER.EFFECTIVE\_START\_DATE <= To\_Date ('<DATE\_FOR\_AS\_OF\_
DATE>', 'DD-MON-YYYY HH24:MI:SS')
AND CASE\_MASTER.EFFECTIVE\_END\_DATE > To\_Date (<DATE\_FOR\_AS\_OF\_
DATE>, 'DD-MON-YYYY HH24:MI:SS')

#### Example 1: Custom SQL using a single table

SELECT DISTINCT CASE\_MASTER.CASE\_ID,CASE\_MASTER.EFFECTIVE\_START\_DATE FROM CASE\_ MASTER WHERE ((UPPER(case\_master.case\_num)=UPPER('CASE100'))) AND CASE\_MASTER.EFFECTIVE\_START\_DATE <= To\_Date ('22-DEC-2015 14:12:07','DD-MON-YYYY HH24:MI:SS') AND CASE\_MASTER.EFFECTIVE\_END\_DATE > To\_Date ('22-DEC-2015 14:12:07','DD-MON-YYYY HH24:MI:SS')

#### Example 2: Custom SQL using two or more tables

SELECT DISTINCT CASE\_MASTER.CASE\_ID, CASE\_MASTER.EFFECTIVE\_START\_DATE FROM CASE\_ MASTER, (SELECT \* FROM CASE\_PARENT\_INFO WHERE CASE\_PARENT\_INFO.EFFECTIVE\_START\_DATE

<= To\_Date ('22-DEC-2015 14:12:07','DD-MON-YYYY HH24:MI:SS')
AND CASE\_PARENT\_INFO.EFFECTIVE\_END\_DATE > To\_Date ('22-DEC-2015
14:12:07','DD-MON-YYYY HH24:MI:SS') ) CASE\_PARENT\_INFO WHERE(CASE\_MASTER.CASE\_
ID = CASE\_PARENT\_INFO.CASE\_ID AND ((UPPER(case\_master.case\_num)
=UPPER('CASE100')) AND (case\_parent\_info.gender\_id=1)))
AND CASE\_MASTER.EFFECTIVE\_START\_DATE <= To\_Date ('22-DEC-2015
14:12:07','DD-MON-YYYY HH24:MI:SS')
AND CASE\_MASTER.EFFECTIVE\_END\_DATE > To\_Date ('22-DEC-2015
14:12:07','DD-MON-YYYY HH24:MI:SS')

#### Note:

- Make sure the query begins with SELECT DISTINCT CASE\_ MASTER.CASE\_ID,CASE\_MASTER.EFFECTIVE\_START\_DATE FROM CASE\_MASTER.
- All the tables other than CASE\_MASTER should be in format (SELECT \* FROM <TABLE\_NAME> WHERE <TABLE\_ NAME>.EFFECTIVE\_START\_DATE <= To\_Date ('< DATE\_ FOR\_AS\_OF\_DATE >','DD-MON-YYYY HH24:MI:SS') AND
   <TABLE\_NAME>.EFFECTIVE\_END\_DATE > To\_Date ('<DATE\_FOR\_AS\_OF\_DATE> ','DD-MON-YYYY HH24:MI:SS')) <TABLE\_NAME> to execute query as As of Date.

If the table does not have EFFECTIVE\_START\_DATE and EFFECTIVE\_END\_DATE columns then no inner view is required.

- If you do not include EFFECTIVE\_START\_DATE and EFFECTIVE\_END\_DATE clause with all tables, then the query will execute and case series will be generated, but the result may not be of **As of Date** type.
- Make sure the query is well formatted and executable without any parameters.
- Do not use ";" at the end of the query.
- Do not use comments in the query.

### 1.4.2.3 At Lock Point-in-Time Query

The following are the steps to create custom SQL for Current Data point-in-time query:

- **1.** Login to Argus Insight.
- 2. Navigate to Queries > Advance Condition > New (Argus Mart).

- **3.** From **Query Type** drop-down list, select **At Lock**.
- **4.** Add a field, and save the advance condition.
- 5. Click View SQL.

The Advanced Conditions SQL screen appears.

6. Write the custom SQL as per the format given below:

#### **Query Format:**

SELECT DISTINCT CASE\_MASTER.CASE\_ID, CASE\_MASTER.EFFECTIVE\_START\_DATE
FROM CASE\_MASTER,
(SELECT CASE\_ID, VALIDSTART AS EFFECTIVE\_START\_DATE, DATE\_LOCKED FROM CASE\_ALL\_
LOCKED\_REV WHERE USER\_LOCKED = 1 ) X , <additional table(s)>
WHERE <filter clause(s)>
AND CASE\_MASTER.EFFECTIVE\_START\_DATE <= X.EFFECTIVE\_START\_DATE
AND CASE\_MASTER.EFFECTIVE\_END\_DATE > X.EFFECTIVE\_START\_DATE
AND X.CASE\_ID = CASE\_MASTER.CASE\_ID
AND X.DATE\_LOCKED <= To\_Date ('<DATE\_FOR\_LOCKED\_DATE>','DD-MON-YYYY
HH24:MI:SS')

#### Example 1: Custom SQL using a single table

SELECT DISTINCT CASE\_MASTER.CASE\_ID, CASE\_MASTER.EFFECTIVE\_START\_DATE
FROM CASE\_MASTER,
(SELECT CASE\_ID, VALIDSTART AS EFFECTIVE\_START\_DATE, DATE\_LOCKED FROM CASE\_ALL\_
LOCKED\_REV WHERE USER\_LOCKED = 1) X
WHERE ((UPPER(case\_master.case\_num) =UPPER('CASE100')))
AND CASE\_MASTER.EFFECTIVE\_START\_DATE <= X.EFFECTIVE\_START\_DATE
AND CASE\_MASTER.EFFECTIVE\_END\_DATE > X.EFFECTIVE\_START\_DATE
AND X.CASE\_ID = CASE\_MASTER.CASE\_ID
AND X.DATE\_LOCKED <= To\_Date ('22-DEC-2015 14:12:07', 'DD-MON-YYYY HH24:MI:SS')</pre>

#### Example 2: Custom SQL using two or more tables

SELECT DISTINCT CASE\_MASTER.CASE\_ID,CASE\_MASTER.EFFECTIVE\_START\_DATE FROM CASE MASTER, (SELECT CASE\_ID, VALIDSTART AS EFFECTIVE\_START\_DATE, DATE\_LOCKED FROM CASE\_ALL\_  $LOCKED_REV$  WHERE USER\_LOCKED = 1) X, (SELECT CASE\_PARENT\_INFO.\* FROM CASE PARENT INFO, (SELECT CASE ID, VALIDSTART AS EFFECTIVE START DATE, DATE\_LOCKED FROM CASE\_ALL\_LOCKED\_REV WHERE USER\_LOCKED = 1) X WHERE CASE\_PARENT\_INFO.EFFECTIVE\_START\_DATE <= X.EFFECTIVE\_START\_DATE AND CASE\_PARENT\_INFO.EFFECTIVE\_END\_DATE > X.EFFECTIVE\_START\_DATE AND X.CASE ID = CASE PARENT\_INFO.CASE ID AND X.DATE\_LOCKED <= To\_Date ('22-DEC-2015 14:12:07', 'DD-MON-YYYY HH24:MI:SS')) CASE PARENT INFO WHERE (CASE\_MASTER.CASE\_ID = CASE\_PARENT\_INFO.CASE\_ID AND ( (UPPER(case\_ master.case\_num) =UPPER('CASE100')) AND (case\_parent\_info.gender\_id=1))) AND CASE\_MASTER.EFFECTIVE\_START\_DATE <= X.EFFECTIVE\_START\_DATE AND CASE\_MASTER.EFFECTIVE\_END\_DATE > X.EFFECTIVE\_START\_DATE AND X.CASE\_ID = CASE\_MASTER.CASE\_ID AND X.DATE\_LOCKED <= To\_Date ('22-DEC-2015 14:12:07', 'DD-MON-YYYY HH24:MI:SS')

#### Note:

- Make sure the query begins with SELECT DISTINCT CASE\_ MASTER.CASE\_ID,CASE\_MASTER.EFFECTIVE\_START\_DATE FROM CASE\_MASTER.
- All tables other than CASE\_MASTER should be in format (SELECT <TABLE\_NAME>.\* FROM <TABLE\_NAME>, (SELECT CASE\_ID, VALIDSTART AS EFFECTIVE\_START\_ DATE, DATE\_LOCKED FROM CASE\_ALL\_LOCKED\_REV WHERE USER\_LOCKED = 1 ) X WHERE <TABLE\_ NAME>.EFFECTIVE\_START\_DATE <= X.EFFECTIVE\_START\_ DATE AND <TABLE\_NAME>.EFFECTIVE\_END\_DATE > X.EFFECTIVE\_START\_DATE AND X.CASE\_ID = <TABLE\_ NAME>.CASE\_ID AND X.DATE\_LOCKED <= To\_Date ('<DATE\_FOR\_LOCKED\_DATE>','DD-MON-YYYY HH24:MI:SS') ) <TABLE\_NAME> to execute query as At Lock.

If the table does not have EFFECTIVE\_START\_DATE and EFFECTIVE\_END\_DATE columns then no inner view is required.

- If you do not include EFFECTIVE\_START\_DATE and EFFECTIVE\_END\_DATE clause with all the tables, then the query will execute and case series will be generated, but the result may not be of At Lock type.
- Join with (SELECT CASE\_ID, VALIDSTART AS EFFECTIVE\_ START\_DATE, DATE\_LOCKED FROM CASE\_ALL\_LOCKED\_ REV WHERE USER\_LOCKED = 1 )X is required to get valid revision for table <TABLE\_NAME> which is user locked.
- CASE\_ALL\_LOCKED\_REV table contains all locked revisions (user locked as well as post locked).
- CASE\_ALL\_LOCKED\_REV.USER\_LOCKED = 1 will give only user locked revisions.
- Make sure the query is well formatted and executable without any parameters.
- Do not use ";" at the end of the query.
- Do not use comments in the query.

#### 1.4.2.4 Last Locked Revision as of a Point in Time Query

The following are the steps to create custom SQL for Current Data point-in-time query:

- **1.** Login to Argus Insight.
- 2. Navigate to Queries > Advance Condition > New (Argus Mart).
- **3.** From **Query Type** drop-down list, select **Last Locked Revision as of a Point in Time**.
- **4.** Add a field, and save the advance condition.
- 5. Click View SQL.

The Advanced Conditions SQL screen appears.

**6.** Write the custom SQL as per the format given below:

#### **Query Format:**

SELECT DISTINCT CASE\_MASTER.CASE\_ID,CASE\_MASTER.EFFECTIVE\_START\_DATE
FROM CASE\_MASTER,
(SELECT CASE\_ID, MAX(VALIDSTART) AS EFFECTIVE\_START\_DATE FROM CASE\_ALL\_LOCKED\_
REV WHERE DATE\_LOCKED <= To\_Date ('<DATE\_FOR\_LAST\_LOCKEDREVISION>','DD-MON-YYYY
HH24:MI:SS') GROUP BY CASE\_ID ) X , <additional table(s)>
WHERE <filter clause(s)>
AND CASE\_MASTER.CASE\_ID = X.CASE\_ID
AND CASE\_MASTER.EFFECTIVE\_START\_DATE <= X.EFFECTIVE\_START\_DATE</pre>

AND CASE\_MASTER.EFFECTIVE\_END\_DATE > X.EFFECTIVE\_START\_DATE

#### Example 1: Custom SQL using a single table

SELECT DISTINCT CASE\_MASTER.CASE\_ID, CASE\_MASTER.EFFECTIVE\_START\_DATE
FROM CASE\_MASTER,
(SELECT CASE\_ID, MAX(VALIDSTART) AS EFFECTIVE\_START\_DATE FROM CASE\_ALL\_LOCKED\_
REV WHERE DATE\_LOCKED <= To\_Date ('22-DEC-2015 14:12:07', 'DD-MON-YYYY
HH24:MI:SS') GROUP BY CASE\_ID) X
WHERE ((UPPER(case\_master.case\_num) =UPPER('CASE100')))
AND CASE\_MASTER.CASE\_ID = X.CASE\_ID
AND CASE\_MASTER.EFFECTIVE\_START\_DATE <= X.EFFECTIVE\_START\_DATE
AND CASE\_MASTER.EFFECTIVE\_END\_DATE > X.EFFECTIVE\_START\_DATE

#### Example 2: Custom SQL using two or more tables

SELECT DISTINCT CASE MASTER.CASE ID, CASE MASTER.EFFECTIVE START DATE FROM CASE MASTER, (SELECT CASE\_ID, MAX(VALIDSTART) AS EFFECTIVE\_START\_DATE FROM CASE\_ALL\_LOCKED\_ REV WHERE DATE\_LOCKED <= To\_Date ('22-DEC-2015 14:12:07', 'DD-MON-YYYY HH24:MI:SS') GROUP BY CASE\_ID) X, (SELECT CASE\_PARENT\_INFO.\* FROM CASE PARENT INFO, (SELECT CASE ID, MAX(VALIDSTART) AS EFFECTIVE START DATE FROM CASE ALL LOCKED REV WHERE DATE LOCKED <= To Date ('22-DEC-2015 14:12:07', 'DD-MON-YYYY HH24:MI:SS') GROUP BY CASE\_ID) X WHERE CASE\_PARENT\_INFO.CASE\_ID = X.CASE\_ID AND CASE PARENT INFO.EFFECTIVE START DATE <= X.EFFECTIVE START DATE AND CASE\_PARENT\_INFO.EFFECTIVE\_END\_DATE > X.EFFECTIVE\_START\_DATE) CASE PARENT INFO WHERE (CASE\_MASTER.CASE\_ID = CASE\_PARENT\_INFO.CASE\_ID\_AND ( (UPPER(case\_ master.case\_num) =UPPER('CASE100')) AND (case\_parent\_info.gender\_id=1))) AND CASE\_MASTER.CASE\_ID = X.CASE\_ID AND CASE MASTER.EFFECTIVE START DATE <= X.EFFECTIVE START DATE AND CASE\_MASTER.EFFECTIVE\_END\_DATE > X.EFFECTIVE\_START\_DATE

#### Note:

- Make sure the query begins with SELECT DISTINCT CASE\_ MASTER.CASE\_ID,CASE\_MASTER.EFFECTIVE\_START\_DATE FROM CASE\_MASTER.
- All tables other than CASE\_MASTER should be in format (SELECT <TABLE\_NAME>.\* FROM <TABLE\_NAME>, (SELECT CASE\_ID, MAX(VALIDSTART) AS EFFECTIVE\_ START\_DATE FROM CASE\_ALL\_LOCKED\_REV WHERE DATE\_LOCKED <= To\_Date ('<DATE\_FOR\_LAST\_LOCKED\_ REVISION>','DD-MON-YYYY HH24:MI:SS') GROUP BY CASE\_ID )X WHERE <TABLE\_NAME>.CASE\_ID = X.CASE\_ID AND <TABLE\_NAME>.EFFECTIVE\_START\_DATE <= X.EFFECTIVE\_START\_DATE AND <TABLE\_ NAME>.EFFECTIVE\_END\_DATE > X.EFFECTIVE\_START\_ DATE ) <TABLE\_NAME> to execute query as Last Locked Revision as of a Point in Time.

If the table does not have EFFECTIVE\_START\_DATE and EFFECTIVE\_END\_DATE columns then no inner view is required.

- If you do not include EFFECTIVE\_START\_DATE and EFFECTIVE\_END\_DATE clause with all the tables, then the query will execute and case series will be generated, but the result may not be of Last Locked Revision as of a Point in Time type.
- Join with (SELECT CASE\_ID, MAX(VALIDSTART) AS EFFECTIVE\_START\_DATE FROM CASE\_ALL\_LOCKED\_REV WHERE DATE\_LOCKED <= To\_Date ('<DATE\_FOR\_LAST\_ LOCKED\_REVISION>','DD-MON-YYYY HH24:MI:SS') GROUP BY CASE\_ID ) X is required to get all user locked revisions of cases.
- CASE\_ALL\_LOCKED\_REV table contains all locked revisions (user locked as well as post locked).
- Make sure the query is well formatted and executable without any parameters.
- Do not use ";" at the end of the query.
- Do not use comments in the query.

### 1.4.2.5 Last Locked Revision for a Version in a Period (Case Receipt Date) Point-in-Time Query

The following are the steps to create custom SQL for Current Data point-in-time query:

- **1.** Login to Argus Insight.
- 2. Navigate to Queries > Advance Condition > New (Argus Mart).
- **3.** From **Query Type** drop-down list, select **Last Locked Revision for a Version in a Period**.

The Last Locked Revision for a Version In a Period dialog box appears.

- **4.** Select **Case Receipt Date** option, enter the date range in **From** and **To** fields, and click **Save**.
- **5.** Add a field, and save the advance condition.
6. Click View SQL.

The Advanced Conditions SQL screen appears.

7. Write the custom SQL as per the format given below:

#### **Query Format:**

SELECT DISTINCT CASE\_MASTER.CASE\_ID, CASE\_MASTER.EFFECTIVE\_START\_DATE
FROM CASE\_MASTER,
(SELECT CASE\_ID, MAX(LOCKED\_EFFECTIVE\_START\_DATE) AS EFFECTIVE\_START\_DATE FROM
ALL\_CASES\_BY\_RECEIPT\_DATE WHERE RECEIPT\_DATE >= To\_Date ('<FROM\_
DATE>','DD-MON-YYYY HH24:MI:SS') AND RECEIPT\_DATE < To\_Date ('<TO\_
DATE>','DD-MON-YYYY HH24:MI:SS') GROUP BY CASE\_ID ) X , <additional table(s)>
WHERE <filter clause(s)>
AND CASE\_MASTER.CASE\_ID = X.CASE\_ID
AND CASE\_MASTER.EFFECTIVE\_START\_DATE <= X.EFFECTIVE\_START\_DATE
AND CASE\_MASTER.EFFECTIVE\_END\_DATE > X.EFFECTIVE\_START\_DATE

#### Example 1: Custom SQL using a single table

SELECT DISTINCT CASE\_MASTER.CASE\_ID, CASE\_MASTER.EFFECTIVE\_START\_DATE
FROM CASE\_MASTER,
(SELECT CASE\_ID, MAX(LOCKED\_EFFECTIVE\_START\_DATE) AS EFFECTIVE\_START\_DATE FROM
ALL\_CASES\_BY\_RECEIPT\_DATE WHERE RECEIPT\_DATE >= To\_Date ('01-JAN-2014
00:00:00','DD-MON-YYYY HH24:MI:SS') AND RECEIPT\_DATE < To\_Date ('22-DEC-2015
23:59:59','DD-MON-YYYY HH24:MI:SS') GROUP BY CASE\_ID ) X
WHERE ((UPPER(case\_master.case\_num) =UPPER('CASE100')))
AND CASE\_MASTER.CASE\_ID = X.CASE\_ID
AND CASE\_MASTER.EFFECTIVE\_START\_DATE <= X.EFFECTIVE\_START\_DATE
AND CASE\_MASTER.EFFECTIVE\_END\_DATE > X.EFFECTIVE\_START\_DATE

#### Example 2: Custom SQL using two or more tables

SELECT DISTINCT CASE\_MASTER.CASE\_ID,CASE\_MASTER.EFFECTIVE\_START\_DATE FROM CASE\_MASTER, (SELECT CASE ID, MAX(LOCKED\_EFFECTIVE\_START\_DATE) AS EFFECTIVE\_START\_DATE FROM ALL\_CASES\_BY\_RECEIPT\_DATE WHERE RECEIPT\_DATE >= To\_Date ('01-JAN-2014 00:00:00', 'DD-MON-YYYY HH24:MI:SS') AND RECEIPT\_DATE < To\_Date ('22-DEC-2015 23:59:59', 'DD-MON-YYYY HH24:MI:SS') GROUP BY CASE\_ID ) X, (SELECT CASE\_PARENT\_INFO.\* FROM CASE\_PARENT\_INFO, (SELECT CASE\_ID, MAX(LOCKED\_EFFECTIVE\_START\_DATE) AS EFFECTIVE\_START\_DATE FROM ALL CASES BY RECEIPT DATE WHERE RECEIPT DATE >= To Date ('01-JAN-2014 00:00:00', 'DD-MON-YYYY HH24:MI:SS') AND RECEIPT\_DATE < To\_Date ('22-DEC-2015 23:59:59','DD-MON-YYYY HH24:MI:SS') GROUP BY CASE\_ID ) X WHERE CASE\_PARENT\_INFO.CASE\_ID = X.CASE\_ID and CASE\_PARENT\_INFO.EFFECTIVE\_ START\_DATE <= X.EFFECTIVE\_START\_DATE AND CASE PARENT INFO.EFFECTIVE END DATE > X.EFFECTIVE START DATE) CASE PARENT INFO WHERE (CASE\_MASTER.CASE\_ID = CASE\_PARENT\_INFO.CASE\_ID AND ((UPPER(case\_master.case\_num) = UPPER('CASE100')) AND (case\_parent\_info.gender\_id=1))) AND CASE\_MASTER.CASE\_ID = X.CASE\_ID AND CASE MASTER.EFFECTIVE START DATE <= X.EFFECTIVE START DATE AND CASE\_MASTER.EFFECTIVE\_END\_DATE > X.EFFECTIVE\_START\_DATE

- Make sure the query begins with SELECT DISTINCT CASE\_ MASTER.CASE\_ID,CASE\_MASTER.EFFECTIVE\_START\_DATE FROM CASE\_MASTER.
- All tables other than CASE\_MASTER should be in format (SELECT <TABLE\_NAME>.\* FROM <TABLE\_NAME>, (SELECT CASE\_ID, MAX(LOCKED\_EFFECTIVE\_START\_ DATE) AS EFFECTIVE\_START\_DATE FROM ALL\_CASES\_BY\_ RECEIPT\_DATE WHERE RECEIPT\_DATE >= To\_Date ('<FROM\_DATE>','DD-MON-YYYY HH24:MI:SS') AND RECEIPT\_DATE < To\_Date ('<TO\_DATE>','DD-MON-YYYY HH24:MI:SS') GROUP BY CASE\_ID ) X WHERE <TABLE\_ NAME>.CASE\_ID = X.CASE\_ID and <TABLE\_ NAME>.EFFECTIVE\_START\_DATE <= X.EFFECTIVE\_START\_ DATE AND <TABLE\_NAME>.EFFECTIVE\_END\_DATE > X.EFFECTIVE\_START\_DATE ) <TABLE\_NAME> to execute query as Last Locked Revision for a Version in a Period (Case Receipt Date).

If the table does not have EFFECTIVE\_START\_DATE and EFFECTIVE\_END\_DATE columns then no inner view is required.

- If you do not include EFFECTIVE\_START\_DATE and EFFECTIVE\_END\_DATE clause with all the tables, then the query will execute and case series will be generated, but the result may not be of Last Locked Revision for a Version in a Period (Case Receipt Date) type.
- Join with (SELECT CASE\_ID, MAX(LOCKED\_EFFECTIVE\_ START\_DATE) AS EFFECTIVE\_START\_DATE FROM ALL\_ CASES\_BY\_RECEIPT\_DATE WHERE RECEIPT\_DATE >= To\_ Date ('<FROM\_DATE>','DD-MON-YYYY HH24:MI:SS') AND RECEIPT\_DATE < To\_Date ('<TO\_DATE>','DD-MON-YYYY HH24:MI:SS') GROUP BY CASE\_ID ) X is required to get all post locked revisions of cases for each Receipt Date.
- ALL\_CASES\_BY\_RECEIPT\_DATE table contains Receipt Date and corresponding post lock revision effective start date.
- Make sure the query is well formatted and executable without any parameters.
- Do not use ";" at the end of the query.
- Do not use comments in the query.

## 1.4.2.6 Last Locked Revision for a Version in a Period (Case Locked Date) Point-in-Time Query

The following are the steps to create custom SQL for Current Data point-in-time query:

- 1. Login to Argus Insight.
- 2. Navigate to Queries > Advance Condition > New (Argus Mart).
- **3.** From **Query Type** drop-down list, select **Last Locked Revision for a Version in a Period**.

The Last Locked Revision for a Version In a Period dialog box appears.

- 4. Select **Case Locked Date** option, enter the date range in **From** and **To** fields, and click **Save**.
- 5. Add a field, and save the advance condition.
- 6. Click View SQL.

The Advanced Conditions SQL screen appears.

7. Write the custom SQL as per the format given below:

#### **Query Format:**

```
SELECT DISTINCT CASE_MASTER.CASE_ID, CASE_MASTER.EFFECTIVE_START_DATE
FROM CASE_MASTER,
(SELECT CASE_ID, MAX(VALIDSTART) AS EFFECTIVE_START_DATE FROM CASE_ALL_LOCKED_
REV WHERE DATE_LOCKED >= To_Date ('<FROM_DATE>','DD-MON-YYYY HH24:MI:SS')
AND DATE_LOCKED < To_Date ('<TO_DATE>','DD-MON-YYYY HH24:MI:SS') GROUP BY CASE_
ID) X, <additional table(s)>
WHERE <filter clause(s)>
AND CASE_MASTER.CASE_ID = X.CASE_ID
AND CASE_MASTER.EFFECTIVE_START_DATE <= X.EFFECTIVE_START_DATE
AND CASE MASTER.EFFECTIVE_END DATE > X.EFFECTIVE_START_DATE
```

#### Example 1: Custom SQL using a single table

SELECT DISTINCT CASE\_MASTER.CASE\_ID, CASE\_MASTER.EFFECTIVE\_START\_DATE
FROM CASE\_MASTER,
(SELECT CASE\_ID, MAX(VALIDSTART) AS EFFECTIVE\_START\_DATE FROM CASE\_ALL\_LOCKED\_
REV WHERE DATE\_LOCKED >= To\_Date ('01-JAN-2014 00:00:00', 'DD-MON-YYYY
HH24:MI:SS') AND DATE\_LOCKED < To\_Date ('22-DEC-2015 23:59:59', 'DD-MON-YYYY
HH24:MI:SS') GROUP BY CASE\_ID) X
WHERE ((UPPER(case\_master.case\_num) =UPPER('CASE100')))
AND CASE\_MASTER.CASE\_ID = X.CASE\_ID
AND CASE\_MASTER.EFFECTIVE\_START\_DATE <= X.EFFECTIVE\_START\_DATE
AND CASE\_MASTER.EFFECTIVE\_END\_DATE > X.EFFECTIVE\_START\_DATE

#### Example 2: Custom SQL using two or more tables

```
SELECT DISTINCT CASE_MASTER.CASE_ID,CASE_MASTER.EFFECTIVE_START_DATE
FROM CASE MASTER.
(SELECT CASE_ID, MAX(VALIDSTART) AS EFFECTIVE_START_DATE FROM CASE_ALL_LOCKED_
REV WHERE DATE_LOCKED >= To_Date ('01-JAN-2014 00:00:00', 'DD-MON-YYYY
HH24:MI:SS') AND DATE_LOCKED < To_Date ('22-DEC-2015 23:59:59','DD-MON-YYYY
HH24:MI:SS') GROUP BY CASE_ID) X,
(SELECT CASE_ID, MAX(VALIDSTART) AS EFFECTIVE_START_DATE
FROM CASE ALL LOCKED REV WHERE DATE LOCKED >= To Date ('01-JAN-2014
00:00', 'DD-MON-YYYY HH24:MI:SS') AND DATE_LOCKED < To_Date ('22-DEC-2015
23:59:59', 'DD-MON-YYYY HH24:MI:SS') GROUP BY CASE_ID) X
WHERE CASE_PARENT_INFO.CASE_ID = X.CASE_ID and CASE_PARENT_INFO.EFFECTIVE_
START_DATE <= X.EFFECTIVE_START_DATE
AND CASE_PARENT_INFO.EFFECTIVE_END_DATE > X.EFFECTIVE_START_DATE)
CASE PARENT INFO
WHERE (CASE_MASTER.CASE_ID = CASE_PARENT_INFO.CASE_ID
AND ((UPPER(case_master.case_num) = UPPER('CASE100'))
AND (case_parent_info.gender_id=1)))
AND CASE_MASTER.CASE_ID = X.CASE_ID
AND CASE_MASTER.EFFECTIVE_START_DATE <= X.EFFECTIVE_START_DATE
AND CASE_MASTER.EFFECTIVE_END_DATE > X.EFFECTIVE_START_DATE
```

- Make sure the query begins with SELECT DISTINCT CASE\_ MASTER.CASE\_ID,CASE\_MASTER.EFFECTIVE\_START\_DATE FROM CASE\_MASTER.
- All tables other than CASE\_MASTER should be in format (SELECT <TABLE\_NAME>.\* FROM <TABLE\_NAME>, (SELECT CASE\_ID, MAX(VALIDSTART) AS EFFECTIVE\_ START\_DATE FROM CASE\_ALL\_LOCKED\_REV WHERE DATE\_LOCKED >= To\_Date ('<FROM\_ DATE>','DD-MON-YYYY HH24:MI:SS') AND DATE\_LOCKED < To\_Date ('<TO\_DATE>','DD-MON-YYYY HH24:MI:SS') GROUP BY CASE\_ID )X WHERE <TABLE\_NAME>.CASE\_ ID = X.CASE\_ID and <TABLE\_NAME>.EFFECTIVE\_START\_ DATE <= X.EFFECTIVE\_START\_DATE AND <TABLE\_ NAME>.EFFECTIVE\_END\_DATE > X.EFFECTIVE\_START\_ DATE ) <TABLE\_NAME> to execute query as Last Locked Revision for a Version in a Period (Case Locked Date).

If the table does not have EFFECTIVE\_START\_DATE and EFFECTIVE\_END\_DATE columns then no inner view is required.

- If you do not include EFFECTIVE\_START\_DATE and EFFECTIVE\_END\_DATE clause with all the tables, then the query will execute and case series will be generated, but the result may not be of Last Locked Revision for a Version in a Period (Case Locked Date) type.
- Join with (SELECT CASE\_ID, MAX(VALIDSTART) AS EFFECTIVE\_START\_DATE FROM CASE\_ALL\_LOCKED\_REV WHERE DATE\_LOCKED >= To\_Date ('<FROM\_ DATE>','DD-MON-YYYY HH24:MI:SS') AND DATE\_LOCKED < To\_Date ('<TO\_DATE>','DD-MON-YYYY HH24:MI:SS') GROUP BY CASE\_ID ) X is required to get all user locked revisions of cases.
- CASE\_ALL\_LOCKED\_REV table contains all locked revisions (user locked as well as post locked.
- Make sure the query is well formatted and executable without any parameters.
- Do not use ";" at the end of the query.
- Do not use comments in the query.

## 1.4.2.7 Last Locked Revision for a Version in a Period (Case Creation Date) Point-in-Time Query

The following are the steps to create custom SQL for Current Data point-in-time query:

- **1.** Login to Argus Insight.
- 2. Navigate to Queries > Advance Condition > New (Argus Mart).
- **3.** From **Query Type** drop-down list, select **Last Locked Revision for a Version in a Period**.

The Last Locked Revision for a Version In a Period dialog box appears.

- **4.** Select **Case Creation Date** option, enter the date range in **From** and **To** fields, and click **Save**.
- 5. Add a field, and save the advance condition.
- 6. Click View SQL.

The Advanced Conditions SQL screen appears.

7. Write the custom SQL as per the format given below:

#### **Query Format:**

```
SELECT DISTINCT CASE_MASTER.CASE_ID, CASE_MASTER.EFFECTIVE_START_DATE
FROM CASE_MASTER,
(SELECT CASE_ID, MAX(LOCKED_EFFECTIVE_START_DATE) AS EFFECTIVE_START_DATE FROM
ALL_CASES_BY_RECEIPT_DATE WHERE CREATE_TIME >= To_Date ('<FROM_
DATE>','DD-MON-YYYY HH24:MI:SS') AND CREATE_TIME < To_Date ('<TO_
DATE>','DD-MON-YYYY HH24:MI:SS') GROUP BY CASE_ID) X , <additional table(s)>
WHERE <filter clause(s)>
AND CASE_MASTER.CASE_ID = X.CASE_ID
AND CASE_MASTER.EFFECTIVE_START_DATE <= X.EFFECTIVE_START_DATE
AND CASE_MASTER.EFFECTIVE_END_DATE > X.EFFECTIVE_START_DATE
```

#### Example 1: Custom SQL using a single table

SELECT DISTINCT CASE\_MASTER.CASE\_ID, CASE\_MASTER.EFFECTIVE\_START\_DATE
FROM CASE\_MASTER,
(SELECT CASE\_ID, MAX(LOCKED\_EFFECTIVE\_START\_DATE) AS EFFECTIVE\_START\_DATE
FROM ALL\_CASES\_BY\_RECEIPT\_DATE WHERE CREATE\_TIME >= To\_Date ('01-JAN-2014
00:00:00','DD-MON-YYYY HH24:MI:SS') AND CREATE\_TIME < To\_Date ('22-DEC-2015
23:59:59','DD-MON-YYYY HH24:MI:SS') GROUP BY CASE\_ID) X
WHERE ((UPPER(case\_master.case\_num) =UPPER('CASE100')))
AND CASE\_MASTER.CASE\_ID = X.CASE\_ID
AND CASE\_MASTER.EFFECTIVE\_START\_DATE <= X.EFFECTIVE\_START\_DATE
AND CASE\_MASTER.EFFECTIVE\_END\_DATE > X.EFFECTIVE\_START\_DATE

#### Example 2: Custom SQL using two or more tables

```
SELECT DISTINCT CASE_MASTER.CASE_ID,CASE_MASTER.EFFECTIVE_START_DATE
FROM CASE MASTER.
(SELECT CASE_ID, MAX(LOCKED_EFFECTIVE_START_DATE) AS EFFECTIVE_START_DATE FROM
ALL_CASES_BY_RECEIPT_DATE WHERE CREATE_TIME >= To_Date ('01-JAN-2014
00:00', 'DD-MON-YYYY HH24:MI:SS') AND CREATE_TIME < To_Date ('22-DEC-2015
23:59:59', 'DD-MON-YYYY HH24:MI:SS') GROUP BY CASE_ID) X,
(SELECT CASE_ID, MAX(LOCKED_EFFECTIVE_START_DATE) AS EFFECTIVE_START_DATE FROM
ALL_CASES_BY_RECEIPT_DATE WHERE CREATE_TIME >= To_Date ('01-JAN-2014
00:00:00', 'DD-MON-YYYY HH24:MI:SS')
AND CREATE_TIME < To_Date ('22-DEC-2015 23:59:59','DD-MON-YYYY HH24:MI:SS')
GROUP BY CASE_ID )X
WHERE CASE_PARENT_INFO.CASE_ID = X.CASE_ID and CASE_PARENT_INFO.EFFECTIVE_
START_DATE <= X.EFFECTIVE_START_DATE
AND CASE_PARENT_INFO.EFFECTIVE_END_DATE > X.EFFECTIVE_START_DATE)
CASE_PARENT_INFO
WHERE (CASE_MASTER.CASE_ID = CASE_PARENT_INFO.CASE_ID
AND ((UPPER(case_master.case_num) = UPPER('CASE100'))
AND (case_parent_info.gender_id=1)))
AND CASE_MASTER.CASE_ID = X.CASE_ID
AND CASE_MASTER.EFFECTIVE_START_DATE <= X.EFFECTIVE_START_DATE
AND CASE_MASTER.EFFECTIVE_END_DATE > X.EFFECTIVE_START_DATE
```

- Make sure the query begins with SELECT DISTINCT CASE\_ MASTER.CASE\_ID,CASE\_MASTER.EFFECTIVE\_START\_DATE FROM CASE\_MASTER.
- All tables other than CASE\_MASTER should be in format (SELECT <TABLE\_NAME>.\* FROM <TABLE\_NAME>, (SELECT CASE\_ID, MAX(LOCKED\_EFFECTIVE\_START\_ DATE) AS EFFECTIVE\_START\_DATE FROM ALL\_CASES\_BY\_ RECEIPT\_DATE WHERE CREATE\_TIME >= To\_Date ('<FROM\_DATE>','DD-MON-YYYY HH24:MI:SS') AND CREATE\_TIME < To\_Date ('<TO\_DATE>','DD-MON-YYYY HH24:MI:SS') GROUP BY CASE\_ID ) X WHERE <TABLE\_ NAME>.CASE\_ID = X.CASE\_ID and <TABLE\_ NAME>.EFFECTIVE\_START\_DATE <= X.EFFECTIVE\_START\_ DATE AND <TABLE\_NAME>.EFFECTIVE\_END\_DATE > X.EFFECTIVE\_START\_DATE) <TABLE\_NAME> to execute query as Last Locked Revision for a Version in a Period (Case Creation Date).

If the table does not have EFFECTIVE\_START\_DATE and EFFECTIVE\_END\_DATE columns then no inner view is required.

- If you do not include EFFECTIVE\_START\_DATE and EFFECTIVE\_END\_DATE clause with all the tables, then the query will execute and case series will be generated, but the result may not be of Last Locked Revision for a Version in a Period (Case Creation Date) type.
- Join with (SELECT CASE\_ID, MAX(LOCKED\_EFFECTIVE\_ START\_DATE) AS EFFECTIVE\_START\_DATE FROM ALL\_ CASES\_BY\_RECEIPT\_DATE WHERE CREATE\_TIME >= To\_Date ('<FROM\_DATE>','DD-MON-YYYY HH24:MI:SS') AND CREATE\_TIME < To\_Date ('<TO\_DATE>','DD-MON-YYYY HH24:MI:SS') GROUP BY CASE\_ID) X is required to get all post locked revisions of each cases.
- ALL\_CASES\_BY\_RECEIPT\_DATE table contains Create Time and corresponding post lock revision effective start date.
- Make sure the query is well formatted and executable without any parameters.
- Do not use ";" at the end of the query.
- Do not use comments in the query.

#### 1.4.2.8 Aggregate Queries

The following are the steps to create custom SQL for Current Data point-in-time query:

- **1.** Login to Argus Insight.
- 2. Navigate to Queries > Advance Condition > New (Argus Mart).
- 3. From Query Type drop-down list, select Aggregate Queries.
- 4. Add a field, and save the advance condition.
- 5. Click View SQL.

The Advanced Conditions SQL screen appears.

6. Write the custom SQL as per the format given below:

#### **Query Format:**

When unlocked revisions are not required.

SELECT DISTINCT CASE\_MASTER.CASE\_ID,CASE\_MASTER.EFFECTIVE\_START\_DATE
FROM CASE\_MASTER,
(SELECT CASE\_ID, MAX(LOCKED\_EFFECTIVE\_START\_DATE) AS EFFECTIVE\_START\_DATE
FROM ALL\_CASES\_BY\_RECEIPT\_DATE WHERE RECEIPT\_DATE >= To\_Date ('<FROM\_
DATE>','DD-MON-YYYY HH24:MI:SS') AND RECEIPT\_DATE < To\_Date ('<TO\_
DATE>','DD-MON-YYYY HH24:MI:SS') GROUP BY CASE\_ID) X, <additional table(s)>
WHERE <filter clause(s)>
AND CASE\_MASTER.CASE\_ID = X.CASE\_ID
AND CASE\_MASTER.EFFECTIVE\_START\_DATE <= X.EFFECTIVE\_START\_DATE
AND CASE\_MASTER.EFFECTIVE\_END\_DATE > X.EFFECTIVE\_START\_DATE

#### When unlocked revisions are required.

SELECT DISTINCT CASE\_MASTER.CASE\_ID,CASE\_MASTER.EFFECTIVE\_START\_DATE
FROM CASE\_MASTER,
(SELECT CASE\_ID, NVL(MAX(LOCKED\_EFFECTIVE\_START\_DATE), MAX(UNLOCKED\_
EFFECTIVE\_START\_DATE)) AS EFFECTIVE\_START\_DATE FROM ALL\_CASES\_BY\_RECEIPT\_
DATE WHERE RECEIPT\_DATE >= To\_Date ('<FROM\_DATE>','DD-MON-YYYY HH24:MI:SS')
AND RECEIPT\_DATE < To\_Date ('<TO\_DATE>','DD-MON-YYYY HH24:MI:SS')
GROUP BY CASE\_ID )X , <additional table(s)>
WHERE <filter clause(s)>
AND CASE\_MASTER.CASE\_ID = X.CASE\_ID
AND CASE\_MASTER.EFFECTIVE\_START\_DATE <= X.EFFECTIVE\_START\_DATE
AND CASE\_MASTER.EFFECTIVE\_END\_DATE > X.EFFECTIVE\_START\_DATE

#### Example 1: Custom SQL using a single table

SELECT DISTINCT CASE\_MASTER.CASE\_ID, CASE\_MASTER.EFFECTIVE\_START\_DATE
FROM CASE\_MASTER,
(SELECT CASE\_ID, MAX(LOCKED\_EFFECTIVE\_START\_DATE) AS EFFECTIVE\_START\_DATE FROM
ALL\_CASES\_BY\_RECEIPT\_DATE WHERE RECEIPT\_DATE >= To\_Date ('01-JAN-2014
00:00','DD-MON-YYYY HH24:MI:SS') AND RECEIPT\_DATE < To\_Date ('22-DEC-2015
23:59:59','DD-MON-YYYY HH24:MI:SS') GROUP BY CASE\_ID) X
WHERE ((UPPER(case\_master.case\_num) =UPPER('CASE100')))
AND CASE\_MASTER.CASE\_ID = X.CASE\_ID
AND CASE\_MASTER.EFFECTIVE\_START\_DATE <= X.EFFECTIVE\_START\_DATE
AND CASE\_MASTER.EFFECTIVE\_END\_DATE > X.EFFECTIVE\_START\_DATE

#### Example 2: Custom SQL using two or more tables

SELECT DISTINCT CASE\_MASTER.CASE\_ID, CASE\_MASTER.EFFECTIVE\_START\_DATE
FROM CASE\_MASTER,
(SELECT CASE\_ID, MAX(LOCKED\_EFFECTIVE\_START\_DATE) AS EFFECTIVE\_START\_DATE FROM
ALL\_CASES\_BY\_RECEIPT\_DATE WHERE RECEIPT\_DATE >= To\_Date ('01-JAN-2014
00:00:00','DD-MON-YYYY HH24:MI:SS') AND RECEIPT\_DATE < To\_Date ('22-DEC-2015
23:59:59','DD-MON-YYYY HH24:MI:SS') GROUP BY CASE\_ID) X,
(SELECT CASE\_PARENT\_INFO.\*
FROM CASE\_PARENT\_INFO, (SELECT CASE\_ID, MAX(LOCKED\_EFFECTIVE\_START\_DATE) AS
EFFECTIVE\_START\_DATE FROM ALL\_CASES\_BY\_RECEIPT\_DATE WHERE RECEIPT\_DATE >= To\_
Date ('01-JAN-2014 00:00:00','DD-MON-YYYY HH24:MI:SS') AND RECEIPT\_DATE < To\_
Date ('22-DEC-2015 23:59:59','DD-MON-YYYY HH24:MI:SS') GROUP BY CASE\_ID ) X
WHERE CASE\_PARENT\_INFO.CASE\_ID = X.CASE\_ID and CASE\_PARENT\_INFO.EFFECTIVE\_
START\_DATE <= X.EFFECTIVE\_START\_DATE AND CASE\_PARENT\_INFO.EFFECTIVE\_END\_DATE >
X.EFFECTIVE\_START\_DATE)
CASE\_PARENT\_INFO

```
WHERE (CASE_MASTER.CASE_ID = CASE_PARENT_INFO.CASE_ID
AND ((UPPER(case_master.case_num) =UPPER('CASE100'))
AND (case_parent_info.gender_id=1)))
AND CASE_MASTER.CASE_ID = X.CASE_ID
AND CASE_MASTER.EFFECTIVE_START_DATE <= X.EFFECTIVE_START_DATE
AND CASE_MASTER.EFFECTIVE_END_DATE > X.EFFECTIVE_START_DATE
```

- Make sure the query begins with SELECT DISTINCT CASE\_ MASTER.CASE\_ID,CASE\_MASTER.EFFECTIVE\_START\_DATE FROM CASE\_MASTER.
- All tables other than CASE\_MASTER should be in format (SELECT <TABLE\_NAME>.\* FROM <TABLE\_NAME>, (SELECT CASE\_ID, MAX(LOCKED\_EFFECTIVE\_START\_ DATE) AS EFFECTIVE\_START\_DATE FROM ALL\_CASES\_BY\_ RECEIPT\_DATE WHERE RECEIPT\_DATE >= To\_Date ('<FROM\_DATE>','DD-MON-YYYY HH24:MI:SS') AND RECEIPT\_DATE < To\_Date ('<TO\_DATE>','DD-MON-YYYY HH24:MI:SS') GROUP BY CASE\_ID ) X WHERE <TABLE\_ NAME>.CASE\_ID = X.CASE\_ID and <TABLE\_ NAME>.EFFECTIVE\_START\_DATE <= X.EFFECTIVE\_START\_ DATE AND <TABLE\_NAME>.EFFECTIVE\_END\_DATE > X.EFFECTIVE\_START\_DATE ) <TABLE\_NAME> to execute query as Aggregate Queries.

If the table does not have EFFECTIVE\_START\_DATE and EFFECTIVE\_END\_DATE columns then no inner view is required.

- If you do not include EFFECTIVE\_START\_DATE and EFFECTIVE\_END\_DATE clause with all the tables, then the query will execute and case series will be generated, but the result may not be of Aggregate Queries type.
- Join with (SELECT CASE\_ID, MAX(LOCKED\_EFFECTIVE\_ START\_DATE) AS EFFECTIVE\_START\_DATE FROM ALL\_ CASES\_BY\_RECEIPT\_DATE WHERE RECEIPT\_DATE >= To\_ Date ('<FROM\_DATE>','DD-MON-YYYY HH24:MI:SS') AND RECEIPT\_DATE < To\_Date ('<TO\_DATE>','DD-MON-YYYY HH24:MI:SS') GROUP BY CASE\_ID ) X is required to get all post locked revisions of cases for each Receipt Date.
- ALL\_CASES\_BY\_RECEIPT\_DATE table contains Receipt Date and corresponding post lock revision effective start date.
- NVL(MAX(LOCKED\_EFFECTIVE\_START\_DATE), MAX(UNLOCKED\_EFFECTIVE\_START\_DATE)) AS EFFECTIVE\_START\_DATE provides latest unlocked version when there is not locked version available for the selected date range.
- Make sure the query is well formatted and executable without any parameters.
- Do not use ";" at the end of the query.
- Do not use comments in the query.

# **Case Series Extensibility**

You can extend the feature of merging the case series by customizing new operations or creating new merge options.

Argus Mart, by default, provides the following merge options:

- Current Data
- Latest revision
- All revisions

# 2.1 Create New Merge Option

The following are the steps to create a new merge option:

- 1. Connect to Argus Insight Schema with APR\_MART (Mart user).
- Make new entry in cfg\_merge\_type\_master, and enter all the following mandatory fields:
  - TYPE\_ID = 4 (next available number)
  - Display\_Name = '<New Option Name>'
  - Target\_Function = Name of function that contains the complete logic of the merge operation for Intersect, Union, and Minus.

This function must be of public type.

For example: F\_MERGE\_NEW\_OPTION

Make sure the Target\_Function is accessible from the schema AM\_APP\_OWNER.

- Enabled = 1
- **3.** Create new **Target\_Function** for Merge in the package **pkg\_sm\_case\_series** by using the following template:
  - Declaration for package specification

FUNCTION F\_MERGE\_NEW\_OPTION (
 pi\_merge\_seriesid IN NUMBER,
 pi\_left\_seriesid IN NUMBER,
 pi\_right\_seriesid IN NUMBER,
 pi\_merge\_type IN NUMBER,
 pi\_user\_id IN NUMBER)
 RETURN VARCHAR2 ;

Function for package body

```
FUNCTION F MERGE NEW OPTION (
   pi_merge_seriesid IN NUMBER,
   pi_left_seriesid IN NUMBER,
   pi_right_seriesid IN NUMBER,
   pi_merge_type IN NUMBER,
   pi user id IN NUMBER)
   RETURN VARCHAR2 IS
   ln_set_env_var NUMBER;
   PRAGMA AUTONOMOUS_TRANSACTION;
 BEGIN
_____
   -- for minus, choose security information from left case series --
   -- study_unblind_ok code broken formula values(for union choose max
value and for intersection choose least value) --
   --
                                          _ _
   -- null null 20
                                   20 --
   --1 1,2,3,4 10+code_broken 10,11,12,13,14 --
   --0 1,2,3,5 code_broken 0,1,2,3,4 --
_____
   -- SET USER SECURITY
   ln_set_env_var := pkg_sm_data_security.f_set_env_var (pi_user_id);
   IF pi_merge_type = 1 THEN --UNION
     INSERT INTO case_detail
                (enterprise_id, seriesid, case_num, case_id, study_
unblind_ok, code_broken, effective_start_date)
       SELECT distinct enterprise_id, pi_merge_seriesid, case_num, case_
id, study_unblind_ok, code_broken, effective_start_date
                FROM ( <your Selection Logic> );
   ELSIF pi_merge_type = 2 THEN -- INTERSECT
     INSERT INTO case_detail
                      (enterprise_id,
seriesid, case_num, case_id, study_unblind_ok, code_broken, effective_
start_date
     SELECT DISTINCT enterprise_id, pi_merge_seriesid, case_num, case_id,
study_unblind_ok, code_broken, effective_start_date
                FROM ( <your Selection Logic> );
   ELSIF pi_merge_type = 3 THEN --MINUS
     INSERT INTO case_detail
                (enterprise_id, seriesid, case_num, case_id, study_
unblind_ok, code_broken, effective_start_date)
       SELECT DISTINCT enterprise_id, pi_merge_seriesid seriesid, case_
num, case_id, study_unblind_ok, code_broken, effective_start_date
                FROM ( <your Selection Logic> );
   END IF;
   COMMIT;
   RETURN 1;
 EXCEPTION
   WHEN OTHERS THEN
     ROLLBACK;
     RETURN SUBSTR (SQLERRM, 1, 3999);
 END F_MERGE_NEW_OPTION;
```

- To create <selection logic> refer to the following existing functions:
  - f\_merge\_curr\_data
  - f\_merge\_latest\_rev
  - f\_merge\_all\_rev

| Parameter                                                      | Description                                            |  |  |  |  |  |
|----------------------------------------------------------------|--------------------------------------------------------|--|--|--|--|--|
| pi_merge_seriesid                                              | Defines the output case series ID.                     |  |  |  |  |  |
| pi_left_seriesid                                               | Defines the left side selected case series.            |  |  |  |  |  |
| pi_right_seriesid Defines the right side selected case series. |                                                        |  |  |  |  |  |
| pi_merge_type                                                  | Defines the flag to contain operation type.            |  |  |  |  |  |
|                                                                | ■ 1—Union                                              |  |  |  |  |  |
|                                                                | • 2—Intersect                                          |  |  |  |  |  |
|                                                                | • 3—Minus                                              |  |  |  |  |  |
| pi_user_id                                                     | Defines the User ID of the logged-in application user. |  |  |  |  |  |

Table 2–1 Template Details

 Always use v\_case\_series to fetch complete data from pi\_left\_ seriesid and pi\_right\_seriesid. For example:

```
Select enterprise_id, seriesid, case_num, case_id, study_
unblind_ok, code_broken, effective_start_date from v_case_
detail where seriesid = pi_left_seriesid
minus
Select enterprise_id, seriesid, case_num, case_id, study_
unblind_ok, code_broken, effective_start_date from v_case_
detail where seriesid = pi_right_seriesid
```

 Make sure all the required parameters are available in the Target\_ Function, and in the same order as that of the template.

# **Code List Extensibility**

Flexible Data Recategorization is an Argus Safety functionality through which users can define code list display values in different languages, whether natural human languages like English or artificial ones like E2B.

Argus Safety maintains the data for supported languages and Argus Insight ETL populates this code list data in the corresponding tables as listed below:

Table 3–1 Code List Data Tables

| Argus Safety Table        | Argus Insight Table          |  |  |  |  |
|---------------------------|------------------------------|--|--|--|--|
| CODE_LIST_MASTER          | DM_CODE_LIST_MASTER          |  |  |  |  |
| CODE_LIST_CODE_ATTRIBUTES | DM_CODE_LIST_CODE_ATTRIBUTES |  |  |  |  |
| CODE_LIST_DETAIL_DISCRETE | DM_CODE_LIST_DETAIL_DISCRETE |  |  |  |  |

Customer-specific changes, such as new values for the existing code lists as well as completely new code lists, are made in Argus Safety. These values are then fetched into Argus Insight through the ETL. Users can then create advanced condition queries in Argus Insight that reference the fields in the Flexible Data Recategorization Code List.

The following sections explain how to configure a code list display value in a new language for an already existing code in Argus Safety.

# 3.1 Configure Flexible Data Recategorization with a New Natural Language

You can configure a code list display value in a new Natural language for an already existing code in Argus Safety.

For example, assume that for the code list GENDER, data in the table CODE\_LIST\_ DETAIL\_DISCRETE for code 1 is available in the following three decode contexts (languages):

Figure 3–1 Original Decode Contexts (Languages)

| CODE_LIST_ID | DECODE_CONTEXT | CODE DISPLAY_VALUE | PREFERRED | SORT   | LAST_UPDATE_TIME | ENTERPRISE_ID |
|--------------|----------------|--------------------|-----------|--------|------------------|---------------|
| GENDER       | en             | 1 Male             | 0         | (null) | 05-FEB-13        | 1             |
| GENDER       | E2B            | 11                 | 0         | (null) | 05-FEB-13        | 1             |
| GENDER       | SM             | 1 M                | 0         | (null) | 05-FEB-13        | 1             |

To configure the same code 1 in the code list GENDER for a new language such as GERMAN (decode context '**ge**'):

# 1. Populate the table CODE\_LIST\_DETAIL\_DISCRETE in Argus Safety with required values in the GERMAN language

INSERT INTO CODE\_LIST\_DETAIL\_DISCRETE (CODE\_LIST\_ID, DECODE\_CONTEXT, CODE, DISPLAY\_VALUE, PREFERRED, SORT, LAST\_UPDATE\_TIME, ENTERPRISE\_ID) VALUES ('GENDER', 'ge', 1, 'männlich', 0, null, sysdate, 1);

#### Figure 3–2 New Decode Contexts (Languages)

| CODE_LIST | ID DECODE_CONTEXT | CODE DISPLAY_VALUE | PREFERRED SO | ORT LAST_UPDATE_TIME | ENTERPRISE_ID |
|-----------|-------------------|--------------------|--------------|----------------------|---------------|
| GENDER    | en                | 1 Male             | 0 (nu]       | 11) 05-FEB-13        | 1             |
| GENDER    | E2B               | 11                 | 0 (nul       | 11) 05-FEB-13        | 1             |
| GENDER    | SM                | 1 M                | 0 (nul       | 11) 05-FEB-13        | 1             |
| GENDER    | ge                | 1 männlich         | 0 (nul       | 11) 20-FEB-13        | 1             |

**2.** After the Argus Insight ETL runs, to create an Advanced Condition field which displays the GENDER value in the GERMAN language, add a new row in the CMN\_FIELDS table in Argus Insight with values similar to the example shown below:

| Column                | Value                                                                                                    |  |  |  |  |  |
|-----------------------|----------------------------------------------------------------------------------------------------|--|--|--|--|--|
| ENTERPRISE_ID         | 1                                                                                                    |  |  |  |  |  |
| FIELD_ID              | New field ID that must be unique and must be in the following range:                                                                   |  |  |  |  |  |
|                       | • For customers: 30000000 - 39999999                                                                                                   |  |  |  |  |  |
|                       | • For partners: 40000000 - 499999999                                                                                                   |  |  |  |  |  |
|                       | All other IDs are reserved for Oracle.                                                                                                 |  |  |  |  |  |
| FIELD_LABEL           | Gender German                                                                                                    |  |  |  |  |  |
| TABLE_NAME            | V_RPT_CASE                                                                                                    |  |  |  |  |  |
| COLUMN_NAME           | GENDER_ID                                                                                                    |  |  |  |  |  |
| JOIN_FIELD            |                                                                                                    |  |  |  |  |  |
| SELECT_TABLE          |                                                                                                    |  |  |  |  |  |
| SELECT_COLUMN         |                                                                                                    |  |  |  |  |  |
| ADV_COND_FIELD        | 1                                                                                                    |  |  |  |  |  |
| TREE_VIEW             | PATIENT:Patient Information                                                                                                    |  |  |  |  |  |
| UNIQUE_FIELD_LABEL    | Gender German                                                                                                    |  |  |  |  |  |
| SQL_SELECT            | SELECT CODE ID, DISPLAY_VALUE<br>STATUS from DM_CODE_LIST_DETAIL_<br>DISCRETE WHERE CODE_LIST_ID =<br>GENDER AND DECODE_CONTEXT = 'ge' |  |  |  |  |  |
| FIELD_TYPE            | 1                                                                                                    |  |  |  |  |  |
| HIDDEN                | 0                                                                                                    |  |  |  |  |  |
| TYPE_AHEAD            |                                                                                                    |  |  |  |  |  |
| BLINDED_FIELD         |                                                                                                    |  |  |  |  |  |
| CONTROL_TYPE_ID       | 2                                                                                                    |  |  |  |  |  |
| FIELD_LENGTH          | 255                                                                                                    |  |  |  |  |  |
| ADDITIONAL_TABLE_LIST |                                                                                                    |  |  |  |  |  |
| ADDITIONAL_WHERE      |                                                                                                    |  |  |  |  |  |

# 3.2 Configure Flexible Data Recategorization with a New Custom Language

You can configure a code list display value in a new Custom language for an already existing code in Argus Safety.

For example, assume that for the code list CAUSALITY, the following data is available in the table CODE\_LIST\_DETAIL\_DISCRETE for '**en**' decode context (English language):

|                  |                    | -    |                    |           |        |                      |                   |
|------------------|--------------------|------|--------------------|-----------|--------|----------------------|-------------------|
| CODE_LIST_<br>ID | DECODE_<br>CONTEXT | CODE | DISPLAY_<br>VALUE  | PREFERRED | SORT   | LAST_<br>UPDATE_TIME | ENTERPRI<br>SE_ID |
| CAUSALITY        | en                 | 1    | Definitely Not     | 0         | (null) | 9-Jul-13             | 1                 |
| CAUSALITY        | en                 | 2    | Unlikely           | 0         | (null) | 9-Jul-13             | 1                 |
| CAUSALITY        | en                 | 3    | Possible           | 0         | (null) | 9-Jul-13             | 1                 |
| CAUSALITY        | en                 | 4    | Probable           | 0         | (null) | 9-Jul-13             | 1                 |
| CAUSALITY        | en                 | 5    | Highly<br>Probable | 0         | (null) | 9-Jul-13             | 1                 |
| CAUSALITY        | en                 | 6    | Definite           | 0         | (null) | 9-Jul-13             | 1                 |

Table 3–2 Original Display Values

To configure the same code list CAUSALITY for the custom values **Related** and **Unrelated**, which are used as buckets or categories to group the already existing values:

1. Add a new language such as CUSTOM (decode context CUSTOM) by populating the table CODE\_LIST\_DETAIL\_DISCRETE in Argus Safety with required values in the CUSTOM language.

INSERT INTO CODE\_LIST\_DETAIL\_DISCRETE (CODE\_LIST\_ID, DECODE\_CONTEXT, CODE, DISPLAY\_VALUE, PREFERRED, SORT, LAST\_UPDATE\_TIME, ENTERPRISE\_ID) VALUES ('CAUSALITY', 'CUSTOM', 1, 'Related', 0, null, sysdate, 1);

| CODE_LIST_<br>ID | DECODE_<br>CONTEXT | CODE | DISPLAY_<br>VALUE  | PREFERRED | SORT   | LAST_<br>UPDATE_TIME | ENTERPRI<br>SE_ID |
|------------------|--------------------|------|--------------------|-----------|--------|----------------------|-------------------|
| CAUSALITY        | en                 | 1    | Definitely Not     | 0         | (null) | 9-Jul-13             | 1                 |
| CAUSALITY        | en                 | 2    | Unlikely           | 0         | (null) | 9-Jul-13             | 1                 |
| CAUSALITY        | en                 | 3    | Possible           | 0         | (null) | 9-Jul-13             | 1                 |
| CAUSALITY        | en                 | 4    | Probable           | 0         | (null) | 9-Jul-13             | 1                 |
| CAUSALITY        | en                 | 5    | Highly<br>Probable | 0         | (null) | 9-Jul-13             | 1                 |
| CAUSALITY        | en                 | 6    | Definite           | 0         | (null) | 9-Jul-13             | 1                 |
| CAUSALITY        | CUSTOM             | 1    | Unrelated          | 0         | (null) | 9-Jul-13             | 1                 |
| CAUSALITY        | CUSTOM             | 2    | Unrelated          | 0         | (null) | 9-Jul-13             | 1                 |
| CAUSALITY        | CUSTOM             | 3    | Related            | 0         | (null) | 9-Jul-13             | 1                 |
| CAUSALITY        | CUSTOM             | 4    | Related            | 0         | (null) | 9-Jul-13             | 1                 |
| CAUSALITY        | CUSTOM             | 5    | Related            | 0         | (null) | 9-Jul-13             | 1                 |
| CAUSALITY        | CUSTOM             | 6    | Related            | 0         | (null) | 9-Jul-13             | 1                 |

Table 3–3 New Display Values

**2.** After the Argus Insight ETL runs, to create an Advanced Condition field which displays custom CAUSALITY values, add a new row in the CMN\_FIELDS table in Argus Insight with values similar to the example shown below:

| Column                | Value                                                                                                    |
|-----------------------|----------------------------------------------------------------------------------------------------|
| ENTERPRISE_ID         | 1                                                                                                    |
| FIELD_ID              | New field ID that must be unique and must be in the following range:                                                                                                 |
|                       | • For customers: 30000000 - 39999999                                                                                                    |
|                       | • For partners: 40000000 - 49999999                                                                                                    |
|                       | All other IDs are reserved for Oracle.                                                                                                    |
| FIELD_LABEL           | Custom Reported Causality                                                                                                    |
| TABLE_NAME            | RPT_EVENT_ASSESS                                                                                                    |
| COLUMN_NAME           | RPT_CAUSALITY_ID                                                                                                    |
| JOIN_FIELD            |                                                                                                    |
| SELECT_TABLE          |                                                                                                    |
| SELECT_COLUMN         |                                                                                                    |
| ADV_COND_FIELD        | 1                                                                                                    |
| TREE_VIEW             | ANALYSIS:Case Assessment                                                                                                    |
| UNIQUE_FIELD_LABEL    | Custom Reported Causality                                                                                                    |
| SQL_SELECT            | SELECT DISTINCT DISPLAY_VALUE ID,<br>DISPLAY_VALUE STATUS FROM DM_<br>CODE_LIST_DETAIL_DISCRETE WHERE<br>CODE_LIST_ID = 'CAUSALITY' AND<br>DECODE_CONTEXT = 'CUSTOM' |
| FIELD_TYPE            | 1                                                                                                    |
| HIDDEN                | 0                                                                                                    |
| TYPE_AHEAD            |                                                                                                    |
| BLINDED_FIELD         |                                                                                                    |
| CONTROL_TYPE_ID       | 2                                                                                                    |
| FIELD_LENGTH          | 255                                                                                                    |
| ADDITIONAL_TABLE_LIST |                                                                                                    |
| ADDITIONAL_WHERE      |                                                                                                    |

**3.** Now, insert a new row to the table CMN\_COMPLEXFIELDS\_CONFIGURATION.

| Column         | Value                                                                  |
|----------------|------------------------------------------------------------------------|
| ENTERPRISE_ID  | 3                                                                      |
| FIELD_ID       | <same as="" cmn_fields="" field="" id="" in="" table="" the=""></same> |
| OPERATOR       | equal to                                                               |
| SORT_ORDER     | 1                                                                      |
| REQ_TABLE_LIST |                                                                        |

| Column      | Value                                                                                                    |
|-------------|----------------------------------------------------------------------------------------------------|
| WHERE_QUERY | RPT_EVENT_ASSESS.RPT_CAUSALITY_<br>ID IN (SELECT CODE FROM DM_CODE_<br>LIST_DETAIL_DISCRETE WHERE<br>DISPLAY_VALUE = 'PARAM_VALUE'<br>AND CODE_LIST_ID = 'CAUSALITY'<br>AND DECODE_CONTEXT = 'CUSTOM') |

# **ETL Extensibility**

Custom Routines are the configured procedures that are executed during Argus Insight Incremental ETL to perform custom actions.

Argus Insight supports the following custom routines:

- PRE\_INCREMENTAL\_ETL\_TASK Executes the configured routine during incremental ETL before population of Argus Insight staging tables.
- POST\_INCREMENTAL\_ETL\_TASK Executes the configured routine during incremental ETL after population of Argus Insight mart tables.

These custom routines are useful in the following scenarios:

- Populating custom tables or new columns based on the business needs.
- Analyzing tables with huge data.
- Triggering an event based on ETL completion for the use with other custom products.

# 4.1 View Argus Insight Custom Routines

**Note:** These routines are Global-level switches, visible in Argus Insight Administration Tools.

In a multi-tenant environment, these switches are visible only when you login through Default enterprise.

The following are the steps to view the custom routines:

1. Log in to the Argus Insight Application as Admin user.

Alternatively, in a multi-tenant environment log in to the Default enterprise.

- **2.** From the menu bar, click **Tools**.
- **3.** Click the **List Maintenance** tab to open the List Maintenance Items.
- 4. Select Profile Switches from the List Maintenance Items.
- **5.** From the **Attributes** section, select CUSTOM ROUTINE BEFORE INCREMENTAL ETL, and click **Modify** to see the Value for this routine.

| ORACLE ARGUS                                                                                                    | INSIG      | IT <sup>TM</sup>                                                                                                    |                                                                                                    | 1                                                                                                    | Home                             | Tools                      | Help                      | Logout  |
|----------------------------------------------------------------------------------------------------|------------|----------------------------------------------------------------------------------------------------|----------------------------------------------------------------------------------------------------|----------------------------------------------------------------------------------------------------|----------------------------------|----------------------------|---------------------------|---------|
| Home                                                                                                    | Queries    | Case Series                                                                                                    | Reports                                                                                                    |                                                                                                    |                                  |                            |                           |         |
| Administration Tools                                                                                                    |            |                                                                                                    |                                                                                                    |                                                                                                    |                                  |                            |                           |         |
| Administration Tools                                                                                                    |            |                                                                                                    |                                                                                                    |                                                                                                    |                                  |                            |                           |         |
| Personal Options List Maint                                                                                                    | enance     | Security Au                                                                                                    | dit Log                                                                                                    |                                                                                                    |                                  |                            |                           |         |
| List Maintenance                                                                                                    |            |                                                                                                    |                                                                                                    |                                                                                                    |                                  |                            |                           |         |
| List Maintenance Items                                                                                                    | Argus Ir   | nsight - Modify Attribute                                                                                                    | Webpage Dialog                                                                                                 | Attributes:                                                                                                    | Add                              | Mod                        | lify                      | Delete  |
| Profile Switches<br>EU Courting<br>Workflow Management<br>Categories<br>Duration Yalve Bands<br>Dervation Founctions<br>Case Series Modification Justifica<br>Case Series Modification Justifica<br>Case Series Un-Freezing Justifica<br>Case Series Un-Freezing Justification<br>Forduct Designated Medical Event<br>Measurable Suppliers<br>Site Configuration<br>Acceptable Delay Justification Cor | Modify Att | ribute<br>CUSTOM ROUTINE BEFORE I<br>alue<br>_pre_etl<br>Secription<br>ins is the full path of the custor<br>cocedure) to be executed befa<br>is routhe fails or is not found<br>an and an email will be sent to | NCREMENTAL ETL ASK mroutine (Oracle stored  re incremental ETL. if then the ETL. Win not be the administrator. | Anguis Mischt Reports URL     BP VEB URL     BO VEB URL     COMS MANUFACTURER     COMOS AUTHENTICATION ENTERPRISE     COMOS SUTHENTICATION ENTERPRISE     COMOS SWALE SIGN ON ENABLED     COMOS WEB URL     CUSTOM HELP URL     CUSTOM HELP URL     CUSTOM HELP URL     CUSTOM REDUTINE BEFORE MOREMENTAL ETL     EMAL SENDER ADDRESS     ETL EMAL SETUP     FALED RECOVERTS STATUS EMAL ADDRESS     FORCE SECURE COOKES |                                  |                            |                           |         |
| Description                                                                                                    |            |                                                                                                    |                                                                                                    | Description                                                                                                    |                                  |                            |                           |         |
| Provides the ability to configure the                                                                                                    |            | OK                                                                                                    | -                                                                                                    | This is the full path of the custom routine (Oracle stored procedure)<br>this routine fails or is not found, then the ETL will not be run and an e                                                                                                    | o be executed<br>mail will be se | before Inc<br>nt to the ad | remental E<br>ministrator | TL If * |
| Done                                                                                                    |            |                                                                                                    |                                                                                                    | 🗣 Local intranet   Protected Mod                                                                                                    | e: Off                           | <i>4</i> 2 •               | • 🔍 100                   | )% 👻    |

**6.** Similarly, select CUSTOM ROUTINE AFTER INCREMENTAL ETL, and click **Modify** to see the Value for this routine.

| ORACLE ARC                                                                                                    | JUS IN            | SIGHT"                                                                                                    |                                                                                                    |            |   |                                                                                                    | Home        | Tools        | Help         | Logout    |
|----------------------------------------------------------------------------------------------------|-------------------|----------------------------------------------------------------------------------------------------|----------------------------------------------------------------------------------------------------|------------|---|----------------------------------------------------------------------------------------------------|-------------|--------------|--------------|-----------|
| Home                                                                                                    | Querie            | s                                                                                                    | Case Series                                                                                                    | Reports    |   |                                                                                                    |             |              |              |           |
| Administration Tools                                                                                                    |                   |                                                                                                    |                                                                                                    |            |   |                                                                                                    |             |              |              |           |
| Administration Tools                                                                                                    |                   |                                                                                                    |                                                                                                    |            |   |                                                                                                    |             |              |              |           |
| Personal Options List                                                                                                    | Maintenanc        | e S                                                                                                    | ecurity Au                                                                                                    | dit Log    | _ |                                                                                                    |             |              |              |           |
| List Maintenance                                                                                                    |                   |                                                                                                    |                                                                                                    |            |   |                                                                                                    |             |              |              |           |
| List Maintenance Items                                                                                                    |                   |                                                                                                    |                                                                                                    |            |   | Attributes:                                                                                                    | Add         | Modif        | iy 📃         | Delete    |
| Profile Switches<br>EU Countries<br>Workflow Management<br>Categories<br>Duration Value Bands<br>Derivation Functions<br>Case Series Modification Jus<br>Case Series Modification Jus<br>Case Series Modification Jus<br>Case Series Modification Jus<br>Holday Schedule Manageme<br>Product Designated Medical<br>Measurable Suppliers<br>Sate Configuration<br>Acceptable Delay Justificatio | Argus<br>Modify / | Attribute<br>Attribute<br>CUSTOM<br>Value<br>p_post_eti<br>Key<br>POST_INC<br>Descriptio<br>This is the f<br>procedure)<br>routine fails<br>administrato | Addify Attribute Wel<br>ROUTINE AFTER INCREI<br>CREMENTAL_ETL_TASM<br>n<br>UI path of the custom rou<br>to be executed after Incr<br>or is not found, an email<br><i>r</i> . | ARNTAL ETL |   | ARQUS NISIGHT REPORTS URL<br>BP WEB URL<br>COUNS MANUFACTURER<br>COONS AUTHENTICATON ENTERPRISE<br>COONS SAUTHENTICATON ENTERPRISE<br>COONS SAUTHENTICATON ENTERPRISE<br>COONS WEB URL<br>CUSTOM NOUTHE AFTER NICEMENTAL ETL<br>CUSTOM NOUTHE AFTER NICEMENTAL ETL<br>CUSTOM NOUTHE AFTER NICEMENTAL ETL<br>EINAL RECLUSION<br>ETL DATA EXCLUSION<br>ETL DATA EXCLUSION<br>ETL ENAL RECHT PATHEN<br>FAILED RECIPENTS STATUS EMALL ADDRESS<br>FORCE SECURE ONES |             |              |              | A III     |
| Provides the ability to configu                                                                                                    |                   | [                                                                                                    | OK Cancel                                                                                                    |            | * | This is the full pain of the custom routine (Cracke stored procedure) of the routine fails or is not found, an email is sent to the administrator.                                                                                                    | be executed | alter increm | entarcru     | ~ · · · · |
| Done                                                                                                    |                   |                                                                                                    |                                                                                                    |            |   | 🗣 Local intranet   Protected Mode:                                                                                                    | Off         |              | <b>a</b> 100 | )% 👻      |

# 4.2 Execute Argus Insight Custom Routines

The ETL Routines can be executed at two levels:

- Before starting the incremental ETL.
- After executing the incremental ETL.

The following are the steps to execute the custom routine:

1. Select the custom routine (PRE or POST), and enter an Oracle stored procedure name in the **Value** text box relevant to that custom routine. This Routine searches the database object that matches the procedure name in the schema APR\_MART during Incremental ETL execution.

**Note:** To view or modify the Value of a custom routine, refer to the Section 4.1, View Argus Insight Custom Routines.

- 2. If the procedure is found, the application executes the ETL.
  - **a.** If the custom routine executes without any errors, then the application moves to the next step of the Incremental ETL process.
  - **b.** If the Custom routine executes with errors, then the application logs the error(s) in the table MART\_DATA\_INSERT\_LOG and exits.

- ETL does not process any data before execution of the pre-incremental ETL custom routine.
- ETL commits the data before the execution of the post-incremental ETL routine.
- You should manually execute the post-incremental ETL routine, if it fails as it cannot be resumed.
- **3.** To track the error when a custom routine fails, refer to the example as explained below:
  - a. Connect to the schema APR\_MART, and create:

A table PRE\_POST\_ETL\_CHK with one column col1 varchar2(100).

A procedure P\_PRE\_ETL to insert a row in the table with less than 100 characters.

A procedure P\_POST\_ETL to insert a row with more than 100 characters.

| Clwindows/system32/cmd.exe                                                                                                    | - 0 <b>- X</b> |
|----------------------------------------------------------------------------------------------------|----------------|
| Connected to:<br>Oracle Database 12 C Enterprise Edition Release 12.1.0.2 - 64bit Production<br>With the Partitioning, DLAP, Data Mining and Real Application Testing options                                           | ·              |
| SQL>shog user<br>USEN is "APP_MART"<br>SQL Greate table PRE_POST_ETL_GHK                                                                                                    |                |
| 2 <culi varchar2<100="">&gt; 3/<br/>J/<br/>Table created.</culi>                                                                                                    |                |
| SQL><br>SQL>TRUNCATE TABLE PRE_POST_ETL_CHK;                                                                                                    |                |
| Table truncated.                                                                                                    |                |
| SQL> crate or replace procedure p_pre_etl as                                                                                                    |                |
| 2 degen<br>3 HISBERT INTO PRE_POST_ETL_CHK <coll> VALUES <this called="" in="" is="" pre_incremental_etl_task'="" procedure="">;<br/>4 end;<br/>5 /</this></coll>                                                       |                |
| Procedure created.                                                                                                    |                |
| SQL><br>SQL> create or replace procedure p_post_et1 as<br>2 beein                                                                                                    |                |
| 1 INSERT INTO PRE_POST_ETL_CHK-Coll> Values <this called="" custom="" in="" is="" post_inremental_etl_task="" pre-incremental="" procedure="" rouotine="" test="" testing.'="" the="" to="">;<br/>4 end;<br/>5 /</this> |                |
| Procedure created.                                                                                                    |                |
| \$015                                                                                                    |                |

**b.** Update the Values of the custom routines.

For key PRE\_INCREMENTAL\_ETL\_TASK, set the value to P\_PRE\_ETL. For key POST\_INCREMENTAL\_ETL\_TASK, set the value to P\_POST\_ETL. The ETL will show an error while executing the post-incremental custom procedure as we try to insert large value than the column's length. **Note:** To view or modify the Value of a custom routine, refer to the Section 4.1, View Argus Insight Custom Routines.

**c.** Run the incremental ETL.

|                                            | HONT"                                        |                      |                            |               |                          |                       |                      | rajesh, Thursday March | 10, 2015 (AI81502 - DEFAUL | D Home Tools Help Log |
|--------------------------------------------|----------------------------------------------|----------------------|----------------------------|---------------|--------------------------|-----------------------|----------------------|------------------------|----------------------------|-----------------------|
| CIENCLE PAROUS INS                         | noni                                         |                      |                            |               |                          |                       |                      |                        |                            | -                     |
| Home Quenes                                | s Case sene                                  | rs Nepor             | ting                       |               |                          |                       |                      |                        |                            |                       |
| A dministration Tools                      |                                              |                      |                            |               |                          |                       |                      |                        |                            |                       |
| Administration Tools                       |                                              |                      |                            |               |                          |                       |                      |                        |                            |                       |
| Personal Options List Maintenance          | Becurity                                     | ETL Scheduler        | Audit Log                  |               |                          |                       |                      |                        |                            |                       |
| ETL Maintenance                            |                                              |                      |                            |               |                          |                       |                      |                        |                            |                       |
| O Hourly Every                             |                                              | Hours, Starting at   |                            |               | Hours                    |                       |                      |                        |                            |                       |
| O Dely at                                  |                                              | Hours                |                            |               |                          |                       |                      |                        |                            |                       |
| O Weekly at                                |                                              | Hours on             | Sunday                     | Monday        | Tu                       | sday                  | Wednesday            | Thursday               | Friday                     | Saturday              |
| O Monthly at this                          | ~                                            | Day of the month at  |                            |               | Hours                    |                       |                      |                        |                            |                       |
| Incomental CD. Descent                     |                                              |                      |                            |               |                          |                       |                      |                        |                            |                       |
| Incremental ETC Progress                   |                                              |                      |                            |               |                          |                       |                      |                        |                            |                       |
| Start Time of Last ETL Run:<br>Start Time: | 2/18/2016 8:10:50 PM<br>2/29/2016 2:09:11 PM |                      |                            |               |                          |                       |                      |                        |                            |                       |
| Progress:                                  |                                              |                      |                            |               |                          |                       |                      |                        |                            |                       |
| Current Process:                           | Initializing ETL                             |                      |                            |               |                          |                       |                      |                        |                            |                       |
|                                            |                                              |                      |                            |               |                          |                       |                      |                        |                            |                       |
|                                            |                                              |                      |                            |               |                          |                       |                      |                        |                            |                       |
|                                            |                                              |                      |                            |               |                          |                       |                      |                        |                            |                       |
|                                            |                                              |                      |                            |               |                          |                       |                      |                        |                            |                       |
| "This is Argus Insight ETL only and thi    | is ETL will not populate th                  | he Argus Mart databa | ase. Please refer to the A | rgus Martinst | ilation and administrati | on guide for instruct | ons on how to run Ar | pus Mart ETL.          |                            |                       |
|                                            |                                              |                      |                            |               |                          |                       |                      |                        |                            |                       |

**d.** Since P\_POST\_ETL procedure fails to insert a row, error occurs at the end of the ETL execution.

| OPACLE' ARGUS INSIGHT"                                                                                                    | rajesh, Thursday March 10, 2015 (Al81502 - DEFAULT) Home Tools Help Log |  |  |  |
|----------------------------------------------------------------------------------------------------|-------------------------------------------------------------------------|--|--|--|
| Home Queries Case Series Reporting                                                                                                    |                                                                         |  |  |  |
| A dministration Tools                                                                                                    |                                                                         |  |  |  |
| Administration Tools                                                                                                    |                                                                         |  |  |  |
| Tenned Orders Link Workshows Results TR Security Automation                                                                                                    |                                                                         |  |  |  |
| Personal Uppuns List Randomance becamp List Screener Australia                                                                                                    |                                                                         |  |  |  |
| ETL Maintenance                                                                                                    |                                                                         |  |  |  |
| Hours Hours                                                                                                    |                                                                         |  |  |  |
| O Daly at Hours                                                                                                    |                                                                         |  |  |  |
| Weekly at Hours on Sunday Monday Tuesday                                                                                                    | Wednesday Thursday Friday Saturday                                      |  |  |  |
| O Monthly at this Day of the month at Hours                                                                                                    |                                                                         |  |  |  |
|                                                                                                    |                                                                         |  |  |  |
| Incremental ER. Progress                                                                                                    |                                                                         |  |  |  |
| Start Time of Last ETL Run: 2/18/2016 8:10:50 PM                                                                                                    |                                                                         |  |  |  |
| Start Time: 2/29/2916 2 09:11 PM                                                                                                    |                                                                         |  |  |  |
| Progress: 100%                                                                                                    |                                                                         |  |  |  |
| Cerrent Process: Error during Incremental ETL execution                                                                                                    |                                                                         |  |  |  |
|                                                                                                    |                                                                         |  |  |  |
|                                                                                                    |                                                                         |  |  |  |
|                                                                                                    |                                                                         |  |  |  |
|                                                                                                    |                                                                         |  |  |  |
| This is Arous lesight FTL only and this FTL will not nonulate the Arous Mart database. Rease refer to the Arous Mart installation and administration oxide for instructions.                                                                                                    | on how to run Actus Mart FTL.                                           |  |  |  |
| This is a right stick with the country of the country of the count |                                                                         |  |  |  |

**e**. To verify the error, view the table MART\_DATA\_INSERT\_LOG.

| Oracle SQL Developer : ARI703MT_APR_MA | RT                                                  | - 0                                                                                                    |
|----------------------------------------|-----------------------------------------------------|----------------------------------------------------------------------------------------------------|
| Elle Edit Yiew Navigate Bun Soyri      | ce Versioning Migration Lools Help                  |                                                                                                    |
| 3 🖂 🗿 🧐 🤍 💥 🗋 🚺 🔾                      | • • • •                                             | 1                                                                                                    |
| ARTISMT_APR_MART                       |                                                     |                                                                                                    |
| a 💊 📓 🕼 💿 🕷 🕲 🖉 🖉 🖉                    | 31113517 seconds                                    | ARI703MT_APR_MART ¥                                                                                                    |
| Enter SQL Statement                    |                                                     |                                                                                                    |
| select * from mart_data_insert         | Log order by id desc;                               | ^                                                                                                    |
|                                        |                                                     |                                                                                                    |
|                                        |                                                     |                                                                                                    |
|                                        |                                                     |                                                                                                    |
|                                        |                                                     |                                                                                                    |
|                                        |                                                     |                                                                                                    |
|                                        |                                                     |                                                                                                    |
|                                        |                                                     | ,                                                                                                    |
| <                                      |                                                     | >                                                                                                    |
| Results Script Output MExplain         | Autotrace DBMS Output                               |                                                                                                    |
| Results:                               |                                                     |                                                                                                    |
| D D TABLE NAME                         | DESCRIPTION                                         | CRA_DR_DESC                                                                                                    |
| 1 44474 p_call_air_incremental         | Error during Incremental ETL execution              | ORA-20010: ORA-1289R: value too large for column "APR_MART"."PRE_POST_ETL_OHY."-COL1" (actual: 105, maximum: 100)ORA-06512: at "A" |
| 2 44473 p_pre_post_incr_eti_tasks      | Error # Procedure p_pre_post_incr_eti_tasks         | ORA-12899, value too large for column "APR_MART"."PRE_POST_ETL_CHK"."COL1" (actual: 105, maximum: 100)ORA-05512, at "APR_MART.P.   |
| 3 44472 p_pre_post_incr_eti_tasks      | Procedure p_post_eti started                        | (hul)                                                                                                    |
| 4 44471 p_cal_air_incremental          | Incremental ETL completed                           | (nul)                                                                                                    |
| 5 44470 p_progress_meter               | Updation of empty rows in progress meter completed. | (nul)                                                                                                    |
| 6 44469 p progress meter               | Updation of empty rows in progress meter started    | (rul)                                                                                                    |

The actual error text that is displayed in the column ORA\_ERR\_DESC is as below:

```
"ORA-20010: ORA-12899: value too large for column "APR_MART"."PRE_POST_ETL_
CHK"."COL1" (actual: 105, maximum: 100)
ORA-06512: at "APR_MART.P_POST_ETL", line 3
ORA-06512: at line 1
```

ORA-06512: at "APR\_MART.PKG\_PWR\_UTIL", line 3306 -- ERROR while processing p\_pre\_post\_incr\_etl\_tasks at 25-jun-2013 12: ORA-06512: at "APR\_MART.PKG\_AIR\_STOM", line 313 ORA-06512: at "APR\_MART.PKG\_PWR\_UTIL", line 3323 ORA-06512: at "APR\_MART.PKG\_DBMS\_JOB", line 1659

**f.** To ensure that a row is inserted from the custom routine before incremental ETL - P\_PRE\_ETL, view table PRE\_POST\_ETL\_CHK.

| Oracle SQL Developer : ARI/03MT_APR_MART                                                                                 |                     |
|----------------------------------------------------------------------------------------------------|---------------------|
| le <u>E</u> dit <u>Y</u> iew <u>N</u> avigate <u>R</u> un Source Versigning <u>Mig</u> ration <u>T</u> ools <u>H</u> elp |                     |
| 🔁 🗃 🗐 🗐 🗮 I 🙀 🔯 I 🚺 I 🔕 + 🚳 - 1 🖷 +                                                                                      | 1                   |
| ARTESME APR MART                                                                                                    |                     |
| 🕨 🕞 🕼 🕼 👌 🙀 🖌 0.02161936 seconds                                                                                         | ARI703MT_APR_MART * |
| Enter SQL Statement                                                                                                    |                     |
| select * from pre_post_etl_chdg                                                                                          | ∩ 10                |
|                                                                                                    | 3                   |
|                                                                                                    |                     |
|                                                                                                    | 0                   |
|                                                                                                    |                     |
|                                                                                                    |                     |
|                                                                                                    |                     |
| 4                                                                                                    | ×"                  |
| Results Script Output Mitholain MAutotrace Diotext Chows Output                                                          |                     |
| Results                                                                                                    |                     |
| 2 COL1                                                                                                    |                     |
| 1 This procedure is called in PRE_INCREMENTAL_ETL_TASK                                                                   | ^                   |
| la la la la la la la la la la la la la l                                                                                 |                     |
|                                                                                                    |                     |
|                                                                                                    |                     |

**4.** If the procedure (or database object) is not found, then the application logs the error(s), and fails the ETL.

In this case, the ETL may be executed if you have explicitly created an exception-handling for such cases to absorb any exceptions, and go to the next step in the ETL process.

Optionally, to resolve this issue, create a procedure of that name, provide an existing procedure name, or remove the configuration.

#### **Oracle Recommends:**

- You should not modify the existing names of the database objects of Argus Insight, though additional objects can be created as part of customization as per your business needs.
- The changes related to custom routines should be tested in a test environment before implementing in the production environment.

# **Report Extensibility**

This chapter provides the information on the following:

- Business Intelligence Publisher (BIP/ BI Publisher) report and the report framework.
- The OBIEE Argus Insight RPD architecture and how to use flex bucketing in the RPD. The querying is done on the data from Argus Safety BIP temporary tables that are brought into Argus Mart tables (information about corresponding report configuration and value of report parameters used for report execution).

# 5.1 Business Intelligence Publisher Extensibility

**Note:** The appearance of the user interface that you see in the application may vary from the figures displayed in the subsequent sections.

## 5.1.1 Assumptions

The Business Intelligence Publisher (BI Publisher) extensibility assumes that the user has a working knowledge of report creation in BI Publisher.

#### See Also:

*Oracle FMW - Administrator Guide for Oracle Business Intelligence Publisher > Configuring the Catalog* 

## 5.1.2 Business Purpose

This report is a generic listing of cases with key *Pharmacovigilance* data elements. This framework can be used for custom reporting.

# 5.1.3 Global Temporary Tables

Global Temporary Tables (GTTs) are the Oracle tables, having data type as *private*; such that data inserted by a session can be accessed by that session only.

The session-specific rows in a GTT can be preserved for the entire session, as AI report tables are created using *ON COMMIT PRESERVE ROWS* clause.

The report specific package *pkg\_rep\_linelisting*, populates the following report GTTs:

- rep\_case\_tmp
- rep\_event\_tmp

- rep\_prod\_dose\_tmp
- rep\_evt\_assess\_tmp
- rep\_case\_detail\_tmp The Case Detail GTT is populated with user accessible cases in the generic package after applying user data security.

#### **Extend Global Temporary Tables**

The following are the steps to extend GTTs:

- **1.** Alter the GTT, to add a new column.
- 2. Write population logic for the new column in User Exit package. For example, to populate case level table *rep\_case\_tmp* the following User Exit package procedure can be used: *pkg\_rep\_linelisting\_user\_exit.p\_modify\_case\_tmp*
- 3. Modify the User Exit package to append case number with ABC, such as:

PROCEDURE p\_modify\_case\_tmp IS

BEGIN

UPDATE REP\_CASE\_TMP SET CASE\_NUM = 'ABC' | | CASE\_NUM;

END p\_modify\_case\_tmp;

**Note:** Any DML statement or complex PL/SQL logic can be implemented in the User Exit packages.)

4. Compile the User Exit package and run the report.

In the report, you will find case number prefixed with ABC.

## 5.1.4 Report Package Features

A package is a namespace that organizes a set of related classes and interfaces.

The types of packages used in BI Publisher report are:

- Generic Package
- Line Listing Package

#### 5.1.4.1 Generic Package

BI Publisher report has *pkg\_rep\_generic* as the generic package that will be used to create/modify all future BI Publisher reports.

This package performs the following functions:

- User Context is set, so that the user can view data only as per user data access rights.
- Global table *rep\_case\_detail\_tmp* is populated with cases after applying data security.
- Log tables population logic is created within the generic package.

This package contains following procedures/functions:

| S.No. | Procedure/Function<br>Name | Parameter/<br>Argument Used                                                                                                    | Description                                                                                                    |
|-------|----------------------------|----------------------------------------------------------------------------------------------------|----------------------------------------------------------------------------------------------------|
| 1.    | p_set_user_context         | <ul> <li>pi_enterprise_id:<br/>Enterprise ID</li> </ul>                                                                             | This procedure is used to set user context (for multi-tenancy) and data                                                                                                    |
|       |                            | <ul> <li>pi_user_name:<br/>Report User<br/>Name (the user<br/>who has logged<br/>in to BI Publisher)</li> </ul>                     | security variables. Using the package <i>pkg_rls.set_context</i> , user context will be set, by passing enterprise ID, user name and application name to the package.                                                                                                    |
| 2.    | p_pop_case_detail          | <ul> <li>pi_querytype: Q -<br/>Query,<br/>A-Advance<br/>Condition, F -<br/>Filter, and C -</li> </ul>                               | This procedure populates case series in global table <i>rep_case_detail_tmp</i> , used in BI Publisher reports.                                                                                                    |
|       |                            | <ul> <li>Case Series</li> <li>pi_id:<br/>CASESERIES_<br/>ID/QUERY_<br/>ID/AC_<br/>ID/Filter_ID to<br/>get data for cases</li> </ul> | For <i>p_querytype</i> = <b>C</b> , cases are inserted in global table <i>rep_case_ detail_tmp</i> . from the table <i>case_detail</i> .                                                                                                    |
|       |                            |                                                                                                    | For <i>p_querytype</i> IN (' <b>Q</b> ', ' <b>F</b> ', ' <b>A</b> '), the global table <i>rep_case_detail_tmp</i> gets populated in the procedure <i>p_caseseries_from_query</i> .                                                                                                    |
| 3.    | p_rep_execution_log        | <ul> <li>pi_ora_err_desc:</li> <li>Oracle-defined</li> <li>error code and</li> <li>description</li> </ul>                           | This procedure is used to log status of table population and SQL exceptions in table <i>rep_execution_log</i> .                                                                                                    |
|       |                            | <ul> <li>pi_table_name:<br/>Table/Module<br/>name</li> </ul>                                                                        | <b>Routine Call</b> : PKG_REP_<br>GENERIC.P_REP_EXECUTION_<br>LOG (NULL 'n pop case tmp'                                                                                                    |
|       |                            | <ul> <li>pi_description:<br/>User-defined<br/>descriptive error<br/>message</li> </ul>                                              | 'Data population for table REP_<br>CASE_TMP started.');                                                                                                    |
|       |                            | literative                                                                                                    | Before populating the table <i>rep_case_tmp</i> , this procedure logs a message that ' <i>data population for table <rep_case_tmp> started</rep_case_tmp></i> '. After successful completion of the process, it logs a message that ' <i>data population for table <rep_case_tmp> completed</rep_case_tmp></i> '. |
|       |                            |                                                                                                    | Besides, in each population routine<br>section in the SQL exceptions; this<br>procedure is called to log SQL error<br>messages.                                                                                                    |

 Table 5–1
 Generic Package - Procedures and Functions

See Also:

Section 5.1.4.2.3, Populate Data for Generic Line Listing Report

| S.No. | Procedure/Function<br>Name | Parameter/<br>Argument Used                                                                                                 | Description                                                                                                    |
|-------|----------------------------|----------------------------------------------------------------------------------------------------|----------------------------------------------------------------------------------------------------|
| 4.    | p_rep_sql_log              | <ul> <li>pi_module_name:<br/>identifier to<br/>various calling<br/>modules</li> <li>pi_sql_text:<br/>Dynamic SQL</li> </ul> | This procedure logs dynamic SQL<br>queries created in the generic<br>package. The following SQL<br>statements are logged in this<br>package:<br>1. Insert statements in the table              |
|       |                            | created                                                                                                    | <ul> <li>rep_case_detail_tmp.</li> <li>2. Update study_unblind_ok, code_<br/>broken statement in the table rep_<br/>case_detail_tmp</li> </ul>                                                 |
|       |                            |                                                                                                    | <ol> <li>Insert statements in the report<br/>log tables.</li> </ol>                                                                                                    |
|       |                            |                                                                                                    | For example: pkg_rep_generic.p_<br>rep_sql_log (pi_module_name, lvc_<br>sql);lvc_sql                                                                                                    |
|       |                            |                                                                                                    | Once report is executed, you can<br>copy the query from column <i>sql_text</i><br>of the table <i>rep_sql_log</i> where all<br>queries exist. Execute the desired<br>query in the database.    |
|       |                            |                                                                                                    | Example Routine Call:                                                                                                    |
|       |                            |                                                                                                    | pkg_rep_generic.p_rep_sql_log ('p_<br>caseseries_from_query', lclb_sql);                                                                                                    |
|       |                            |                                                                                                    | where                                                                                                    |
|       |                            |                                                                                                    | lclb_sql := 'INSERT INTO rep_case_<br>detail_tmp (case_id) '     lclb_rpt_sql;                                                                                                    |
|       |                            |                                                                                                    | Besides, <i>lclb_rpt_sql</i> > <i>sql_for_report</i><br>column value from the table <i>cfg_adv_</i><br><i>cond</i> .                                                                           |
| 5.    | p_keep_report_data         | <ul> <li>pi_module_name:<br/>Calling module<br/>name</li> <li>pi_src_table;</li> </ul>                                      | This procedure maintains session data in the report log tables. It is called in the report specific package <i>pkg_rep_linelisting</i> .                                                       |
|       |                            | <ul> <li>Source table name</li> <li>pi_tgt_table:</li> </ul>                                                                | For example: PKG_REP_<br>GENERIC.P_KEEP_REPORT_DATA<br>('p_pop_case_tmp', 'REP_CASE_<br>TMP' 'REP_CASE_LOG'):                                                                                  |
|       |                            | Target table name                                                                                                    | In the above example, if the profile<br>switch <i>KEEP_REPORT_DATA</i> value<br>is yes, then the table <i>rep_case_log</i> will<br>be populated with the session data<br><i>rep_case_tmp</i> . |
|       |                            |                                                                                                    | See Also:                                                                                                    |
|       |                            |                                                                                                    | Log Audit Tables, explained later in this chapter                                                                                                    |

Table 5–1 (Cont.) Generic Package - Procedures and Functions

| S.No. | Procedure/Function<br>Name  | Parameter/<br>Argument Used                                                                                          | Description                                                                                                    |
|-------|-----------------------------|----------------------------------------------------------------------------------------------------|----------------------------------------------------------------------------------------------------|
| 6.    | f_get_insert_sql            | <ul> <li>pi_src_table:</li> <li>Source table</li> <li>name</li> </ul>                                                | This internal function generates<br>dynamic SQL to insert data from the<br>report GTT into the report log tables.<br>It also returns the generated SQL |
|       |                             | <ul> <li>pi_tgt_table:<br/>Target table name</li> </ul>                                                              | Example Routine Call:                                                                                                    |
|       |                             | <ul> <li>pi_append_flag:<br/>Append hint</li> </ul>                                                                  | pkg_rep_generic.f_get_insert_sql (pi_<br>src_table, pi_tgt_table                                                                                       |
|       |                             |                                                                                                    | The data from source table is inserted into the target table.                                                                                          |
| 7.    | p_caseseries_from_<br>query | <ul> <li>pi_ac_id: Query<br/>ID to get SQLs for<br/>case detail and<br/>blinded security</li> </ul>                  | This procedure inserts cases into the table rep_case_detail_tmp, when the Query/Case parameter is passed a value as Q/F:                               |
|       |                             | <ul> <li>pi_querytype: Q -<br/>Query, and F -<br/>Filter</li> </ul>                                                  | <ul> <li>For Query type - Q, the SQL<br/>query is fetched from the table<br/><i>cfg_adv_cond</i>.</li> </ul>                                           |
|       |                             |                                                                                                    | <ul> <li>For Query type - F, the SQL<br/>query is fetched from the table<br/><i>filter_valuesets</i>.</li> </ul>                                       |
|       |                             |                                                                                                    | This procedure is called in the procedure <i>p_pop_case_detail</i> to populate cases for Query or Filters.                                             |
| 8.    | f_get_query_details         | <ul> <li>xdo_user_name:<br/>Report User<br/>Name (the user<br/>who has logged</li> </ul>                             | This function populates the Case<br>Series/Query/Advanced<br>Condition/Filter Name as per the<br>user access rights.                                   |
|       |                             | in the BI<br>Publisher)                                                                                              | The parameter <i>pi_id</i> for Case/Query Name prompt, populates with the                                                                              |
|       |                             | <ul> <li>pi_enterprise_id:</li> <li>Enterprise ID</li> </ul>                                                         | Case/Query/AC/Filter names based<br>on the selected Enterprise ID.                                                                                     |
|       |                             | <ul> <li>pi_querytype: C -<br/>Case Series, Q -<br/>QBE, A -<br/>Advanced<br/>Condition, or F-<br/>Filter</li> </ul> | And parameter <i>pi_querytype</i> for Case Series/Query prompt, populates as per the logged-in user.                                                   |

Table 5–1 (Cont.) Generic Package - Procedures and Functions

#### 5.1.4.1.1 Context Setting

The context settings for multi tenancy are described in this section.

The procedure *p\_set\_user\_context*, sets enterprise, user name (*username*), and application name (*app\_name*) context for Oracle Virtual Private Database policy (VPD).

## See Also:

Oracle Technical Reference documents for more information on Oracle VPD.

#### 5.1.4.1.2 Case Series Data Population

The cases in the table *rep\_case\_detail\_tmp* are populated as follows:

- For Case Series/Query Type **C**: Cases from the table *case\_detail* are populated.
- For Case Series/Query Type **Q** or **A**: Execute the SQL command on the column *sql\_for\_report* from the table *cfg\_adv\_cond*.

• For Case Series/Query Type - F: Execute the SQL command on the column *sql\_for\_ report* from the table *cfg\_adv\_cond* and also join another table *filter\_valuesets*.

## 5.1.4.2 Line Listing Package

The BI Publisher report has *pkg\_rep\_linelisting* as a Generic Line Listing Report specific package.

In this package the report GTTs are populated.

#### See Also:

Section 5.1.3, Global Temporary Tables

#### 5.1.4.2.1 Generic Parameters

For generic parameters, it is mandatory to declare these parameters in the package that are used in the BI Publisher report. Henceforth, if any new parameter is required to be included in the report then it (new parameter) must be declared in the report specific package.

#### See Also:

Section 5.1.5.2, Report Parameters for more information about the parameter variables usage in data model.

The following report parameters are declared in the report package *pkg\_rep\_linelisting*:

| S.No. | Parameter Name                                                                        | Mandatory/<br>Optional | Description                                                                                                    |
|-------|---------------------------------------------------------------------------------------|------------------------|----------------------------------------------------------------------------------------------------|
| 1.    | pi_enterprise_id:<br>Enterprise ID                                                    | Mandatory              | A user specific Enterprise ID is passed from BI Publisher to the package, where Enterprise ID is fetched from the table <i>cfg_user_enterprise_apps</i> .                                                                        |
| 2.    | pi_querytype: Case<br>Series or Query                                                 | Mandatory              | A Case Series (C), Query/QBE (Q),<br>Advanced Condition (A) or Filter (F) is<br>passed from BI Publisher based on the user<br>selection.                                                                                         |
| 3.    | pi_id:<br>CASESERIES_<br>ID/QUERY_<br>ID/AC_ID/Filter_<br>ID to get data for<br>cases | Mandatory              | A user specific case series ID, query ID or<br>filter ID is passed to the package based on<br>the user selection. But in the report, Case<br>series or Query Name is displayed for the<br>enterprise ID and query type selected. |
| 4.    | pi_category_name:<br>Category Name                                                    | Optional               | This is an optional free text parameter,<br>where a user can enter report category<br>name.                                                                                                    |
| 5.    | pi_rpt_sub_title:<br>Report<br>Sub-heading                                            | Optional               | This is an optional free text parameter, where report sub-title is entered.                                                                                                    |
| 6.    | pi_rpt_title: Report<br>Name                                                          | Optional               | This is an optional free text parameter, where report name is entered.                                                                                                    |
| 7.    | xdo_user_name                                                                         | Optional               | A BI Publisher login user name is passed to<br>this parameter. This is BI Publisher system<br>parameter.                                                                                                    |
|       |                                                                                       |                        | See Also:                                                                                                    |
|       |                                                                                       |                        | BI Publisher Technical Reference document.                                                                                                    |

Table 5–2 Report Parameters

#### 5.1.4.2.2 Add New Parameter in Package

This section is explained with the help of an example. Let us say, you want to add a new parameter *pi\_case* and restrict the data model based on the Case ID input. To do so, declare the new parameter in the package as shown below:

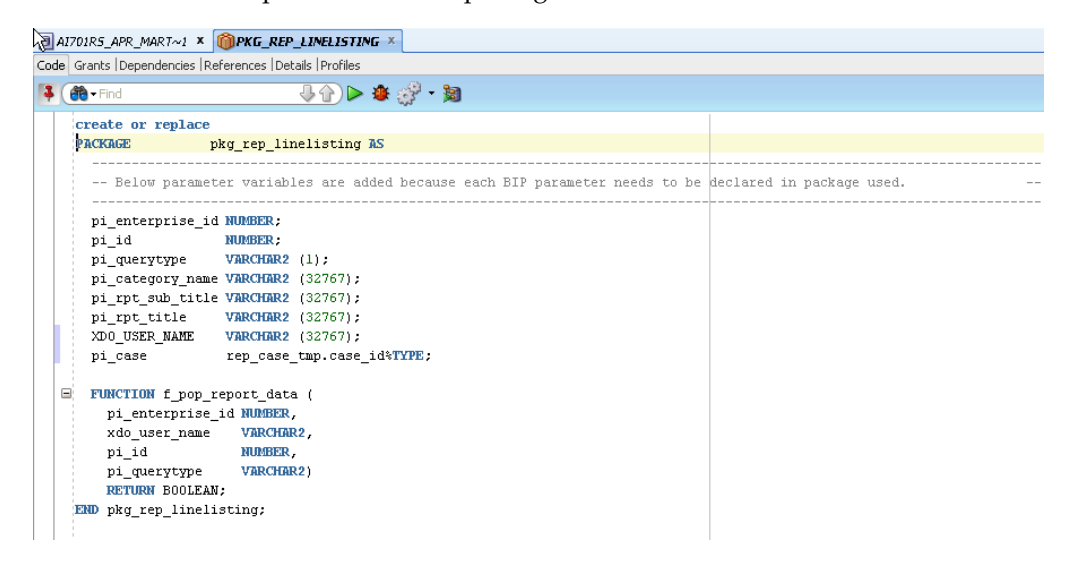

#### See Also:

Section 5.1.5.2, Report Parameters > Add New Parameter in Data Model

#### 5.1.4.2.3 Populate Data for Generic Line Listing Report

The list of routines/functions that are used to populate data for the Generic Line Listing Report is as follows:

| S.No. | Routine/Function<br>Name | Parameter Used                                                | Des                | scription                                                                                                    |
|-------|--------------------------|---------------------------------------------------------------|--------------------|----------------------------------------------------------------------------------------------------|
| 1.    | f_pop_report_data        | pi_enterprise_id,<br>xdo_user_name,<br>pi_id,<br>pi_querytype | In ti<br>are<br>1. | his function, the following procedures<br>called in the same order as listed:<br>To set user context call the procedure<br>as: pkg_rep_generic.p_set_user_<br>context (pi_enterprise_id, xdo_user_<br>name):                                |
|       |                          | See Also:<br>Report Parameters<br>Generic Parameters          | 2.<br>3.           | To populate the cases in GTT <i>rep_case_detail_tmp</i> after applying user security, call the routine as: pkg_rep_generic.p_pop_case_detail (pi_id,pi_querytype);<br><i>p_pop_case_tmp</i> - This routine is explained later in the table. |
|       |                          |                                                               | 4.<br>5.           | <i>p_pop_event_tmp</i> - This routine is<br>explained later in the table.<br><i>p_pop_prod_dose_tmp</i> - This routine is<br>explained later in the table                                                                                   |
|       |                          |                                                               | 6.                 | <i>p_pop_evt_assess_tmp</i> - This routine is explained later in the table.                                                                                                    |

Table 5–3 List of Routine/Function used for Generic Line Listing Report Data

| S.No. | Routine/Function<br>Name | Parameter Used | Description                                                                                                    |
|-------|--------------------------|----------------|----------------------------------------------------------------------------------------------------|
| 2.    | p_pop_case_tmp           | Not applicable | This Procedure populates data in the GTT <i>rep_case_tmp</i> . Before inserting data in the table <i>rep_case_tmp</i> , log table <i>rep_execution_log</i> is populated with the message as: |
|       |                          |                | PKG_REP_GENERIC.P_REP_<br>EXECUTION_LOG (NULL, 'p_pop_case_<br>tmp', 'Data population for table REP_CASE_<br>TMP started.');                                                                 |
|       |                          |                | See Also:                                                                                                    |
|       |                          |                | Section 5.1.4.2.1, Generic Parameters                                                                                                    |
|       |                          |                | Once the processing is completed for all the rows in the table <i>rep_case_tmp</i> , log the completion details as:                                                                          |
|       |                          |                | PKG_REP_GENERIC.P_REP_<br>EXECUTION_LOG (NULL, 'p_pop_case_<br>tmp', 'Data population for table REP_CASE_<br>TMP completed successfully. '    <br>SQL%ROWCOUNT     ' row(s) processed.')     |
|       |                          |                | Calling User Exit procedure:                                                                                                    |
|       |                          |                | You can write your own logic to update<br>case data in the User Exit procedure <i>PKG_</i><br><i>REP_LINELISTING_USER_EXIT.P_</i><br><i>MODIFY_CASE_TMP;</i>                                 |
|       |                          |                | Any exception/errors while populating the table <i>rep_case_tmp</i> are handled in WHEN OTHERS exception as:                                                                                 |
|       |                          |                | pkg_rep_generic.p_rep_execution_log<br>(SUBSTR (SQLERRM, 1, 300), 'p_pop_case_<br>tmp', 'Error during data population for table<br>REP_CASE_TMP.')                                           |
|       |                          |                |                                                                                                    |

 Table 5–3 (Cont.) List of Routine/Function used for Generic Line Listing Report Data

| S.No. | Routine/Function<br>Name | Parameter Used | Description                                                                                                    |
|-------|--------------------------|----------------|----------------------------------------------------------------------------------------------------|
| 3.    | p_pop_event_tmp          | Not applicable | This procedure populates data in the GTT <i>rep_event_tmp</i> .                                                                                                    |
|       |                          |                | Before inserting data in the table <i>rep_event_tmp</i> , log table <i>rep_execution_log</i> is populated with the message as:                                                              |
|       |                          |                | PKG_REP_GENERIC.P_REP_<br>EXECUTION_LOG (NULL, 'p_pop_event_<br>tmp', 'Data population for table REP_EVENT_<br>TMP started.');                                                              |
|       |                          |                | See Also:                                                                                                    |
|       |                          |                | Section 5.1.4.2.1, Generic Parameters                                                                                                    |
|       |                          |                | Once the processing is completed for all the rows in the table <i>rep_event_tmp</i> , log the completion details as:                                                                        |
|       |                          |                | PKG_REP_GENERIC.P_REP_<br>EXECUTION_LOG (NULL, 'p_pop_event_<br>tmp', 'Data population for table REP_EVENT_<br>TMP completed successfully. '    <br>SQL%ROWCOUNT     ' row(s) processed.'); |
|       |                          |                | Calling User Exit procedure:                                                                                                    |
|       |                          |                | You can write your own logic to update the event data in the User Exit procedure:                                                                                                    |
|       |                          |                | <i>PKG_REP_LINELISTING_USER_EXIT.P_</i><br><i>MODIFY_EVENT_TMP;</i>                                                                                                    |
|       |                          |                | Any exception/errors while populating the table <i>rep_event_tmp</i> are handled in WHEN OTHERS exception as                                                                                |
|       |                          |                | pkg_rep_generic.p_rep_execution_log<br>(SUBSTR (SQLERRM, 1, 300), 'p_pop_event_<br>tmp', 'Error during data population for table<br>REP_EVENT_TMP.')                                        |
|       |                          |                |                                                                                                    |

Table 5–3 (Cont.) List of Routine/Function used for Generic Line Listing Report Data

| S.No. | Routine/Function<br>Name | Parameter Used | Description                                                                                                    |
|-------|--------------------------|----------------|----------------------------------------------------------------------------------------------------|
| 4.    | p_pop_prod_dose_<br>tmp  | Not applicable | This procedure populates data in the GTT <i>rep_prod_dose_tmp</i> .                                                                                                    |
|       |                          |                | Before inserting data in the table <i>rep_prod_</i><br><i>dose_tmp</i> , log table <i>rep_execution_log</i> is<br>populated with the message as:<br><i>PKG_REP_GENERIC.P_REP_</i><br><i>EXECUTION_LOG (NULL, 'p_pop_prod_</i><br><i>dose_tmp', 'Data population for table REP_</i><br><i>PROD_DOSE_TMP started.');</i> |
|       |                          |                | See Also:                                                                                                    |
|       |                          |                | Section 5.1.4.2.1, Generic Parameters                                                                                                    |
|       |                          |                | Once the processing is completed for all the rows in the table <i>rep_prod_dose_tmp</i> , log the completion details as:                                                                                                    |
|       |                          |                | PKG_REP_GENERIC.P_REP_<br>EXECUTION_LOG (NULL, 'p_pop_prod_<br>dose_tmp', 'Data population for table REP_<br>PROD_DOSE_TMP completed successfully.<br>'    SQL%ROWCOUNT    'row(s)<br>processed.');                                                                                                    |
|       |                          |                | Calling User Exit procedure:                                                                                                    |
|       |                          |                | You can write your own logic to update the product related data in the User Exit procedure:                                                                                                    |
|       |                          |                | PKG_REP_LINELISTING_USER_EXIT.P_<br>MODIFY_PROD_DOSE_TMP;                                                                                                    |
|       |                          |                | Any exception/errors while populating the table <i>rep_prod_dose_tmp</i> are handled in WHEN OTHERS exception as:                                                                                                    |
|       |                          |                | pkg_rep_generic.p_rep_execution_log<br>(SUBSTR (SQLERRM, 1, 300), 'p_pop_<br>prod_dose_tmp', 'Error during data<br>population for table REP_PROD_DOSE_<br>TMP.')                                                                                                    |
|       |                          |                |                                                                                                    |

 Table 5–3 (Cont.) List of Routine/Function used for Generic Line Listing Report Data

| S.No. | Routine/Function<br>Name | Parameter Used | Description                                                                                                    |
|-------|--------------------------|----------------|----------------------------------------------------------------------------------------------------|
| 5.    | p_pop_evt_assess_<br>tmp | Not applicable | This procedure populates data in the GTT <i>rep_evt_assess_tmp</i> .                                                                                                    |
|       |                          |                | Before inserting data in the table <i>rep_evt_</i><br><i>assess_tmp</i> , log table <i>rep_execution_log</i> is<br>populated with the message as:                                                                                            |
|       |                          |                | PKG_REP_GENERIC.P_REP_<br>EXECUTION_LOG (NULL, 'p_pop_evt_<br>assess_tmp', 'Data population for table<br>REP_EVT_ASSESS_TMP started.');                                                                                                    |
|       |                          |                | See Also:                                                                                                    |
|       |                          |                | Section 5.1.4.2.1, Generic Parameters                                                                                                    |
|       |                          |                | Once the processing is completed for all the rows in the table <i>rep_evt_assess_tmp</i> , log the completion details as:                                                                                                    |
|       |                          |                | PKG_REP_GENERIC.P_REP_<br>EXECUTION_LOG (NULL, 'p_pop_evt_<br>assess_tmp', 'Data population for table<br>REP_EVT_ASSESS_TMP completed<br>successfully.'     SQL%ROWCOUNT     '<br>row(s) processed.');                                       |
|       |                          |                | Calling User Exit procedure:                                                                                                    |
|       |                          |                | You can write your own logic to update the<br>event assessment data in the User Exit<br>procedure: PKG_REP_LINELISTING_<br>USER_EXIT.P_MODIFY_EVT_ASSESS_<br>TMP;                                                                            |
|       |                          |                | Any exception/errors while populating the table <i>rep_evt_assess_tmp</i> are handled in WHEN OTHERS exception as:                                                                                                    |
|       |                          |                | pkg_rep_generic.p_rep_execution_log<br>(SUBSTR (SQLERRM, 1, 300), 'p_pop_evt_<br>assess_tmp', 'Error during data population<br>for table REP_EVT_ASSESS_TMP.');                                                                              |
|       |                          |                | Any error exception in the function <i>f_pop_ report_data,</i> is handled with message as:                                                                                                    |
|       |                          |                | pkg_rep_generic.p_rep_execution_log<br>(SUBSTR (SQLERRM, 1, 300), 'f_pop_<br>report_data', 'Error during execution of f_<br>pop_report_data for ENTERPRISE ID - '    <br>pi_enterprise_id     ', USER NAME - '    <br>xdo_user_name     '.') |

Table 5–3 (Cont.) List of Routine/Function used for Generic Line Listing Report Data

#### 5.1.4.2.4 Log (Audit) Table

The log tables are divided into three categories as follows:

- Session Details There are four report log tables to hold the session data, namely:
  - rep\_case\_log
  - rep\_prod\_dose\_log
  - rep\_event\_log
  - rep\_evt\_assess\_log

These tables are populated only if the BI Publisher profile switch **KEEP\_REPORT\_DATA** is '**Y**' that is, populate the report log tables. By default it is set as '**N**' that is, do not populate the report log tables. This is an enterprise specific switch.

The profile switch are available in the *Argus Insight List Maintenance* section, where you can set it to 'Y' or 'N'.

#### See Also:

*Admin Guide* > *<section* - *TBD*> for the profile switch information.

The procedure *p\_keep\_report\_data*, in generic package is used to populate data for the Report Log tables.

See Also:

Section 5.1.4.1, Generic Package

Process Details - The log table *rep\_execution\_log*, records the entire report table process details. At each temporary table population procedures the log table will be populated. In all exceptions, this log table is populated with Oracle SQL errors.

See Also:

#### Section 5.1.4.1, Generic Package

Dynamic SQL Details - The log table *rep\_sql\_log*, is populated with the dynamic SQLs generated in the generic package, only if the database profile switch LOG\_REPORT\_SQL value is '1' that is, yes. This is a global switch to identify, if report SQL is to be logged or not. The default value of this switch is '0' that is, no.

This database switch is not available in the Argus Insight UI List maintenance section. It is required to be set in the database only.

#### See Also:

- Section 5.1.4.1, Generic Package
- Section 5.1.4.2.3, Populate Data for Generic Line Listing Report

#### 5.1.4.2.5 User Exits

A User Exit is a package, which provides a way to pass control from reports specific package to a User Exit package that performs some function (more appropriately data manipulation function), and then return control to main report specific package.

User Exit is used for data manipulations that need extended procedural capabilities.

In section *Populate Data for Generic Line Listing Report*, under each report table population, corresponding User Exit tables are mentioned.

#### See Also:

- Section 5.1.3, Global Temporary Tables > Extend Global Temporary Tables
- Section 5.1.4.2.3, Populate Data for Generic Line Listing Report

#### 5.1.4.2.6 Lexical Parameters

A Lexical Parameter is a placeholder column containing the actual text to be used in a query. At runtime report query can be modified using lexical parameters.

Modify the Report Package specification to add Lexical Parameters as shown below:
| create or replace     |             |         |                    |         |      |     |           |       |    |    |          |       |        |       |  |
|-----------------------|-------------|---------|--------------------|---------|------|-----|-----------|-------|----|----|----------|-------|--------|-------|--|
| PACKAGE p             | kg_rep_line | elistin | ng <mark>AS</mark> |         |      |     |           |       |    |    |          |       |        |       |  |
| Below paramet         | er variable | es are  | added              | because | each | BIP | parameter | needs | to | be | declared | in pa | nckage | used. |  |
| <br>[pi_enterprise_id | NUMBER ;    |         |                    |         |      |     |           |       |    |    |          |       |        |       |  |
| pi_id                 | NUMBER ;    |         |                    |         |      |     |           |       |    |    |          |       |        |       |  |
| pi_querytype          | VARCHAR2    | (1);    |                    |         |      |     |           |       |    |    |          |       |        |       |  |
| pi_category_name      | VARCHAR2    | (32767) | 12                 |         |      |     |           |       |    |    |          |       |        |       |  |
| pi_rpt_sub_title      | VARCHAR2    | (32767) | 12                 |         |      |     |           |       |    |    |          |       |        |       |  |
| pi_rpt_title          | VARCHAR2    | (32767) | 12                 |         |      |     |           |       |    |    |          |       |        |       |  |
| xdo_user_name         | VARCHAR2    | (32767) | 12                 |         |      |     |           |       |    |    |          |       |        |       |  |
| pi_case               | VARCHAR2    | (32767) | 12                 |         |      |     |           |       |    |    |          |       |        |       |  |
| [Lexical param        | eter Variał | oles]   | -                  |         |      |     |           |       |    |    |          |       |        |       |  |
| pi_orderby            | VARCHAR2    | (32767) | 12                 |         |      |     |           |       |    |    |          |       |        |       |  |
| gl_orderby            | VARCHAR2    | (32767) | 12                 |         |      |     |           |       |    |    |          |       |        |       |  |
| FUNCTION f pop r      | eport data  | (       |                    |         |      |     |           |       |    |    |          |       |        |       |  |
| pi_enterprise_        | id NUMBER,  |         |                    |         |      |     |           |       |    |    |          |       |        |       |  |
| xdo_user_name         | VARCHAR     | 2,      |                    |         |      |     |           |       |    |    |          |       |        |       |  |
| pi_id                 | NUMBER,     |         |                    |         |      |     |           |       |    |    |          |       |        |       |  |
| pi_querytype          | VARCHAR     | 2)      |                    |         |      |     |           |       |    |    |          |       |        |       |  |
| RETURN BOOLEAN        | ;           |         |                    |         |      |     |           |       |    |    |          |       |        |       |  |
| 🕦 pkg_rep_lineli      | sting;      |         |                    |         |      |     |           |       |    |    |          |       |        |       |  |

In the above figure, two Lexical Parameters *pi\_orderby* and *gl\_orderby* are added to the Report Package.

*pi\_orderby* is the parameter in the Data Model based on the value selected in this parameter, the parameter *gl\_orderby* will be selected.

Now, add code in the Report Package body that is, in the function *f\_pop\_report\_data*, the parameter *pi\_orderby* is included as shown below:

| FUNCTION : F_POP_REPORT_DATA - function to populate data for Generic Line Listing report                                                                                                    |
|----------------------------------------------------------------------------------------------------|
| Returns : PL/SQL BOOLEAN<br>Parameter (s) :<br>1) pi_enterprise_id : Enterprise_ID<br>2) xdo_user_name : Report user Name<br>3) pi_id : Advanced Condition ID<br>4) pi_querytype : Query Type. C = Case Series, Q = Custom Query                                                                                                    |
| FUNCTION f pop_report_data (                                                                                                    |
| pi_enterprise_id NUMBER,<br>xdo_user_name VARCHAR2,<br>FI_ID NUMBER,<br>FI_UUENTTYFE VARCHAR2,<br>pi_orderby VARCHAR2)<br>REFUNN BOOLEAN AS<br>BEGIN                                                                                                    |
| <pre>pkg_rep_generic.p_rep_execution_log (NULL, 'f_pop_report_data', 'Data population for ENTERPRISE ID - '    pi_enterprise_id    ', USER NAME - '    pkg_rep_generic.p_set_user_context (pi_enterprise_id, xdo_user_name); pkg_rep_generic.p_pop_case_datail (pi_id, pi_querytype); p_pop_case_tmp; p_pop_event_tmp; p_pop_event_tmp; p_pop_event_assess_tmp; </pre>                                                                       |
| <pre>IV = [Vold = Vold = Falameters] =  IF pi_orderby = '1' THEN gl_orderby =: '0 RRDER BY case_num '; ELSIF pi_orderby =: '0' RRDER BY case_id '; ELSIE Gl_ORDERBY := ''; END IF;[End Lexical Parameters]</pre>                                                                                                    |
| <pre>pkg_rep_generic.p_rep_execution_log (NULL, 'f_pop_report_data', 'Data population for ENTERPRISE ID - '    pi_enterprise_id    ', USER NAME - '   <br/>RETURN TRUE;<br/>EXCEPTION<br/>WEND OTHERS THEN<br/>ROLLBACK;<br/>pkg_rep_generic.p_rep_execution_log (SUBSTR (SQLERRM, 1, 300), 'f_pop_report_data', 'Error during execution of f_pop_report_data for ENTERPRISE<br/>END pkg_rep_linelisting;<br/>END pkg_rep_linelisting;</pre> |

Once the package is compiled without any errors, refer to Section 5.1.5.4, Add Lexical Parameter in Data Model, to add the lexical parameters in the BI Publisher.

# 5.1.5 Data Model

In Argus Insight Generic Line Listing Report, there are five data sets, where *G\_Case* is the master data set from which *case\_id* column is linked to all other data sets, such as *G\_Prod*, *G\_Event* and *G\_Assess*. So, for each *case\_id* all the child data values will be fetched.

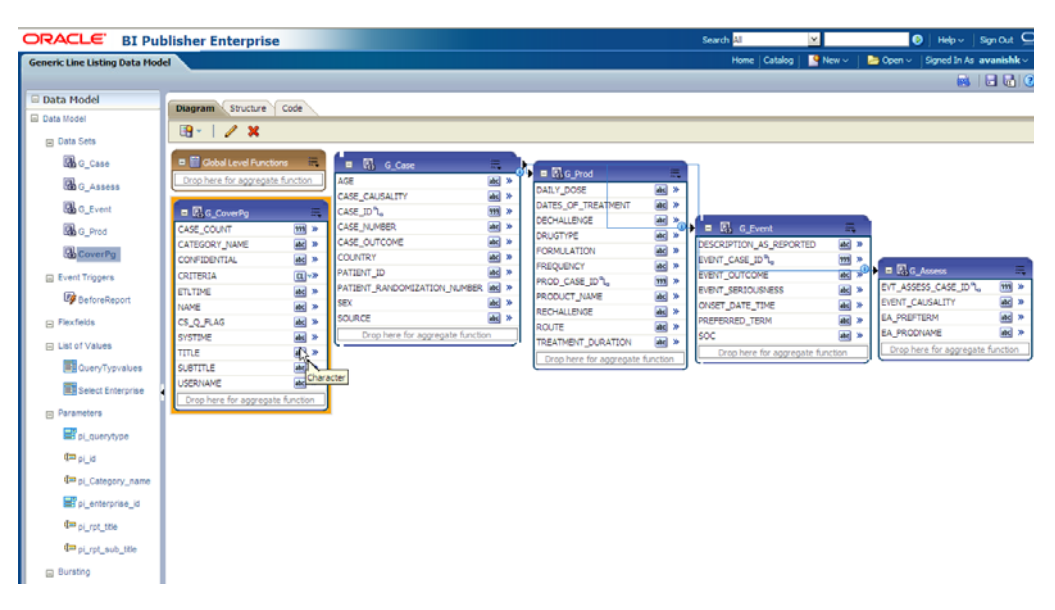

Example 5–1 Generate sample XML Data Structure with our Data Model

```
<G_CASE>
<CASE_ID>10031422</CASE_ID>
<CASE_NUMBER>BIPLLREPORT2</CASE_NUMBER>
```

```
<G_PROD>
<DAILY_DOSE>3.333 ml</DAILY_DOSE>
<DRUGTYPE>S</DRUGTYPE>
<PROD_CASE_ID>10031422</PROD_CASE_ID>
<PRODUCT_NAME>MMR StudyDB Name Comp</PRODUCT_NAME>
</G_PROD>
```

```
<G_EVENT>
<DESCRIPTION_AS_REPORTED>yellow fever</DESCRIPTION_AS_REPORTED>
<EVENT_CASE_ID>10031422</EVENT_CASE_ID>
<PREFERRED_TERM>Yellow fever</PREFERRED_TERM>
<SOC>Infections and infestations</SOC>
</G_EVENT>
```

```
<G_EVENT>
<DESCRIPTION_AS_REPORTED>rash</DESCRIPTION_AS_REPORTED>
<EVENT_CASE_ID>10031422</EVENT_CASE_ID>
<PREFERRED_TERM>Rash</PREFERRED_TERM>
<SOC>Skin and subcutaneous tissue disorders</SOC>
</G_EVENT>
```

<G\_ASSESS>

... </G\_ASSESS> </G\_CASE>

See Also:

Oracle Fusion Middleware - Report Designer Guide > Chapter 9

## 5.1.5.1 Data Sets

This section contains the information of the following actions:

- Add New Column in Existing Data Set
- Add New Data Set

#### 5.1.5.1.1 Add New Column in Existing Data Set

The following are the steps to add a new column in a data set:

- 1. Click on the data set in which you need to add a column and edit using icons below **Diagram** tab.
- **2.** Let us edit data set *G\_Assess*. Click on *G\_Assess* and edit the Data Set as shown below:

|                                 | er Enterprise                                                                                          |        |
|---------------------------------|----------------------------------------------------------------------------------------------------|--------|
| Generic Line Listing Data Model |                                                                                                    |        |
|                                 |                                                                                                    |        |
| 🗆 Data Model                    | Diagram Structure Code                                                                                 |        |
| 🖃 Data Model                    |                                                                                                    |        |
| 🖃 Data Sets                     |                                                                                                    |        |
| G_Case                          | Edit Data Set                                                                                          | ×      |
| G_Assess                        | * Name G_Assess                                                                                        |        |
| G_Event                         | * Data Source O Default Data Source                                                                    | E      |
| G_Prod                          | PRMART <u>Refresh Data Source List</u>                                                                 | -      |
| CoverPg                         | * SQL Query Query Builder                                                                              |        |
| 🖃 Event Triggers                | SELECT ra.case_id evt_assess_case_ID,<br>ra.event_causality_dv Event_Causality,                        |        |
| BeforeReport                    | re.pref_term EA_prefterm, rp.product_name EA_prodname<br>FROM rep_evt_assess_tmp_ra, rep_event_tmp_re, | _      |
| E Flexfields                    | rep_prod_dose_tmp_rp                                                                                   |        |
| ⊟ List of Values                | ra.case_id = rp.case_id AND                                                                            | 10     |
| QueryTypvalues                  | ra.prod_seg_num = rp.seg_num AND<br>ra.event seg_num = re.seg_num                                      | re     |
| E Select Enterprise             | ORDER BY ra.case_ID, rp.seq_num, re.seq_num                                                            |        |
| Parameters                      |                                                                                                    |        |
| pi_querytype                    |                                                                                                    |        |
| û⊐ pi_id                        |                                                                                                    |        |
| 🕮 pi_Category_name              |                                                                                                    |        |
| pi_enterprise_id                | Help OK (                                                                                              | Cancel |
| Ŭ⇒ -:+ +=-                      |                                                                                                    |        |

**3.** In the SQL Query, add any column from the available tables and click **Query Builder**. For example, *re.onset\_ve EA\_onset*. Once query is built successfully, the column is added to the data set *G\_Assess*.

| DRACLE BI Publ                  | isher Enterprise       |             |                             |          |                             |          | Search All           | *              | 0        | ) Help ~ ]     | Sign Out 📿    |
|---------------------------------|------------------------|-------------|-----------------------------|----------|-----------------------------|----------|----------------------|----------------|----------|----------------|---------------|
| Generic Line Listing Data Model |                        |             |                             |          |                             |          | Home Catalog         | New 🗸 🔤        | 눧 Open 🗸 | Signed In As   | avanishk ~    |
|                                 |                        |             |                             |          |                             |          |                      |                |          | <b>M</b>       |               |
| 🗆 Data Model                    | Diagram Structure      | Code        |                             |          |                             |          |                      |                |          |                |               |
| Data Model                      |                        |             |                             |          |                             |          |                      |                |          |                |               |
| 🖃 Data Sets                     |                        | _           |                             |          |                             |          |                      |                |          |                |               |
| G_Case                          | 💷 🛗 Global Level Funct | ions 🗮      | = 🖪 G_Case                  | =        |                             | =        | 7                    |                |          |                |               |
| G_Assess                        | Drop here for aggregat | te function | AGE                         | abc »    | DAILY DOSE                  | abc »    |                      |                |          |                |               |
| G Event                         |                        | =           | CASE_CAUSALITY              | abc >>   | DATES_OF_TREATMENT          | abc »    |                      |                |          |                |               |
| G Prod                          | CASE_COUNT             | 999 >>      | CASE_NUMBER                 | abc >>   | DECHALLENGE                 | abc »    | = 🖪 G_Event          | E.             |          |                |               |
|                                 | CATEGORY_NAME          | abc »       | CASE_OUTCOME                | abc »    | FORMULATION                 | abc »    | DESCRIPTION_AS_REPO  | DRTED abc      | »        |                |               |
| EG Covereg                      | CONFIDENTIAL           | abc >>      | COUNTRY<br>PATIENT ID       | abc >>   | FREQUENCY                   | abc »    | EVENT_CASE_ID °L     | 999            |          | G Assess       | =             |
| Event Triggers                  | ETLTIME                | abc »       | PATIENT_RANDOMIZATION_NUMB  | ER abc » | PROD_CASE_ID <sup>®</sup> L | 999 »    | EVENT_OUTCOME        | abc            | » EVT_A  | SSESS_CASE_I   | D°L, 999 ≫    |
| BeforeReport                    | NAME                   | abc »       | SEX                         | abc »    | PRODUCT_NAME                | abc »    | ONSET_DATE_TIME      | abc            | » EVENT  | CAUSALITY      | abc »         |
| Flexfields                      | CS_Q_FLAG              | abc »       | SOURCE                      | abc »    | ROUTE                       | abc »    | PREFERRED_TERM       | abc            | » EA_PR  | EFTERM         | abc »         |
| List of Values                  | SYSTIME<br>TITLE       | abc »       | Drop here for aggregate fun | ction    | TREATMENT_DURATION          | abc »    | SOC                  | abc            | EA_OP    | ODNAME         | abc »         |
| QueryTypvalues                  | SUBTITLE               | abc »       |                             |          | Drop here for aggregate     | function | L Drop here for aggr | egate runction | Drop     | here for aggre | gate function |
| Select Enterprise               | USERNAME               | abc »       |                             |          |                             |          |                      |                |          |                |               |

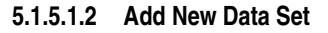

The following are the steps to add a new data set:

1. Click on New Data Set icon and select SQL Query as shown below:

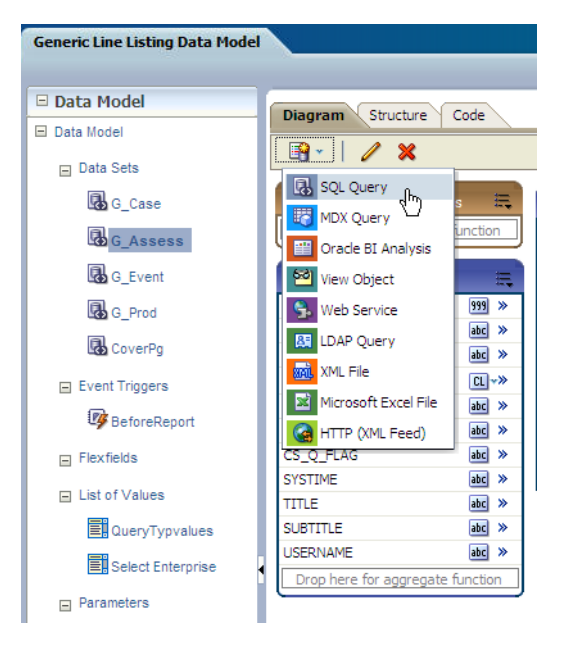

**2.** Write a valid SQL statement to fetch values from the report GTTs. Enter a data set name, such as *G\_NewDS* and select proper *Data Source* from the list box. Click **OK**.

| Create Data Set - 9          | 5QL                                                      | ×             |
|------------------------------|----------------------------------------------------------|---------------|
| * Name                       | G_NewDS                                                  |               |
| Data Source                  | O Default Data Source                                    |               |
|                              | PRMART <u> <u> </u><u> Refresh Data Source List</u> </u> |               |
| * SQL Query                  |                                                          | Query Builder |
| SELECT case_:<br>FROM rep_ca | id, case_num, age, country, source<br>ase_tmp            |               |
| Help                         |                                                          | OK Cancel     |

**3.** You can see that new data set *G*\_*NewDS* is created.

| DRACLE BI Pub                  | olisher Enterprise   | e             |                       |                |                                        |            | Search All         | *                     |          | ) Help≁       | Sign Out ᄋ          |
|--------------------------------|----------------------|---------------|-----------------------|----------------|----------------------------------------|------------|--------------------|-----------------------|----------|---------------|---------------------|
| Generic Line Listing Data Mode | a                    |               |                       |                |                                        |            | Home Catalog       | Sew 🗸                 | 🔁 Open 🗸 | Signed In A   | i avanishk <i>v</i> |
| 🗆 Data Model                   |                      |               |                       |                |                                        |            |                    |                       |          |               |                     |
| E Data Model                   | Diagram Structure    | e Code        |                       |                |                                        |            |                    |                       |          |               |                     |
| Data Sets                      | 🕒 - 🛛 🗶              |               |                       |                |                                        |            |                    |                       |          |               |                     |
| G NewDS                        | 📼 📰 Global Level Fun | xtions 🗉 🖬    |                       | =              |                                        | _          | _                  |                       |          |               |                     |
| Cane                           | Drop here for aggreg | pate function | 5                     | æ »            | G_Prod                                 |            |                    |                       |          |               |                     |
| R                              |                      |               | SE_CAUSALITY          | ac >>          | DAILY_DOSE<br>DATES_OF_TREATMENT       | #C >>      |                    |                       |          |               |                     |
| Can o Assess                   | GASE COUNT           |               | SE_ID"L.              |                | DECHALLENGE                            | <b>a</b>   |                    |                       |          |               |                     |
| 64 G_Event                     | CATEGORY_NAME        |               | SE_OUTCOME            | (inc) ==       | DRUGTYPE                               | 10 ×       | DESCRIPTION AS REP | ORTED                 | 3 × 1    |               |                     |
| G_Prod                         | CONFIDENTIAL         |               | UNTRY                 | àc »           | FORMULATION                            | ak >       | EVENT_CASE_ID      | 1                     | * _      |               |                     |
| CoverPg                        | CRITERIA             | Q> P.4        | TIENT_ID              | ac *           | PREQUENCY<br>PROD_CASE_ID <sup>®</sup> | 100 P      | EVENT_OUTCOME      |                       |          | G_Assess      | Ξ.                  |
| Co. Russil Trioners            | ETLTIME              | e » PA        | TIENT_RANDOMIZATION   | N_NUMBER M *   | PRODUCT_NAME                           | #c *       | EVENT_SERIOUSNESS  |                       | B BVT_A  | SSESS_CASE    | ,Dʻ, 📆 >            |
| E even myyers                  | NAME                 | 22 × 22       | 0.00                  | · · · ·        | RECHALLENGE                            | æ *        | ONSET_DATE_TIME    |                       | B EVENT  | CAUSALITY     | 2 ×                 |
| UP BeforeReport                | CS_Q_FLAG            |               | ORCE                  | nata fi metion | ROUTE                                  | ac »       | PREFERRED_TERM     |                       | EA ON    | SFT SKM       | #6 #                |
| Flexfields                     | STSTIME<br>TTD F     | , L.          | Urop here for aggres  | gate function  | TREATMENT_DURATION                     | <b>e</b> * | SOC                | ee<br>Antonio Antonio | EA PR    | ODNAME        |                     |
| m List of Values               | SUBTITUE             |               |                       |                | Drop here for aggregate                | function   | Urophere for agg   | egate function        | Drop     | here for agor | egate function      |
|                                | USERNAME             | 100 ×         | = 🖾 G_1               | <b>2</b>       |                                        |            |                    |                       |          |               |                     |
| QueryTypvalues                 | Drop here for aggreg | pate function | CASE_ID_1             | « 111          |                                        |            |                    |                       |          |               |                     |
| Select Enterprise              |                      |               | AGENT_SUSPECT_VE      | #d >>          |                                        |            |                    |                       |          |               |                     |
| R Parametera                   |                      |               | DUTCOME_VE            | 40 ×           |                                        |            |                    |                       |          |               |                     |
|                                |                      |               | CASE_NUM              | 200 M          |                                        |            |                    |                       |          |               |                     |
| pi_querytype                   |                      |               | APT TYPE              | at >           |                                        |            |                    |                       |          |               |                     |
| t⊐ pi_id                       |                      |               | AGE_1                 | ate >>         |                                        |            |                    |                       |          |               |                     |
| Di Category, name              |                      |               | PAT_SUBJ_NUM          | #c *           |                                        |            |                    |                       |          |               |                     |
|                                |                      |               | RAND_NUM              | ##C >>         |                                        |            |                    |                       |          |               |                     |
| mi p[_enterprise_id            |                      |               | SENDER_VE             | at »           |                                        |            |                    |                       |          |               |                     |
| 4⇒ pi_rpt_ttle                 | 1                    | l             | Drop here for aggrega | ite function   |                                        |            |                    |                       |          |               |                     |
| I ci cot auto tito             |                      |               |                       |                |                                        |            |                    |                       |          |               |                     |

**4.** Save the new Data Model and verify that new data set and columns are available in the data model. Click **Structure** tab to give proper business names for the newly added columns. You can see new data set *G\_NEWDS* is available. Modify the business name to *G\_MyDS*.

| Structure Code          |                         |    |                         |   |
|-------------------------|-------------------------|----|-------------------------|---|
| ew Output               |                         |    |                         |   |
| G Event                 | G_Event                 |    | Event                   | _ |
| DESCRIPTION AS REPORTED | DESCRIPTION_AS_REPORTED | ₩  | Description as Reported |   |
| 999 EVENT_CASE_ID       | EVENT_CASE_ID           | ₩0 | Event Case ID           |   |
| abc EVENT_OUTCOME       | EVENT_OUTCOME           | 1  | Event Outcome           |   |
| abc EVENT_SERIOUSNESS   | EVENT_SERIOUSNESS       | 1  | Event Seriousness       |   |
| abc ONSET_DATE_TIME     | ONSET_DATE_TIME         | 1  | Onset Date/Time         |   |
| abc PREFERRED_TERM      | PREFERRED_TERM          | 1  | Preferred Term          |   |
| abc SOC                 | SOC                     | 1  | soc                     |   |
| ⊡ G_Assess              | G_Assess                |    | Event_Assessment        |   |
| 999 EVT_ASSESS_CASE_ID  | EVT_ASSESS_CASE_ID      | 1  | EA Case ID              |   |
| abc EVENT_CAUSALITY     | EVENT_CAUSALITY         | 1  | Event Causality         |   |
| abc EA_PREFTERM         | EA_PREFTERM             | 1  | Preferred Term          |   |
| abc EA_ONSET            | EA_ONSET                | 1  | EA_ONSET                |   |
| abc EA_PRODNAME         | EA_PRODNAME             | 1  | Product Name            |   |
| G_NEWDS                 | G_MyDS                  |    | G_MyDS                  |   |
| 999 CASE_ID             | CASE_ID_1               | 1  | CASE_ID                 |   |
| AGENT_SUSPECT_VE        | AGENT_SUSPECT_VE        | 1  | AGENT_SUSPECT_VE        |   |
| abc OUTCOME_VE          | OUTCOME_VE              | 1  | OUTCOME_VE              |   |
| CASE_NUM                | CASE_NUM                | 1  | CASE_NUM                |   |
| and COUNTRY             | COUNTRY_1               | 1  | COUNTRY                 |   |
| abc RPT_TYPE            | RPT_TYPE                | ∞  | RPT_TYPE                |   |
| abc AGE                 | AGE_1                   | ₺  | AGE                     |   |
| AT_SUBJ_NUM             | PAT_SUBJ_NUM            | ₺  | PAT_SUBJ_NUM            |   |
| M RAND_NUM              | RAND_NUM                | 1  | RAND_NUM                |   |
|                         | GENDER_VE               | 1  | GENDER_VE               |   |

## 5.1.5.2 Report Parameters

Report parameters are used to specify the data to use in a report, connect related reports together, and vary report presentation.

The following report parameters are used in BI Publisher:

**Note:** All the below mentioned parameters, which are used in the report data model must be declared in the report specific package.

If any of the parameters are not declared in the package, those parameters cannot be used in the data model.

| S.No. | Parameter<br>Name    | Label/<br>Display<br>Name     | Parameter<br>Type          | Data<br>Type | Description                                                                                                    |
|-------|----------------------|-------------------------------|----------------------------|--------------|----------------------------------------------------------------------------------------------------|
| 1.    | pi_<br>enterprise_id | Enterprise ID                 | Drop-down<br>list          | Integer      | This prompt lists the<br>Enterprise ID of all the<br>enterprises as per your login<br>credentials (that is, to which<br>logged in user belongs). You<br>are required to select an<br>enterprise for which you<br>want to run the report.                                                                                          |
|       |                      |                               |                            |              | For the menu type,<br>parameter list of values<br>object needs to be selected.                                                                                                    |
|       |                      |                               |                            |              | The List of Value <i>Select</i><br><i>Enterprise</i> is selected for this<br>parameter.                                                                                                    |
|       |                      |                               |                            |              | In the list of values any<br>valid SQL query can be<br>provided. In this parameter<br>Enterprise ID is listed.                                                                                                    |
| 2.    | pi_querytype         | Case Series<br>or Query       | Fixed<br>drop-down<br>list | String       | Generic Line Listing Report<br>can be run on a Case Series,<br>QBE, Advanced Condition<br>or Filter. This is a<br>drop-down (single select)<br>list that allows user to select<br>one of these type on which<br>you want to run the report.<br>The default value selected<br>for this parameter is <i>Case</i><br><i>Series</i> . |
| 3.    | pi_id                | Case<br>Series/Quer<br>y Name | Drop-down<br>list          | Integer      | An Enterprise ID is passed<br>to get the correct Case<br>Series/QBE/Advanced<br>Condition/Filter names as<br>per the login credentials.                                                                                                    |
|       |                      |                               |                            |              | Case series, QBE, Advanced<br>Condition or Filter name<br>will be listed based on the<br>Case Series or Query<br>parameter selected by you.                                                                                                    |
|       |                      |                               |                            |              | You will be allowed to select<br>any one option from the<br>drop-down list. In the<br>report, Case Series or Query<br>name is shown in the<br>drop-down list, but Case<br>Series ID or Query/Filter ID<br>will be passed to the<br>database packages.                                                                             |

Table 5–4 Report Parameters

| S.No. | Parameter<br>Name    | Label/<br>Display<br>Name | Parameter<br>Type | Data<br>Type | Description                                                                                                    |
|-------|----------------------|---------------------------|-------------------|--------------|----------------------------------------------------------------------------------------------------|
| 4.    | pi_category_<br>name | Category<br>Name          | User Input        | String       | This is optional text prompt<br>where you can enter the<br>name of report category (or<br>BI Publisher folder where<br>report is saved). This will be<br>printed in report header box<br>of <i>Cover Page</i> section. |
| 5.    | pi_rpt_title         | Report Name               | User Input        | String       | This is an optional text<br>prompt where you can enter<br>a report title. This will be<br>printed on each page of the<br>report.                                                                                       |
| 6.    | pi_rpt_sub_<br>title | Report<br>Sub-Heading     | User Input        | String       | This is an optional text<br>prompt where you can enter<br>report sub-heading. This<br>will be printed on each page<br>of the report.                                                                                   |

Table 5–4 (Cont.) Report Parameters

## See Also:

*Report Mapping Specification Document > 2.1.6. Report Prompts* 

### Add New Parameter in Data Model

The following are the steps to add new parameter in the data model:

1. Include the parameter in the data set. For example, you want to see data for a *Case ID*. Add **where** condition with a parameter *pi\_case* in the data set *G\_NEWDS*.

| Edit Data Set                  |                                 | ×     |
|--------------------------------|---------------------------------|-------|
| * Name                         | G NEWDS                         |       |
| * Data Source                  | O Default Data Source           |       |
|                                | PRMART Refresh Data Source List |       |
| * SQL Query                    | Query Builder                   |       |
| select * from<br>where case_ic | n rep_case_tmp<br>1 = :pi_case  |       |
| т                              |                                 |       |
| Help                           | OK C                            | ancel |

- 2. Click Query Builder and new parameter is created. Click OK to confirm.
- **3.** The parameter *pi\_case* is now available in the parameter section of the Data Model.

1

| Generic Line Listing Data Model |                     |                 |         |                         | Home Catalog   | Sew 28 | × ]   | 눧 Open ' | Signed In | As <b>avanishk</b> ~ |
|---------------------------------|---------------------|-----------------|---------|-------------------------|----------------|--------|-------|----------|-----------|----------------------|
|                                 |                     |                 |         |                         |                |        |       |          |           |                      |
| 🗆 Data Model                    | Darameters          |                 |         |                         |                |        |       |          |           |                      |
| 🗉 Data Model                    | Parameters          |                 |         |                         |                |        |       |          |           |                      |
| Data Sets                       | + ×                 |                 |         |                         |                |        |       |          |           |                      |
| G_Case                          | *Name               | Data Type       |         | Default Value           | Parameter Type |        | Row P | lacement | Reorder   |                      |
| G_Assess                        | pi_enterprise_id    | Integer         | ~       |                         | Menu           | *      | 1     | -        | 0         |                      |
| G_Event                         | pi_querytype        | String          | ~       |                         | Menu           | ~      | 2     | \$       | $\odot$   |                      |
| CoverPa                         | pi_id               | Integer         | v       |                         | Text           | ~      | 3     | ۵        | 00        |                      |
| Event Triggers                  | pi_Category_name    | String          | v       |                         | Text           | ~      | 4     | -        | 00        |                      |
| BeforeReport                    | pi_rpt_title        | String          | ~       |                         | Text           | ~      | 5     | \$       | 00        |                      |
| List of Values                  | pi_rpt_sub_title    | String          | ~       |                         | Text           | ~      | 6     | \$       | 00        |                      |
| QueryTypvalues                  | pi_case             | String          | ~       |                         | Text           | ~      | 7     | •        | ⊘ ⊗       |                      |
| Select Enterprise               | ■                   |                 |         | T                       | T              |        |       |          |           |                      |
|                                 | pi_case: Type: Text |                 |         |                         |                |        |       |          |           |                      |
| ≓ pi_querytype<br>≓ pi_id       | Display             | (Label Case ID: |         |                         |                |        |       |          |           |                      |
| 🚛 pi_Category_name              | Text Fie            | ld Size         |         |                         |                |        |       |          |           |                      |
| III pi_rpt_title                |                     |                 |         |                         |                |        |       |          |           |                      |
| u≕ pi_rpt_sub_title             |                     | Refresh other   | r paran | neters on change        |                |        |       |          |           |                      |
| u= pi_case                      |                     |                 |         | ana na ana ana ang 2011 |                |        |       |          |           |                      |

**4.** Add the display label for the new added parameter, which will be shown at the time of report execution.

| ×                |           |   |               |                |   |            |      |         |
|------------------|-----------|---|---------------|----------------|---|------------|------|---------|
| *Name            | Data Type |   | Default Value | Parameter Type |   | Row Placer | ment | Reorder |
| pi_enterprise_id | Integer   | * |               | Menu           | * | 1          |      | 0       |
| pi_querytype     | String    | * |               | Menu           | * | 2          |      | $\odot$ |
| pi_id            | Integer   | ~ |               | Text           | * | 3          |      | $\odot$ |
| pi_Category_name | String    | * |               | Text           | * | 4          | 2    | $\odot$ |
| pi_rpt_title     | String    | * |               | Text           | * | 5          |      | $\odot$ |
| pi_rpt_sub_title | String    | ~ |               | Text           | ~ | 6          | 2    | $\odot$ |
| pi_case          | String    | * |               | Text           | ~ | 7          | 2    | $\odot$ |

pi\_case: Type: Text

| i i per i exe   |                                                                                                    |
|-----------------|----------------------------------------------------------------------------------------------------|
| Display Label   | Case ID:                                                                                                   |
| Text Field Size |                                                                                                    |
| Options         | <ul> <li>Text field contains comma-separated values</li> <li>Refresh other parameters on change</li> </ul> |

**5.** Declare the parameter *pi\_case* in the Generic Report Line Listing Package *pkg\_rep\_ linelisting*. It is mandatory to declare the parameter in the report package. If the parameter is not declared, the report will not execute. Execute the report and you will be able to search data based on the newly added parameter *Case ID*.

#### See Also:

Section 5.1.4.2.2, Add New Parameter in Package

| Generic Line Listing Data Model |             |   |  |  |  |
|---------------------------------|-------------|---|--|--|--|
| Enterprise ID:                  | 3           | - |  |  |  |
| Case Series or Query:           | Case Series | - |  |  |  |
| Case Series/Query Name:         | SELECT      | ~ |  |  |  |
| Category Name:                  |             |   |  |  |  |
| Report Name:                    |             |   |  |  |  |
| Report Sub-Heading:             |             |   |  |  |  |
| Case ID:                        |             |   |  |  |  |
| Number of rows to return 5      | Run         |   |  |  |  |

**6.** If the parameter is not declared in the package, the error message *Component PI\_ CASE must be declared as shown in the enterprise manager bipublisher logs* displays as shown below:

| C bipublishe              | e <b>r(11.1.1)</b> ()         | 1                           |                               |                                                                                 |                      | Logged in as      | weblogic Host BUR(<br>Page Refreshed Se |
|---------------------------|-------------------------------|-----------------------------|-------------------------------|---------------------------------------------------------------------------------|----------------------|-------------------|-----------------------------------------|
| Log Messages              | 5                             |                             |                               |                                                                                 | 🛆 Broad              | en Target Scope 🔤 | <ul> <li>Target Log Files</li> </ul>    |
| Date Paper                |                               |                             |                               |                                                                                 |                      |                   |                                         |
| bute rearge               | Most Recent                   | × 2                         | 8 Minutes 💟                   |                                                                                 |                      |                   |                                         |
| * Message Types           | Incident Erro                 | or 🕑 Error                  | Warning W                     | Notification M Trace M Unknown                                                  |                      |                   |                                         |
| Message                   | contains                      | <b>v</b>                    |                               |                                                                                 |                      |                   |                                         |
|                           | Search                        | Add Fields                  | 9                             |                                                                                 |                      |                   |                                         |
|                           |                               | There is the feature        | -                             |                                                                                 |                      |                   |                                         |
|                           |                               |                             |                               |                                                                                 |                      |                   |                                         |
| View Charu                | Manager                       |                             | View Delated                  | Marcanae w Evont Marcanae to Ela w                                              |                      |                   |                                         |
| VIEW  Show                | messages                      | ×                           | view related                  |                                                                                 |                      |                   |                                         |
|                           |                               | Message                     |                               |                                                                                 | Executio             | n Context         |                                         |
| Time                      |                               | Туре                        | Message ID                    | Message                                                                         | ECID                 | Relationship ID   | Log File                                |
| Sep 25, 2012              | 4:14:48 AM EDT                | Warning                     |                               | oracle.xdo.servlet.CreateException: Path: /Lexical/Argus Insight/General/Dat    | 72cd7c99d60c195      | 0                 | bipublisher.log                         |
| Sep 25, 2012              | 4:14:49 AM EDT                | Warning                     |                               | java.sql.SQLException: ORA-06550: line 8, column 21:                            | 72cd7c99d60c195      | 0                 | bipublisher.log                         |
| Sep 25, 2012              | 4:14:49 AM EDT                | Warning                     |                               | SQLException encounter while executing data trigger                             | 72cd7c99d60c195      | 0                 | bipublisher.log                         |
| Sep 25, 2012              | 4:14:49 AM EDT                | Warning                     |                               | javax.servlet.ServletException: oracle.xdo.XDOException: oracle.xdo.XDOEx       | 72cd7c99d60c195      | 0                 | bipublisher.log                         |
| Sep 25, 2012 ·            | 4:14:49 AM EDT                | Warning                     |                               | oracle.xdo.XDOException: oracle.xdo.XDOException: oracle.xdo.XDOExcepti         | 72cd7c99d60c195      | 0                 | bipublisher.log                         |
| Sep 25, 2012              | 4:14:49 AM EDT                | Warning                     |                               | UIUTils.renderError: strict servlet API: cannot call getWriter() after getOutpu | 72cd7c99d60c195      | 0                 | bipublisher.log                         |
| Rows Selected             | 1 Columns                     | Hidden                      | 19                            |                                                                                 |                      |                   |                                         |
|                           |                               |                             |                               |                                                                                 |                      |                   |                                         |
| E Sep 25, 2012            | 4:14:49 AM EDT                | (Warning)                   | )                             |                                                                                 |                      |                   |                                         |
| Macanaa Las               | und 1                         |                             |                               | Host ID Address 10, 149 (                                                       | 20.210               |                   |                                         |
| Pelationchin              |                               |                             |                               | licer cappor                                                                    | 20.210               |                   |                                         |
| Compose                   | nt bi convert                 |                             |                               | Thread ID, 26                                                                   | nous>                |                   |                                         |
| Compone                   | de energie unde               |                             |                               | FCID 20-17-0                                                                    | 0400-1051-001010     | 100-0400-11, 0000 | 000000000000000000000000000000000000000 |
| Modu                      | ue oracie.xuo                 |                             |                               | ECID 7200/C9                                                                    | 9060C1951:0015CE12:  | 15905422811:-0000 | 1-0000000000000000000000000000000000000 |
| nu<br>Maria               | ISL BURUII55                  |                             |                               |                                                                                 |                      | tes a selver at   |                                         |
| Messa<br>Supplemental Day | ige oracle.xdo.xL             | JUEXCEPtion                 | CASE much                     | <ul> <li>declared</li> </ul>                                                    | (Ception: ORA-06550) | ine o, column 21: |                                         |
| Supplemental De           | ORA-06550:  <br>PL/SQL: State | ine 8, colum<br>ment ignore | ri_CASE must b<br>in 1:<br>ed | e declared                                                                      |                      |                   |                                         |

**7.** Once the parameter *pi\_case* is declared in the package, the report is executed successfully.

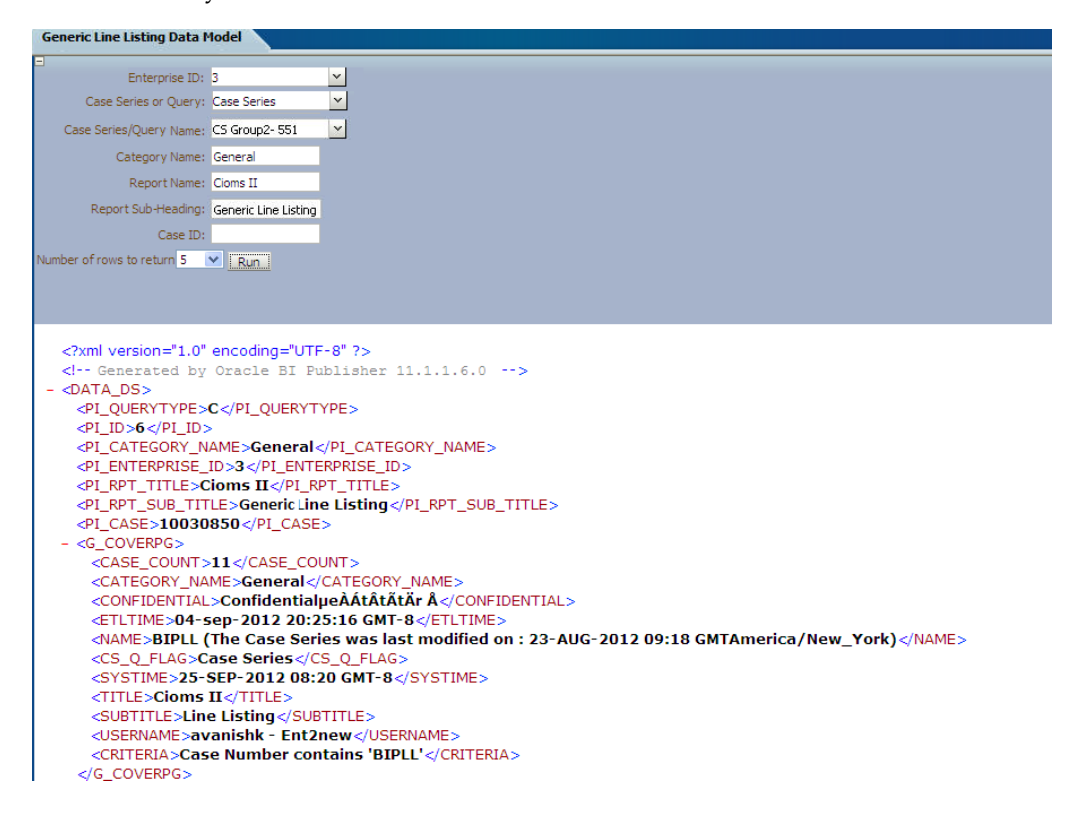

## 5.1.5.3 Event Triggers

The following are the steps to view event triggers:

- **1.** In BI Publisher report, there are three different types of event trigger: *Before Data*, *After Data* and *Schedule*.
- **2.** In the Event Triggers, for the Generic Line Listing Report you will create *Before Data* trigger, which will set the user context before populating all the reporting GTTs. The function called in the Event Trigger as shown in the above picture is:

pkg\_rep\_linelisting.f\_pop\_report\_data(:pi\_enterprise\_id,:xdo\_user\_name,:pi\_ id,:pi\_querytype)

**3.** In case, you want to delete some customized tables after data is generated, you can create Event Trigger of type *After Data* and call package with delete statements.

See Also:

Report Designer's Guide for Oracle Business Intelligence Publisher

## 5.1.5.4 Add Lexical Parameter in Data Model

The following are the steps to add lexical parameter in the data model:

**1.** Edit the data set *G\_Case*. Add Lexical Parameter *&gl\_orderby*, as declared in the package.

See Also:

Section 5.1.4.2.6, Lexical Parameters

| Edit Data Set                                                                                                    | ×     |
|----------------------------------------------------------------------------------------------------|-------|
| * Name G_Case<br>* Data Source O Default Data Source<br>() PRMART Refresh Data Source List                                                                                                    |       |
| * SQL Query Builder                                                                                                    |       |
| <pre>SELECT age age,<br/>agent_suspect_ve Case_Causality,<br/>case_id Case_ID,<br/>case_num Case_Number,<br/>outcome, ve Case_Outcome,<br/>country Country,<br/>pat_subj_num Patient_ID,<br/>rand_num Patient_Randomization_Number,<br/>gender_ve Sex,<br/>rpt_type Source<br/>FROM rep_case_tmp<br/>śgl_orderby</pre> |       |
| Help OK C                                                                                                    | ancel |

**2.** When Lexical Parameters are added for the first time in the Data Model, BI Publisher will ask for lexical references in SQL that is, Default Value for the Lexical Parameter.

| Please enter va | lues for lexical references in SQL |            |    |        |
|-----------------|------------------------------------|------------|----|--------|
| *&GL_ORDERBY1   | ORDER BY CASE_NUM                  | flex field |    |        |
|                 |                                    |            | OK | Cancel |

3. Create a List of Values, Order By as shown below:

| 🗆 Data Model        |                      |            |   |             |         |
|---------------------|----------------------|------------|---|-------------|---------|
| - Duta Houti        | List of Values       |            |   |             |         |
| E Data Sets         | + ×                  |            |   |             |         |
|                     | *Name                | Туре       |   | Data Source | Reorder |
| G Case              | OrderBy              | Fixed Data | ~ |             | ⊗ ⊗     |
| G_Assess            | QueryTypvalues       | Fixed Data | * | ×           | $\odot$ |
| G_Event             | Select Enterprise    | SQL Query  | * | PRMART 💌    | ⊗ ⊗     |
| CoverPg             |                      |            |   |             |         |
| Event Triggers      |                      |            |   |             |         |
| BeforeReport        | •                    |            |   |             |         |
| E Flexfields        | OrderBy: Type: Fixed | Data       |   |             |         |
| List of Values      | + ×                  |            |   |             |         |
| <b>≣</b><br>OrderBy | *Label               | *Value     |   |             |         |
|                     | Order by case num    | 1          |   |             |         |
| Select Enterprise   | Order by case id     | 2          |   |             |         |

**4.** Create the parameter *pi\_orderby* in the Data Model and assign the *LOV-OrderBy* as shown below:

| 4 | ⊦×               |           |               |                |               |                        |   |
|---|------------------|-----------|---------------|----------------|---------------|------------------------|---|
|   | *Name            | Data Type | Default Value | Parameter Type | Row Placement | Reorder                |   |
|   | pi_id            | Integer 🔽 |               | Text 💌         | 2 🚖           | $\odot$                | ^ |
|   | pi_Category_name | String 💌  |               | Text 💌         | 3             | $\odot$                |   |
|   | pi_enterprise_id | Integer 💌 |               | Menu 💌         | 4             | $\odot$                |   |
|   | pi_rpt_title     | String 💌  |               | Text 💌         | 5             | $\odot$                |   |
|   | pi_rpt_sub_title | String 💌  |               | Text 💌         | 6 💌           | $\odot$                |   |
|   | pi_case          | String 💌  |               | Text 💌         | 7             | $\odot$                |   |
|   | pi_orderby       | String 💌  |               | Menu 💌         | 8 🌲           | <ul> <li>⊘ </li> </ul> |   |

Parameters

- 5. View the Report by selecting the parameter *OrderBy*.
- **6.** Execute the Report and verify that data is in order by Case ID as per the selected option. You can find that the XML value of *pi\_orderby* is '2'. In the package *pi\_orderby* value '2' means Order By *case\_id*.

### See Also:

Section 5.1.4.2.6, Lexical Parameters

| Generic Line Listing Data I                | Model                                                                          |                                                                                      |
|--------------------------------------------|--------------------------------------------------------------------------------|--------------------------------------------------------------------------------------|
|                                            |                                                                                |                                                                                      |
| Case Series or Query:                      | Case Series                                                                    | <u>∼</u>                                                                             |
| Case Series/Query Id:                      | 6                                                                              |                                                                                      |
| Category Name:                             | General                                                                        |                                                                                      |
| Enterprise ID:                             | 3                                                                              | <u>~</u>                                                                             |
| Report Name:                               | Cioms II                                                                       |                                                                                      |
| Report Sub-Heading:                        | Generic Line Listing                                                           |                                                                                      |
| Case ID:                                   | 10030850                                                                       |                                                                                      |
| Order By:                                  | Order by case id                                                               | <b>~</b>                                                                             |
|                                            | <u> </u>                                                                       |                                                                                      |
| <pre><!-- Generated by - <DATA_DS--></pre> | Oracle BI Pu<br>CAME>General<<br>ID>3Cioms IICE> GenericLin<br>850/PI_ORDERBY> | <pre>tiplisher 11.1.1.6.0&gt; YPE&gt;  ERPRISE_ID&gt; PT_TITLE&gt; ne Listing </pre> |

**7.** Check the case data for the order of cases by *case\_id:* 10031420 and 10031421 in figure shown below:

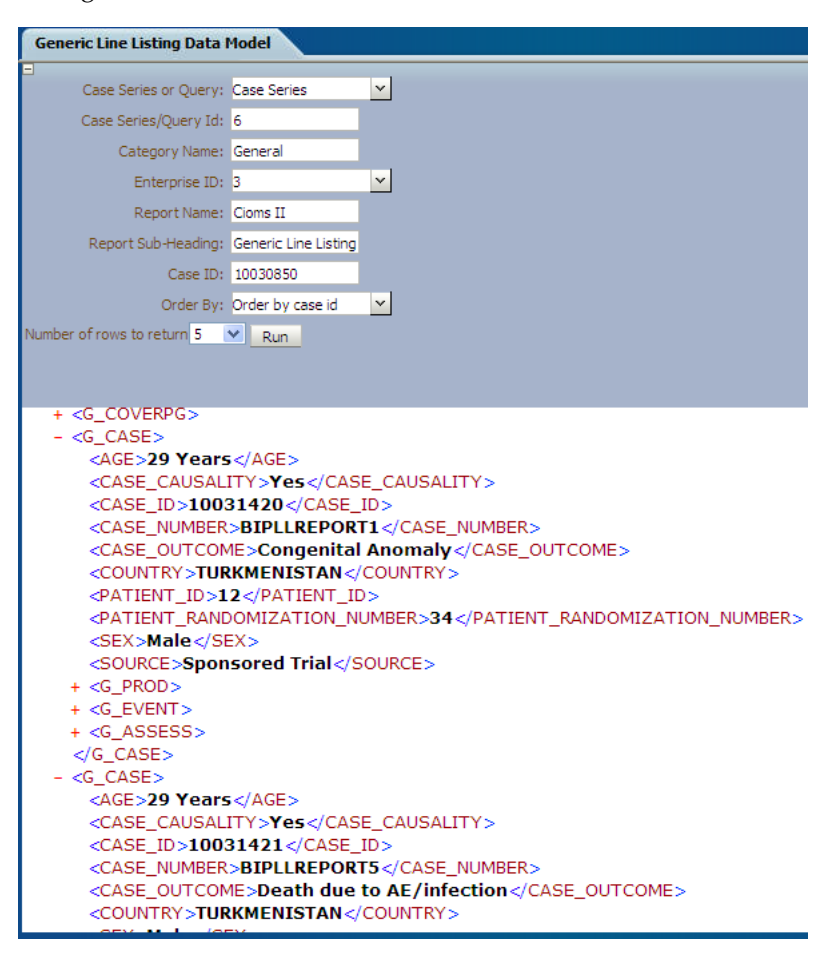

**8.** Now, select the *Order By case\_num* option in the Data Model.

| Generic Line Listing Data I                                | Model                                                                                         |                                                                                                    |
|------------------------------------------------------------|-----------------------------------------------------------------------------------------------|----------------------------------------------------------------------------------------------------|
|                                                            |                                                                                               |                                                                                                    |
| Case Series or Query:                                      | Case Series                                                                                   | <u>~</u>                                                                                                    |
| Case Series/Query Id:                                      | 6                                                                                             |                                                                                                    |
| Category Name:                                             | General                                                                                       |                                                                                                    |
| Enterprise ID:                                             | 3                                                                                             | <u>~</u>                                                                                                    |
| Report Name:                                               | Cioms II                                                                                      |                                                                                                    |
| Report Sub-Heading:                                        | Generic Line Listing                                                                          |                                                                                                    |
| Case ID:                                                   | 10030850                                                                                      |                                                                                                    |
| Order By:                                                  | Order by case num                                                                             | <u>~</u>                                                                                                    |
|                                                            |                                                                                               |                                                                                                    |
| <pre><?xml version="1.0" <l Generated by - <DATA_DS></pre> | encoding="UTF<br>Oracle BI Pt<br>CAME>General<br>ID>3tioms IILE>GenericLin<br>850/PI_ORDERBY> | <pre>%-8" ?&gt; whisher 11.1.1.6.0&gt; YPE&gt; %/PI_CATEGORY_NAME&gt; RPRISE_ID&gt; PT_TITLE&gt; me Listing &gt;&gt;</pre> |

**9.** Verify the case data for order of cases by *case\_num: 10031420* and 10031424, in the figure shown below:

| Generic Line Listing Data I                                                                          | 1odel                               |                                           |
|----------------------------------------------------------------------------------------------------|-------------------------------------|-------------------------------------------|
| Case Series or Ouerv:                                                                                | Case Series                         |                                           |
| Case Series (Overv Id.                                                                               | 6                                   |                                           |
| Case Series/Query Iu:                                                                                | 0                                   |                                           |
| Category Name:                                                                                       | General                             |                                           |
| Enterprise ID:                                                                                       | 3                                   | <u> </u>                                  |
| Report Name:                                                                                         | Cioms II                            |                                           |
| Report Sub-Heading:                                                                                  | Generic Line Listing                |                                           |
| Case ID:                                                                                             | 10030850                            |                                           |
| Order By:                                                                                            | Order by case num                   | ×                                         |
| Number of rows to return 5                                                                           | Run                                 |                                           |
|                                                                                                    |                                     |                                           |
|                                                                                                    |                                     |                                           |
|                                                                                                    |                                     |                                           |
| - <g_case></g_case>                                                                                  |                                     |                                           |
| <age>29 Years</age>                                                                                  |                                     |                                           |
| <case_causali< th=""><th>ITY&gt;<b>Yes<!--</b-->CAS</b></th><th>E_CAUSALITY&gt;</th></case_causali<> | ITY> <b>Yes<!--</b-->CAS</b>        | E_CAUSALITY>                              |
| <case_id>1003</case_id>                                                                              | 31420 <th>ID&gt;</th>               | ID>                                       |
| <case number<="" th=""><th>&gt;BIPLLREPOR</th><th>F1</th></case>                                     | >BIPLLREPOR                         | F1                                        |
| <case outcom<="" th=""><th>IE&gt;Congenital</th><th>Anomaly</th></case>                              | IE>Congenital                       | Anomaly                                   |
| <country>TUR</country>                                                                               | KMENISTAN </th <th>COUNTRY&gt;</th> | COUNTRY>                                  |
| <patient id="">1</patient>                                                                           | 2 <th>&gt;</th>                     | >                                         |
| <patient rand<="" th=""><th>OMIZATION N</th><th>UMBER&gt;34</th></patient>                           | OMIZATION N                         | UMBER>34                                  |
| <sex>Male<th>EX&gt;</th><th></th></sex>                                                              | EX>                                 |                                           |
| <source/> Spon                                                                                       | sored Trial <th>OURCE&gt;</th>      | OURCE>                                    |
| + <g prod=""></g>                                                                                    |                                     |                                           |
| + <g event=""></g>                                                                                   |                                     |                                           |
| + <g_assess></g_assess>                                                                              |                                     |                                           |
|                                                                                                    |                                     |                                           |
| - <g case=""></g>                                                                                    |                                     |                                           |
| <age>56 Years</age>                                                                                  |                                     |                                           |
|                                                                                                    | ITY No <th></th>                    |                                           |
| CASE ID 1003                                                                                         | 1424 /CASE                          |                                           |
| CASE NUMBER                                                                                          | BIDLIREDOR                          | CLOSE NUMBERS                             |
|                                                                                                    | F Begin Test                        | t of df#¥!5"ueAátátátár å sÆïnÐnÑfÒsÓ dÔd |
|                                                                                                    | KMENISTAN/                          |                                           |
| COOMINT STOR                                                                                         | AMENISTAN V                         | coorrect 2                                |

# 5.1.6 BI Publisher Report Templates

This section explains the types of report template used in BI Publisher Report as follows:

- Layout Editor
- Rich Text File Template

To view Event Assessment Data in the reports, you should create Event Assessment as a separate block in both Layout Editor and Rich Text File (RTF) template; Product and Event details should be fetched from the Event Assessment Level only to see Event Assessment Data.

This section also explains:

BI Publisher Logs

### 5.1.6.1 Layout Editor

The following are the steps to edit/modify an existing report layout:

1. Create a Repeating section as shown below:

| ORACLE BI Publisher Enterprise          |                                                                          |  |  |  |  |  |
|-----------------------------------------|--------------------------------------------------------------------------|--|--|--|--|--|
| Generic Line Listing Report-LE : LL_DOO | Generic Line Listing Report-LE : LL_DOC                                  |  |  |  |  |  |
| 🗆 Data Source                           | 🗐 🖓 🕌 🗓 🗓 🖌 🖌 Insert 🛛 Page Layout 🛛 Layout Grid Cell                    |  |  |  |  |  |
| E- 🔁 DATA_DS                            | Components Page Elem                                                     |  |  |  |  |  |
| ···· aoc pi_querytype<br>···· 999 pi_id | 🔚 Layout Grid 🛛 🖽 Data Table 🕍 Chart 🖽 Pivot Table 🚔 List 🗮 Page Break 📓 |  |  |  |  |  |
| ···· 999 pi_enterprise_id               | Repeating Section 🖭 Text Item 💿 Gauge 🖾 Image                            |  |  |  |  |  |
| abc pi_rpt_title                        | 50 100 150 200 250 300 350 400 450                                       |  |  |  |  |  |
| Cover_Page                              | Insert a Repeating Section                                               |  |  |  |  |  |
| 9999 Case Count<br>abc Category Name    | Repeating/Grouping by                                                    |  |  |  |  |  |
| abc Confidential<br>abc Criteria        | Element pi_querytype                                                     |  |  |  |  |  |
| abc ETL time<br>abc Name                | O Group Detail                                                           |  |  |  |  |  |
| abc Query / Case Series                 |                                                                          |  |  |  |  |  |
| abc Report Execution Time               |                                                                          |  |  |  |  |  |
| abc Report Sub-Heading                  |                                                                          |  |  |  |  |  |
| abc UserName                            |                                                                          |  |  |  |  |  |
| 🖻 🗁 Case                                | Help OK Cancel                                                           |  |  |  |  |  |

2. Select a valid Group Name that is, Element from the element drop-down list.

| Insert a Repeating Section                                                                                                    | ×         |
|----------------------------------------------------------------------------------------------------|-----------|
| Repeating/Grouping by                                                                                                    |           |
| Element Case     Sector Case     Sector Case     Secto |           |
| O Group Detail                                                                                                    |           |
|                                                                                                    |           |
| Help                                                                                                    | OK Cancel |

- **3.** A Repeating section is created.
- **4.** Add columns in the Repeating section. For example, click **Case Number** and drag it to the Report Layout section.

| Data Source                                                                                                    | 9 (*   )    | ( D D                                                       | 🕯 👻 İnser                 | t Page Li          | ayout Layout | Grid Cell                |                                        |                   | Return          | 💷   🔮 🗁 🔂 😿 |
|----------------------------------------------------------------------------------------------------|-------------|-------------------------------------------------------------|---------------------------|--------------------|--------------|--------------------------|----------------------------------------|-------------------|-----------------|-------------|
| DATA_DS     deg pi_ouerytype     mi pi_d     edg pi_oterytype     mi pi_d     edg pi_oterytype     mi pi_enterprise_id                                                                                                    | Select      | Custom<br>BIU                                               | ont<br>Custom -           | Algoment           | Insert<br>Ba | Delete<br>Delete Row     | Join/Unjoin Join Selected Cells Unjoin |                   |                 |             |
| Ali purpt_title     Aligned purpt_title     Aligned purpt_title     Covery_Page     With confectable     Aligned Confectable     Aligned Confecta | 50          | 100 2<br>sse Count:<br>Total Count of C<br>NAME<br>CRITERIA | so 200                    | 250 3<br>ase Count | 99. 359. 4   | p <u>    499     500</u> | 590 400                                | <u> </u>          | 9 850 859       |             |
| Cose Cousting     Cose Cousting     Cose Co | E CASE MIME | ase Number<br>Start Repeating<br>End Repeating              | Age<br>- Case J<br>- Case | Sex Scu            | urce Country | Case Outcome             | Produci Name                           | Desc. as Reported | Onset Dale/Time |             |

- **5.** Drag Case Level columns only in the above Repeating section. Columns from other groups, such as **Product** or **Event** should not be included here.
- **6.** Add a child Repeating section for the Product.

| Ę  | Appearance         |                   |   | hà Sele | ect 🔻 | Custom           | Custom           |          |        |         | HX Delete Row | - LE . |
|----|--------------------|-------------------|---|---------|-------|------------------|------------------|----------|--------|---------|---------------|--------|
| N. | Background Color   |                   |   | 🗙 Del   | ete 🔻 | BIU              | 📴 🗞 🖔            |          |        |         | Delete Colu   | mn 🔂   |
|    | Border Bottom      |                   | Ľ |         | 50    | 100              |                  | 250      | 200    | 250 4   | 00 450        | 500    |
|    | Border Left        |                   |   |         | 50    | 100              |                  |          | 300    | 350 4   |               | 500    |
|    | Border Right       |                   |   |         | Cas   | e Count:         |                  |          |        |         |               |        |
|    | Border Top         |                   |   |         |       |                  |                  |          |        |         |               |        |
|    | Height             |                   |   |         |       | Total Count of   | Cases in Hitlist | Case Cou | nt     |         |               |        |
|    | Padding            | Зрх Зрх Зрх Зрх 🖂 |   |         |       |                  | Mana             |          |        |         |               |        |
|    | Text Alignment     | Left              |   |         |       | ary / Case Serie | a Name:          |          |        |         |               |        |
|    | Vertical Alignment | Тор               |   |         |       | NAME             |                  |          |        |         |               |        |
|    | Width              | 104 px 💉          |   |         |       |                  |                  |          |        |         |               |        |
|    |                    |                   |   |         | Que   | ery / Case Serie | s Criteria:      |          |        |         |               |        |
|    |                    |                   |   |         |       |                  |                  |          |        |         |               |        |
|    |                    |                   |   |         |       | URITERIA         |                  |          |        |         |               |        |
|    |                    |                   |   |         |       |                  |                  |          |        |         |               |        |
|    |                    |                   |   |         |       |                  |                  |          |        |         |               |        |
|    |                    |                   |   |         | Ca    | se Number        | Age              | Sex      | Source | Country | Case Out      | come   |
|    |                    |                   |   |         | -     | Start Repeatin   | g - Case 🖉       |          |        |         |               |        |
|    |                    |                   |   |         |       | co Numbor        |                  |          |        |         |               |        |
|    |                    |                   |   |         |       | ise number       |                  |          |        |         |               |        |
|    |                    |                   |   |         |       | End Repeating    | - Case           |          |        |         |               |        |

**7.** In the Repeating section, you can add **Layout Grid** with as many required columns as you want to include in the report.

| Query / Case Series                                        | Name:         |              |           |           |                                |                                           |
|------------------------------------------------------------|---------------|--------------|-----------|-----------|--------------------------------|-------------------------------------------|
| NAME                                                       |               | Insert a La  | yout Grid | 2         | 0                              |                                           |
| CRITERIA                                                   | Criteria:     | Rows Columns | 1 <br>2   |           |                                |                                           |
| Case Number                                                | Age           | Sex          |           |           | duct Name                      | Desc. as Reported                         |
| <ul> <li>Start Repeating -</li> <li>Case Number</li> </ul> | Case Ø<br>Age | Sex Help     |           | OK Cancel | Start Repeating<br>roduct Name | <ul> <li>Start Repeating - Eve</li> </ul> |
|                                                            |               |              |           |           | and repeating                  |                                           |
|                                                            |               |              |           |           |                                |                                           |

**8.** Add Repeating section for child group *Event Assessment*. Once added, save the report and click **Return**.

| Insert a Repeating Section | × |
|----------------------------|---|
| Repeating/Grouping by      |   |
| Element Event_Assessment   |   |
| ○ Group Detail             |   |
| Help OK Cancel             |   |

**9.** The Report is displayed as shown below:

| ORACLE  |          | <b>1000</b> |
|---------|----------|-------------|
| -       |          |             |
|         |          |             |
|         |          |             |
| 100.000 | 00000000 | 761.0       |
|         | U. DOC   |             |

**10.** Click **View a list** to select Default Format, Default Report and etc.

|                |            |                             |      |                      |                |                |                      |          |             | View Thumbnails         | View a   | a list |
|----------------|------------|-----------------------------|------|----------------------|----------------|----------------|----------------------|----------|-------------|-------------------------|----------|--------|
| Layout         |            |                             |      |                      |                |                |                      |          |             |                         |          |        |
| Apply Style Te | mplate     |                             |      | 9                    |                |                |                      |          |             |                         |          |        |
| +/ == >        | 3          |                             |      |                      |                |                |                      |          |             |                         |          |        |
| Name           |            | Template File               | Туре | Output Formats       | Default Format | Default Layout | Apply Style Template | Active   | View Online | Locale                  | Rec      | order  |
| Line Listing   | .ayout     | Line Listing Layout.xpt     | xpt  | PDF;RTF;Excel        | PDF 🗸          |                |                      |          | <b>V</b>    | English (United States) | Solution | ) 🕑    |
| LE_LineListi   | ng_test    | LE_LineListing_test.xpt     | xpt  | PDF;RTF;Excel        | PDF 💌          |                |                      | <b>V</b> |             | English (United States) | Solution | ) 🕑    |
| LE_Repeatin    | gFrame     | LE_RepeatingFrame.xpt       | xpt  | PDF;RTF;Excel        | PDF 💌          | <b>V</b>       |                      |          | <b>V</b>    | English (United States) | <u> </u> | ) 🕑    |
| Layout repor   | t 1        | Layout report 1.xpt         | xpt  | Interactive;HTML;PDF | Interactive 💌  |                |                      |          |             | English (United States) |          | ) 🕑    |
| Layout repor   | t 1.1event | Layout report 1. 1event.xpt | xpt  | Interactive;HTML;PDF | Interactive 💌  |                |                      |          | <b>V</b>    | English (United States) |          | ) 🕑    |
| test report    |            | test report.xpt             | xpt  | PDF;RTF;Excel        | PDF 💌          |                |                      | <b>V</b> |             | English (United States) | Solution | ) 🕑    |
| LL_DOC         |            | LL_DOC.xpt                  | xpt  | PDF;RTF;Excel;Power  | PDF 💌          |                |                      |          | <b>V</b>    | English (United States) |          | ) 🕑    |
|                |            |                             |      |                      |                |                |                      |          |             |                         |          |        |

**11.** To add more columns in a Repeating section, go to Data Source panel and select the required column from the appropriate group. Drag the selected column into the Repeating section.

| Gene  | ric L | ine l | isting Report-LE : LL_DO                                                                                                    |      |                                                            |                                                                                                    |                                 |                |             |        |           |                           |                                                                 | Home Ca                                      | talog   🧕 N                         | ew v 📋      | 🔄 Open 🗸                                  | Signed In /   | As pune |
|-------|-------|-------|----------------------------------------------------------------------------------------------------|------|------------------------------------------------------------|----------------------------------------------------------------------------------------------------|---------------------------------|----------------|-------------|--------|-----------|---------------------------|-----------------------------------------------------------------|----------------------------------------------|-------------------------------------|-------------|-------------------------------------------|---------------|---------|
| 🗆 Dal | ta Se | ourc  |                                                                                                    | 9 @  | 1 8 0 1                                                    | ti i 🖪 🗸                                                                                                    | Ins                             | ert            | Page Layou  | t      |           |                           |                                                                 |                                              |                                     |             | Return                                    | 🔮 🖻           | 8       |
|       |       |       | Report Execution Time A<br>Report Name<br>Report Sub-Heading<br>UserName                                                                                                    | Laya | out Grid                                                   | Con                                                                                                    | tiponents<br>ble 🔟 d            | thart [        | Pivot Table | E List | Page Brea | e Elements<br>k 🖃 Page Nu | mber                                                            |                                              |                                     |             |                                           |               |         |
|       |       |       | e A<br>Case Causaity<br>Case Ducose Du<br>Case Number<br>Case Outome<br>Country<br>Patient Bandomization N<br>Sex<br>Source<br>Poduct_Dosage<br>Bobsi OTreatment<br>Poduct_Dosage<br>Bobsi OTreatment<br>Dates of Treatment<br>Dosage<br>Dosage<br>Dosage<br>Dosage<br>Dosage<br>Dosage<br>Dosage<br>Dosage<br>Dosage<br>Dosage<br>Producton<br>Producton |      | Start Time<br>Start Time<br>ETL bm<br>Case Cour<br>Total C | ISO CALLS IN THE ISON OF THE ISON OF THE I | 200<br>n:<br>in Hblat:<br>eria: | 250<br>Case Co | sunt        | 350    |           | 500<br>500                | 50 60 1                                                         | 550 700<br>                                  | 750                                 |             | 850                                       | 00 95         |         |
|       |       |       | Areatment Duration<br>Event     Event Case ID     Event Cuscome     Event Outcome     Areat Durations     Ornet Dote/Time     Preferred Term     Decome                                                                                                    |      | Case Num<br>▼ Start R<br>Case NU                           | ber<br>epeating - Cas<br>mber                                                                                                    | Age<br>æ //<br>Age              | Sex            | Source      | Cou    | ntry Casi | Outcome                   | Product Name ▼ Start Repeating<br>Product Name<br>End Repeating | Desc. as R<br>Start Rep<br>Preferred<br>Term | eating - Event<br>Onset<br>Date/Tin | Desset Date | √Time<br>▼ Start Rep<br>Preferred<br>Term | eating - Ever | ntu     |
|       | 8-    |       | ate SOC<br>Event_Assessment<br>339 EA Case ID<br>44 Event Caysality<br>46 Preferret_Prm                                                                                                    |      | End Re                                                     | peating - Case                                                                                                    |                                 |                |             |        |           |                           |                                                                 | End Repe                                     | ating - Event                       |             | End Repe                                  | ating - Even  | ¢,A     |

**12.** The column *Event Causality* is added in the **Event Assessment** section.

| 1 | Case Number                                | Age | Sex | Source | Country | Case Outcome | Product Name                                                                | Desc. as Reported                                                 | Onset Date/Time                         |
|---|--------------------------------------------|-----|-----|--------|---------|--------------|-----------------------------------------------------------------------------|-------------------------------------------------------------------|-----------------------------------------|
|   | <ul> <li>Start Repeating - Case</li> </ul> | 1   |     |        |         |              |                                                                             |                                                                   |                                         |
|   | Case Number                                | Age | Sex | Source |         |              | <ul> <li>Start Repeating</li> <li>Product Name<br/>End Repeating</li> </ul> | Start Repeating - Even Preferred Term Date/T End Repeating - Even | Term Causality<br>End Repeating - Event |
|   | End Repeating - Case                       |     | i   |        |         |              |                                                                             |                                                                   |                                         |

**13.** To execute the report, click **Report Link** or **Open** the report. The following screen displays:

| Generic Line Listing Repo | ort-LE      |   |       | Home | Catalog | 🔮 New 🗸 | 🔁 Open 🗸 | Signed In As avanishk v |
|---------------------------|-------------|---|-------|------|---------|---------|----------|-------------------------|
| Enterprise ID:            | 3           | ~ |       |      |         |         |          |                         |
| Case Series or Query:     | Case Series | ~ |       |      |         |         |          |                         |
| Case Series/Query Name:   | SELECT      | ~ |       |      |         |         |          |                         |
| Category Name:            |             |   |       |      |         |         |          |                         |
| Report Name:              |             |   |       |      |         |         |          |                         |
| Report Sub-Heading:       |             |   | Apply |      |         |         |          |                         |
| Generic Line Listing Re   | eport-LE    |   |       |      |         |         |          | 🔂 💷 🛌 🗐                 |
| [                         |             |   |       |      |         |         |          | PDF                     |
|                           |             |   |       |      |         |         |          | RTF                     |
|                           |             |   |       |      |         |         |          | 💌 Excel                 |
|                           |             |   |       |      |         |         |          |                         |

**14.** Enter the appropriate parameters.

| Generic Line Listing Report-L | E               |          |
|-------------------------------|-----------------|----------|
| Enterprise ID:                | 3               | <b>~</b> |
| Case Series or Query:         | Case Series     | <b>~</b> |
| Case Series/Query Name:       | CS Group2- 551  | <b>×</b> |
| Category Name:                | General         |          |
| Report Name:                  | Cioms II        |          |
| Report Sub-Heading:           | LE Line Listing | Apply    |
|                               |                 |          |
| Generic Line Listing Repor    | t-LE            |          |

# **15.** Select a report output type, like *PDF*.

| Generic Line Listing Report-LE                 | Home | Catalog 📔 🎴 New 🗸 🍐 | ≽ Open 🗸 🛛 Signed In As 🛛 avanishk 🗸 |
|------------------------------------------------|------|---------------------|--------------------------------------|
| Enterprise ID: 3                               |      |                     |                                      |
| Case Series or Query: Case Series              |      |                     |                                      |
| Case Series/Query Name:SELECT                  |      |                     |                                      |
| Category Name: General                         |      |                     |                                      |
| Report Name: Cioms II                          |      |                     |                                      |
| Report Sub-Heading: Generic Line Listing Apply |      |                     |                                      |
| Generic Line Listing Report-LE                 |      |                     | 🔂 💷 💽 🗮 🕄                            |
|                                                |      |                     | PDF View Report                      |
|                                                |      |                     | RTF                                  |
|                                                |      |                     | Excel                                |

**16.** The report is generated in PDF format.

| Generic Line Listing Report-LE                                                       | Home Catalog | New 🗸     | 📄 Open 🗸                  | Signed In As avanishk ∽ |
|--------------------------------------------------------------------------------------|--------------|-----------|---------------------------|-------------------------|
| Case Series or Query: Case Series                                                    |              |           |                           |                         |
| Case Series/Query Id: 6                                                              |              |           |                           |                         |
| Category Name: General                                                               |              |           |                           |                         |
| Enterprise ID: 3                                                                     |              |           |                           |                         |
| Report Name: Cioms II                                                                |              |           |                           |                         |
| Report Sub-Heading: LE Generic Line Listing Apply                                    |              |           |                           |                         |
| Generic Line Listing Report-LE                                                       |              |           |                           | 🔂 💷   🛌 💨 📀             |
|                                                                                      |              |           |                           | <b>^</b>                |
|                                                                                      |              | 20-8EP-20 | General<br>12 05:40 GMT-8 |                         |
| Cioms II                                                                             |              |           |                           |                         |
| LE Line Liding                                                                       |              |           |                           |                         |
| respont reasts recompos                                                              |              |           |                           |                         |
| Bart Time of Last ETL Run:                                                           |              |           |                           |                         |
| 04-sep-2012 2025 18 GMT-8                                                            |              |           |                           |                         |
| Total Count of Cases in Hitlet 11                                                    |              |           |                           |                         |
| Cese Sarles Name:                                                                    |              |           |                           |                         |
| BIPLL (The Case Series was last modified on : 23-AUG-2012 00-18 GMTAmerica/New_York) |              |           |                           |                         |
| Case Number contains 'BIPLL'                                                         |              |           |                           |                         |
|                                                                                      |              |           |                           |                         |
|                                                                                      |              |           |                           |                         |
|                                                                                      |              |           |                           |                         |
|                                                                                      |              |           |                           |                         |
|                                                                                      |              |           |                           |                         |
|                                                                                      |              |           |                           |                         |
| evanishik - EntZhrew Confidenti siju Adolačka A                                      |              | P         | age 1 of 3                |                         |
|                                                                                      |              |           |                           |                         |

### 5.1.6.2 Rich Text File Template

The RTF template has a main template and one sub-template. You can use the sub-template in any future reports.

**Sub-template:** The sub-template cover page details are as shown below:

| template:Header?                   |              |               |
|------------------------------------|--------------|---------------|
| ORACLE                             |              | Category      |
|                                    |              | Rpt Exec Date |
| Rpt Title                          |              |               |
| Rpt Sub Title                      |              |               |
| end Header?                        |              |               |
| template:Covpg?                    |              |               |
| Report Filters/Prompts:            |              |               |
|                                    |              |               |
| Start Time of Last ETL Run:        |              |               |
| ETL time                           |              |               |
| Case Count:                        |              |               |
| Total Count of Cases in Hitlist: 🛛 |              |               |
| CS/Query Name:                     |              |               |
| Name                               |              |               |
| CS/Query Criteria:                 |              |               |
| Criteria                           |              |               |
| end Covpg?                         |              |               |
| template:Footer?                   |              |               |
| UserName                           | Confidential | Page 1 of 1   |

The sub-template is divided into three categories:

- Template- Header: It contains Company Logo, Report Run Date, Report Category, Report Title, and Report Sub-heading.
- Template- CovPG: It contains Report Prompts, Start ETL Time, Case Count, Query/Case Criteria and Name.
- **Template- Footer:** It contains Login User, Confidentiality and Page Number.
- Main Template: In this template the report columns are created in different tables for different groups. Besides, sub-template should be called in the Main Template as shown below:

| CaseNumber | Age | Sex | Source | Country | Case<br>Outcome | Product Name | Product<br>Type | Daily<br>Dose | Formulation | Dates of<br>Treatment | Treatment<br>Duration | Description as<br>Reported | Onset<br>Date/Time |
|------------|-----|-----|--------|---------|-----------------|--------------|-----------------|---------------|-------------|-----------------------|-----------------------|----------------------------|--------------------|
| GI Case No | Age | Sex | Source | Ctry    | CaseOut         | GEProdName   | DrgT            | Dose          | Form        | DOT                   | TDE                   | CEDesc                     | Onset              |

### Adding New Column in RTF

The following are the steps to add a new column in RTF:

- 1. Remove any existing column from the specific group, like Product or Event and add a new column from the same group. Or, reduce the width of the column to add a new column without removing an existing column.
- 2. To view Event Assessment values, Product and Event information should be fetched from the Event Assessment Level only. You should not compare Event Assessment Data with Product and Event level columns given in the Default Report template.
- **3.** Click **Edit** in the RTF template report and save the RTF template at your local machine.

Cimport:xdaxsl:///Argus Insight/General/Reports/Line Listing Report-SubTemplate.xsb?> Call-template: Header?>

|   | CaseNumber | Age | Sex | Source | Country | Case<br>Outcome | ProductName | Product<br>Type | Daily<br>Dose | Formulation | Dates of<br>Treatment | Treatment<br>Duration | Description as<br>Reported | Onset<br>Date/Time |
|---|------------|-----|-----|--------|---------|-----------------|-------------|-----------------|---------------|-------------|-----------------------|-----------------------|----------------------------|--------------------|
| [ | G1 Case No | Age | Sex | Source | Ctry    | CaseOut         | GP ProdName | DrgT            | Dose          | Form        | DOT                   | TDE                   | GEDesc                     | OnsetElE           |

The File Download dialog box appears.

**4.** Click **Open** to display the RTF template document. Double-click on any existing column of BI Publisher. The BI Publisher **Properties** displays. Enter any valid XML tag for BI Publisher columns.

See Also:

Section 5.1.5.1.2, Add New Data Set for XML tags available under the Data Sets **Structure** tab.

- **5.** Modify the column *Country* to display *Patient Random Number* column and save the RTF.
- 6. Upload RTF to the report. Click Add New Layout option as shown below:

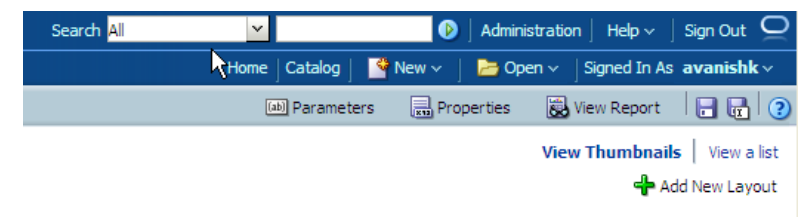

The Upload Template File dialog box appears.

- 7. Click Upload.
- **8.** Select the new **RTF template**.

| Upload Templa  | ate File               | × |
|----------------|------------------------|---|
| *Layout Name   | LL_NEW                 |   |
| *Template File | D:\Aarvi\Argus\SourceC |   |
| *Type          | RTF Template           |   |
| *Locale        | English                |   |
|                |                        |   |
|                | Upload Cancel          | 1 |

9. Once uploaded, you can find two layouts in Thumbnail format as shown below:

| ORACLE BI Publisher Enterprise                                                                                                    | Search All | ~               | 🕑 🛛 Ad      | dministration $\mid$ Help $\checkmark$ $\mid$ Sign Out $igodot$ |
|----------------------------------------------------------------------------------------------------|------------|-----------------|-------------|-----------------------------------------------------------------|
| Generic Line Listing Report-RTF                                                                                                    |            | Home Catalog    | 🖣 New 🗸 📋 🔁 | Open v Signed In As avanishk v                                  |
| Data Model Generic Line Listing Data Model 🔍 📑                                                                                                    |            | (ab) Parameters | Properti    | es 📓 View Report 🛛 🖬 📳 🧿                                        |
|                                                                                                    |            |                 |             | View Thumbnails   View a list                                   |
| ORCE STORE STORE S |            |                 |             |                                                                 |
| Generic Line Listing Report-RTF LL_NEW<br>Edit   Properties   Delete Edit   Properties   Delete                                                                                                    |            |                 |             |                                                                 |

**10.** Click **View a list** option to select Default Report and Output Format options. Once you have saved the changes, click on view report option to execute the report.

| lodel Generic Line Listing Data Mo | odel 🔍 🖻                        |      |                     |        |          |                | (20                  | Param  | eters 🚦    | Properties     | 🛃 View Report   | 📑 🕻   |
|------------------------------------|---------------------------------|------|---------------------|--------|----------|----------------|----------------------|--------|------------|----------------|-----------------|-------|
|                                    |                                 |      |                     |        |          |                |                      |        |            |                | View Thumbnails | Viev  |
| rout                               |                                 |      |                     |        |          |                |                      |        |            |                |                 |       |
| Apply Style Template               |                                 |      | 9                   |        |          |                |                      |        |            |                |                 |       |
| 💠 🧷 👓 💥                            |                                 |      |                     |        |          |                |                      |        |            |                |                 |       |
| Name                               | Template File                   | Туре | Output Formats      | Defaul | t Format | Default Layout | Apply Style Template | Active | View Onlin | e Locale       |                 | Reord |
| Generic Line Listing Report-RTF    | Generic Line Listing Report.rtf | rtf  | PDF;RTF;Excel ¥     | PDF    | *        | <b>V</b>       |                      |        | <b>v</b>   | English (Unite | d States) 🛛 🔍   | 0     |
| LL_NEW                             | Generic Line Listing Report_    | rtf  | HTML:PDF:RTF:Excels | HTML   | *        |                |                      |        |            | English        | 2               |       |
|                                    |                                 | -    |                     |        |          |                | 1                    |        |            |                |                 |       |
|                                    |                                 |      |                     |        |          |                |                      |        |            |                |                 |       |
|                                    |                                 |      | V RIF               |        |          |                |                      |        |            |                |                 |       |
|                                    |                                 |      | Excel 2000          |        |          |                |                      |        |            |                |                 |       |
|                                    |                                 |      | Excel 2007          |        |          |                |                      |        |            |                |                 |       |
|                                    |                                 |      | PowerPoint          |        |          |                |                      |        |            |                |                 |       |
|                                    |                                 |      | PowerPoint 2007     |        |          |                |                      |        |            |                |                 |       |
|                                    |                                 |      |                     |        |          |                |                      |        |            |                |                 |       |

**11.** You can find both the Layouts and can view any Report Template Output by selecting the appropriate tab. After passing correct parameters click **Apply**.

| Generic Line Listing Report-R | RTF         |       |
|-------------------------------|-------------|-------|
| Enterprise ID:                | 3           | ~     |
| Case Series or Query:         | Case Series | ~     |
| Case Series/Query Name:       | SELECT      | ~     |
| Category Name:                |             |       |
| Report Name:                  |             |       |
| Report Sub-Heading:           |             | Apply |
|                               |             |       |
| Generic Line Listing Report   | -RTF LL NEW |       |

## See Also:

*Oracle Business Intelligence Publisher Technical Reference Manual > Report Designer's Guide > Oracle Fusion >Creating an RTF template section.* 

### 5.1.6.3 BI Publisher Logs

While running BI Publisher report, by passing incorrect/invalid parameters, sometimes you may get the following error messages:

*File does not begin with '%PDF-'. Local*\*EWHa4ipsm8u* 

Or,

d

| End tag 'span' does not match the start tag 'img'. Error processing resource 'http://bur01153.oradev.oraclecorp.com:9704/xm         |
|----------------------------------------------------------------------------------------------------|
| Cannot view XML input using XSL style sheet. Please correct the error and then click the <u>Refresh</u> button, or try again later. |
| The XML page cannot be displayed                                                                                                    |

<table style='background=color: fd9e5ef; margin-top: 10px;' width='100%' cellspacing='0' cellpadding='0' border='0' summa.

Verify the BI Publisher logs from the Enterprise Manager.

You can verify the AI log tables or login to enterprise manager to check the BI Publisher server logs.

#### See Also:

Section 5.1.4.2.4, Log (Audit) Table

The following are the steps to check BI Publisher server logs:

1. Login to Enterprise Manager.

- 2. Click Applications > BI Publisher.
- **3.** Click **Clustered Application Deployment > Logs and View Log messages** as shown below:

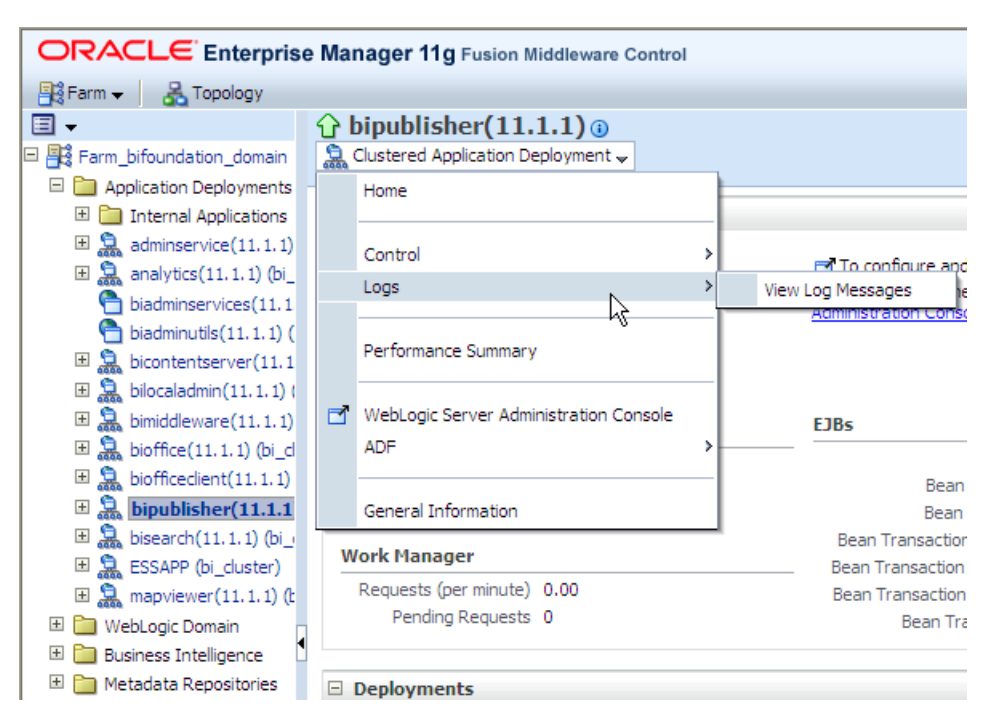

**4.** Select the *Date Range* or *Message Type* and click **Search**. The BI Publisher logs displays as the search result.

| bipublisher(11.1.1) ()                                          |                                              |                               |                |                                                                     |                      | Logged in as       | weblogic Host BU<br>Page Refreshed  |
|-----------------------------------------------------------------|----------------------------------------------|-------------------------------|----------------|---------------------------------------------------------------------|----------------------|--------------------|-------------------------------------|
| Log Messages                                                    |                                              |                               |                |                                                                     | A Broad              | en Target Scope    | <ul> <li>Target Log File</li> </ul> |
| 🖻 Search                                                        |                                              |                               |                |                                                                     |                      |                    |                                     |
| Date Range Mast Desart                                          |                                              | 2 Minutes M                   |                |                                                                     |                      |                    |                                     |
| Most Recent                                                     |                                              |                               |                |                                                                     |                      |                    |                                     |
| * Message Types Mincident Erro                                  | or Error                                     | Warning [                     | Notification   | Irace V Unknown                                                     |                      |                    |                                     |
| Message contains                                                | *                                            |                               |                |                                                                     |                      |                    |                                     |
| () Search                                                       | Add Field                                    | s                             |                |                                                                     |                      |                    |                                     |
|                                                                 |                                              |                               |                |                                                                     |                      |                    |                                     |
| View - Show Messages                                            | ~                                            | View Related                  | Messages 🔫     | Export Messages to File 👻                                           |                      |                    |                                     |
|                                                                 | Message                                      |                               |                |                                                                     | Executio             | n Context          |                                     |
| Time △▽                                                         | Туре                                         | Message ID                    | Message        |                                                                     | ECID                 | Relationship ID    | Log File                            |
| Sep 25, 2012 4:14:48 AM EDT                                     | Warning                                      |                               | oracle.xdo.s   | ervlet.CreateException: Path: /Lexical/Argus Insight/General/Dat.   | 72cd7c99d60c195      | 0                  | bipublisher.log                     |
| Sep 25, 2012 4:14:49 AM EDT                                     | Warning                                      |                               | java.sql.SQI   | Exception: ORA-06550: line 8, column 21:                            | 72cd7c99d60c195      | 0                  | bipublisher.log                     |
| Sep 25, 2012 4:14:49 AM EDT                                     | Warning                                      |                               | SQLExceptio    | n encounter while executing data trigger                            | 72cd7c99d60c195      | 0                  | bipublisher.log                     |
| Sep 25, 2012 4:14:49 AM EDT                                     | Warning                                      |                               | javax.servle   | t.ServletException: oracle.xdo.XDOException: oracle.xdo.XDOEx.      | . 72cd7c99d60c195    | 0                  | bipublisher.log                     |
| Sep 25, 2012 4:14:49 AM EDT                                     | Warning                                      |                               | oracle.xdo.)   | DOException: oracle.xdo.XDOException: oracle.xdo.XDOExcepti         | 72cd7c99d60c195      | 0                  | bipublisher.log                     |
| Sep 25, 2012 4:14:49 AM EDT                                     | Warning                                      |                               | UIUTils.rend   | erError: strict servlet API: cannot call getWriter() after getOutpu | 72cd7c99d60c195      | 0                  | bipublisher.log                     |
| Rows Selected 1 Columns                                         | Hidden                                       | 19                            |                |                                                                     |                      |                    | - 11 - 12                           |
| 🖻 Sep 25, 2012 4:14:49 AM EDT                                   | (Warning)                                    | )                             |                |                                                                     |                      |                    |                                     |
| Message Level 1                                                 |                                              | Q                             |                | Host IP Address 10.149.                                             | 38.218               |                    |                                     |
| Relationship ID 0                                               |                                              |                               |                | User <anony< td=""><td>mous&gt;</td><td></td><td></td></anony<>     | mous>                |                    |                                     |
| Component bi server1                                            |                                              |                               |                | Thread ID 26                                                        |                      |                    |                                     |
| Module oracle.xdo                                               |                                              |                               |                | ECID 72cd7cf                                                        | 99d60c1951:6613ce12  | 139c3422a11:-800   | 0-0000000000000f4f                  |
| Host BUR01153                                                   |                                              |                               |                |                                                                     |                      |                    |                                     |
| Message oracle.xdo.XI                                           | OOException                                  | ; oracle.xdo.XI               | OOException: o | racle.xdo.XDOException; oracle.xdo.XDOException: iava.sol.SOI F     | xception: ORA-06550: | line 8, column 21: |                                     |
| Supplemental Detail PLS-00302: c<br>ORA-06550:<br>PL/SQL: State | omponent 'F<br>line 8, colum<br>ement ignore | I_CASE' must b<br>In 1:<br>≥d | e declared     |                                                                     |                      |                    |                                     |

# 5.1.7 BI Publisher Reporting Tips

You can extend our existing report model using the following actions:

- Add Column in Global Temporary Tables
- Populate New Column in User Exit Package

- Add New Column in Data Set
- Add New Column in Layout Report

# 5.1.7.1 Add Column in Global Temporary Tables

The GTTs are created in the MART database.

To add new column in a GTT, login to the **Mart schema** and add a new column *CUSTOM* in the *GTT rep\_case\_tmp* as shown below:

| ai701NG_APR_MART ×         |            |                         |
|----------------------------|------------|-------------------------|
| 🕨 📃 🎘 🗑 I 🕼 🖓 (            | 🤌 🛐 I      |                         |
| DESC REP_CASE_TMP;         |            |                         |
|                            |            |                         |
| alter table rep_case_tmp a | add (custo | om1 VARCHAR2(50 CHAR)); |
|                            |            |                         |
| Statement Output ×         |            |                         |
| 📌 🥔 🗄 📇 📃                  |            |                         |
| DESC REP_CASE_TMP          |            |                         |
| Name                       | Null       | Туре                    |
|                            |            |                         |
| CASE_ID                    |            | NUMBER                  |
| AGENT_SUSPECT_VE           |            | VARCHAR2(10 CHAR)       |
| OUTCOME_VE                 |            | VARCHAR2(50 CHAR)       |
| CASE_NUM                   |            | VARCHAR2(20 CHAR)       |
| COUNTRY                    |            | VARCHAR2(50 CHAR)       |
| RPT_TYPE                   |            | VARCHAR2(30 CHAR)       |
| AGE                        |            | VARCHAR2(30 CHAR)       |
| PAT_SUBJ_NUM               |            | VARCHAR2(20 CHAR)       |
| RAND_NUM                   |            | VARCHAR2(15 CHAR)       |
| GENDER_VE                  |            | VARCHAR2(10 CHAR)       |
| CUSTOMI                    |            | VARCHAR2(50 CHAR)       |
|                            |            |                         |

## 5.1.7.2 Populate New Column in User Exit Package

You can populate the column *CUSTOM* in User Exit package by modifying the package to include your DML statements and compile the package as shown below:

|   | AI701NG_APR_MART × 1000 PKG_REP_LINELISTING_USER_EXIT × 1000 PKG_REP_LINELISTING_USER_EXIT Body ×                                                                                                    |
|---|----------------------------------------------------------------------------------------------------|
| 4 | ( 💼 - Find 🕹 🏠 🕨 🕸 🎲 -                                                                                                    |
|   | create or replace PACKAGE BODY pkg_rep_linelisting_user_exit AS                                                                                                    |
|   | PROCEDURE : P_MODIFY_CASE_TMP - custom procedure to modify case data                                                                                                    |
|   | Parameter(s) : None                                                                                                    |
|   | <pre>PROCEDURE p_modify_case_tmp IS BEGIN PKG_REP_GENERIC.P_REP_EXECUTION_LOG (NULL, 'p_modify_case_tmp', 'Execution of P_MODIFY_CASE_TMPNULL; UPDATE REP_CASE_TMP SET CUSTOM1 = 'TESTING CUSTOM1 Population'</pre> |
|   | <pre>WHERE CASE_NUM LIKE 'BI%';<br/>COMMIT;<br/>pkg_rep_generic.p_rep_execution_log (NULL, 'p_modify_case_tmp', 'Execution of P_MODIFY_CASE_TMP<br/>END p_modify_case_tmp;</pre>                                    |

## 5.1.7.3 Add New Column in Data Set

The following are the steps to add a new column in the data set:

1. Edit the existing Data Model and save the new Data Model with appropriate name, such as LL\_NEW\_CUSTOM1\_COL.

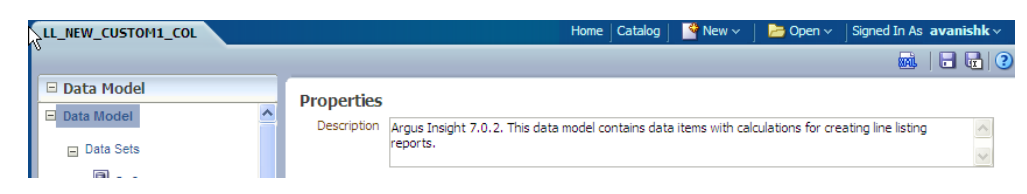

**2.** Edit the data set *G\_Case*, include the new column and save the Data Model. The column *CUSTOM* is added to the data set as shown below:

| LL_NEW_CUSTOM1_COL                 |   |    |                          |          |                                 | Ho  | ome      |
|------------------------------------|---|----|--------------------------|----------|---------------------------------|-----|----------|
|                                    |   |    |                          |          |                                 |     |          |
| 🗆 Data Model                       |   |    | Diagram Structure        | Code     |                                 |     |          |
| 🖃 Data Model                       | ^ |    | Jagram Sudeture          | code     |                                 |     |          |
| Data Sets                          |   |    | B ·   / X                |          |                                 |     |          |
| G_Case                             |   |    | 🗖 🛗 Global Level Functio | ns 🗮     | 🗖 🖪 G_Case                      | E,  |          |
| G Assess                           |   |    | Drop here for aggregate  | function | AGE                             | abc | »        |
|                                    |   |    |                          |          | CASE_CAUSALITY                  | abc | »        |
| G_Event                            |   | 1. | 🖬 🖪 G_CoverPg            | Ę        | CASE_ID <sup>®</sup> L          | 999 | »        |
| G_Prod                             |   | 4  | CASE_COUNT               | 999 »    | CASE_NUMBER                     | abc | <b>»</b> |
| <b>D</b> 2000 <b>D</b>             |   | 4  | CATEGORY_NAME            | abc »    | CASE_OUTCOME                    | abc | »        |
| LoverPg                            |   | 4  | CONFIDENTIAL             | abc »    | COUNTRY                         | abc | <b>»</b> |
| <ul> <li>Event Triggers</li> </ul> |   | 0  | CRITERIA                 | CL≁≫     | PATIENT_ID                      | abc | »        |
| Re                                 |   | E  | ETLTIME                  | abc »    | PATIENT_RANDOMIZATION_NUMBER    | abc | »        |
| BeforeReport                       |   | ľ  | NAME                     | abc »    | SEX                             | abc | »        |
| E Flexfields                       |   |    | CS_Q_FLAG                | abc »    | CUSTOM                          | abc | »        |
|                                    |   | S  | SYSTIME                  | abc »    | SOURCE                          | abc | »        |
| <ul> <li>List of Values</li> </ul> |   |    | TITLE                    | abc »    | Drop here for aggregate functio | n   |          |
| QueryTypvalues                     |   | 5  | SUBTITLE                 | abc »    | N                               |     |          |
| Calast Estavorias                  |   | U  | JSERNAME                 | abc »    |                                 |     |          |
| Enterprise                         |   |    | Drop here for aggregate  | function |                                 |     |          |

3. Click Get XML Output to view the XML output of the new data model.

| ORACLE BI P        | ublisher Enterprise    | Search All | ~            | Ø         | Administratio | on   Help $\checkmark$   Sign Out $Q$ |
|--------------------|------------------------|------------|--------------|-----------|---------------|---------------------------------------|
| LL_NEW_CUSTOM1_COL |                        |            | Home Catalog | 🗳 New 🗸 🔤 | 눰 Open 🗸      | Signed In As avanishk ~               |
|                    |                        |            |              |           |               | 🙀   🖬 🖬 🕐                             |
| 🗆 Data Model       | Diagram Structure Code |            |              |           |               | Get XML Output                        |
| E Data Model       |                        |            |              |           |               |                                       |
| I Data Sata        | 🕒 🖓 × 🛛 🧪 🗶            |            |              |           |               |                                       |

**4.** In the above generated XML output, verify the column *CUSTOM* that is populated with the value as per the logic written in the *User Exit* package.

| LL_NEW_CUSTOM1_COL                                                                                                    |                                                                            |
|----------------------------------------------------------------------------------------------------|----------------------------------------------------------------------------|
| Enterprise ID:<br>Case Series or Query:<br>Case Series/Query Name:<br>Category Name:<br>Report Name:<br>Report Sub-Heading:<br>Number of rows to return 5                                                                                                    | 3  Case Series CS Group2- 551 General Cioms II LE Generic Line Listing Run |
| - <g_case><br/><age>29 Years<br/><case_causal<br><case_id>1003<br/><case_number<br><case_outcom<br><country>TUR<br/><patient_id>1<br/><patient_rand<br><sex>Male<custom>TES<br/><source/>Spon<br/>- <g_prod><br/><daily_dose<br><dates_of_t<br><dechalleng<br><drugtype>S<br/><formulatio< td=""><th><pre>:</pre></th></formulatio<></drugtype></dechalleng<br></dates_of_t<br></daily_dose<br></g_prod></custom></sex></patient_rand<br></patient_id></country></case_outcom<br></case_number<br></case_id></case_causal<br></age> :TY&gt;Yes 31420 &gt;BIPLLREPORT1 IE&gt;Congenital Anomaly :KMENISTAN 2 :OMIZATION_NUMBER&gt;34 EX&gt; TING CUSTOM1 Population sored Trial &gt;3.33 % :REATMENT&gt;1981 to 1982 :E&gt;Unknown S :N&gt;Capsule </g_case> | <pre>:</pre>                                                               |

# 5.1.7.4 Add New Column in Layout Report

The following are the steps to add a new column in the Layout Report:

1. Edit the existing Layout Report and save as LL\_NEW\_CUSTOM\_LE. Check that new data model is selected for the new Layout Report.

| Generic Line Listing Report-LE             |                   |
|--------------------------------------------|-------------------|
| Data Model Generic Line Listing Data Model | <b>€</b>          |
|                                            | Select Data Model |
|                                            |                   |
|                                            |                   |
| (940.6                                     |                   |
|                                            |                   |
|                                            |                   |
|                                            |                   |
|                                            |                   |
| Generic Line Listing Report-LE             |                   |
| Edit   Properties   Delete                 |                   |

2. Select the Data Model LL\_CUSTOM1\_COL

| Select Data Model                                                                                                    | ×                               |
|----------------------------------------------------------------------------------------------------|---------------------------------|
| Catalog<br>My Folders<br>Shared Folders<br>General<br>Catalog<br>Argus Insight<br>Catalog<br>General<br>Catalog<br>General<br>Catalog<br>Concernation<br>Concernation<br>Components<br>Components<br>Components<br>Components<br>Components<br>Components<br>Components<br>Components<br>Components<br>Components<br>Some ENT1<br>Components<br>Samples | Generic Line Listing Data Model |
| Help                                                                                                    | Open Cancel                     |

**3.** At the top-left corner, you can see the new data model as selected for the Layout Report.

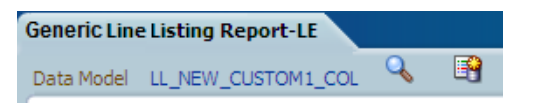

4. Save the Layout Report as LL\_NEW\_CUSTOM\_LE.

| Save Layout                     |
|---------------------------------|
| Layout List                     |
|                                 |
| an da manana an                 |
|                                 |
|                                 |
| Layout Name: LL_NEW_CUSTOM_LE   |
| Locale: English (United States) |
| Help Save Cancel                |

**5.** In the Data Source panel you can view the column *CUSTOM*.

| Generio  | C Lir | ie L       | isting Report-LE : LL_I  | NEW_      | CUS      | том_   | LE         |              |             |       |       |           | Home        | Catalog | New 🔤 |
|----------|-------|------------|--------------------------|-----------|----------|--------|------------|--------------|-------------|-------|-------|-----------|-------------|---------|-------|
| 🗆 Data   | Sou   | irce       |                          | 0         | 9        | 0      | ж          | li ii        | 🖹 🗸         | Inse  | rt Pa | ge Layout | Layout Grid | ]       |       |
| <u> </u> | Þ     | Cov        | er_Page                  | <u>  </u> |          | Select |            |              |             |       |       |           |             | ļ       |       |
|          |       | 999<br>3bc | Case Count               |           |          |        |            |              |             |       |       |           |             |         |       |
|          |       | abc        | Confidential             |           | 15       | Select | *          |              |             |       |       |           |             |         |       |
|          | ļ     | abc        | Criteria                 |           | ×        | Delete | *          |              |             |       |       |           |             |         |       |
|          |       | abc        | ETL time                 |           |          | 50     | )          | 100          | 150         | 200   | 250   | 300 3     | 50 400      | 450     | 500   |
|          |       | abc        | Name                     |           | <u> </u> |        | 11         | NAME         |             |       |       |           |             |         |       |
|          |       | abc        | Query / Case Series      |           |          |        | - 11       |              |             |       |       |           |             |         |       |
|          |       | abc        | Report Execution Time    |           |          |        | Que        | ry / Case Se | ries Crite  | eria: |       |           |             |         |       |
|          |       | abc        | Report Sub-Heading       | =         |          |        | 1          |              |             |       |       |           |             |         |       |
|          | l     | abc        | UserName                 | -         |          |        |            | JRITERIA     |             |       |       |           |             |         |       |
| ÷. (     | 2     | Cas        | e                        |           |          |        |            |              |             |       |       |           |             |         |       |
|          | [     | abc        | Age                      |           |          |        |            |              |             |       |       |           |             |         |       |
|          |       | abc        | Case Causality           |           |          |        | Cas        | se Number    |             | Aae   | Sex   | Source    | Country     | Custom  |       |
|          |       | aaa        | Case ID<br>Case Number   |           |          |        |            |              |             |       |       |           |             |         |       |
|          |       | abc        | Case Outcome             | -1        |          |        | <b>.</b> . | Start Repea  | ting - Case | -     |       |           |             |         |       |
|          | (     | abc        | Country                  |           |          |        | ſ          |              |             |       |       |           |             |         |       |
|          | (     | abc        | Patient ID               |           |          |        |            |              |             |       |       |           |             |         |       |
|          | [     | abc        | Patient Randomization N  |           |          |        | Cas        | se Number    |             | Age   | Sex   | Source    | Country     |         |       |
|          |       | abc        | Sex                      |           |          |        |            |              |             |       |       |           |             |         |       |
|          |       | abc        | CUSTOM                   |           |          |        |            |              |             |       |       |           |             |         |       |
| F        |       |            | Product Up and policy or | eric      | LICT     |        | 1          | End Repeati  | ng - Case   | _     | _     | _         |             | _       |       |
| Ľ        | 1     | -          | IDATA_DS/G_CA            | 45E/C     | UST.     | UM     |            |              |             |       |       |           |             |         |       |

**6.** Drag the column and include in the **Case Repeating** section only. Save the Layout Report. Click **Return** and then click **View Report**.

| Generic Line Listing Report-LE | Home   Catalog    🔮 New 🗸   🏓 Open 🗸   Signed In As 🛛 avanishk 🗸 |
|--------------------------------|------------------------------------------------------------------|
| Data Model LL_NEW_CUSTOM1_COL  | 📾 Parameters 🛛 👦 Properties 📓 View Report 🕴 📻 😨 🛛 🥲              |
|                                | View Thumbnails   View a list                                    |
|                                | 🚽 Add New Layout                                                 |

7. Enter the appropriate values to the *Report Parameters* and click **Apply**.

| Generic Line Listing Report | -LE                |       |
|-----------------------------|--------------------|-------|
| Enterprise ID:              | 3                  | ×     |
| Case Series or Query:       | Case Series        | ~     |
| Case Series/Query Name:     | CS Group2- 551     | ~     |
| Category Name:              | General            |       |
| Report Name:                | Cioms II           |       |
| Report Sub-Heading:         | ine Listing CUSTOM | Apply |
| II ~ 🔂 💷 ?                  |                    |       |

**8.** Check that the report is executed successfully with CUSTOM value populated as per the logic.

| ORACLE BIP                     | ublisher Ent       | erpri | se             |         |         |                     |                  |                                  | Search                                                                                                    | All                 | ×                            |                           | Ø     | Administratio | on ∣ Help ~     | Sign Out 🧕 |
|--------------------------------|--------------------|-------|----------------|---------|---------|---------------------|------------------|----------------------------------|----------------------------------------------------------------------------------------------------|---------------------|------------------------------|---------------------------|-------|---------------|-----------------|------------|
| Generic Line Listing Report-   | LE                 |       |                |         |         |                     |                  |                                  |                                                                                                    |                     | Home                         | Catalog                   | Sew 🗸 | ╞ 🔁 Open 🗸    | Signed In As    | avanishkv  |
| Enterprise ID                  | 3                  | ~     |                |         |         |                     |                  |                                  |                                                                                                    |                     |                              |                           |       |               |                 |            |
| Case Series or Query           | : Case Series      |       |                |         |         |                     |                  |                                  |                                                                                                    |                     |                              |                           |       |               |                 |            |
| Case Series/Query Name         | : CS Group2- 551   |       |                |         |         |                     |                  |                                  |                                                                                                    |                     |                              |                           |       |               |                 |            |
| Category Name                  | : General          | ~     |                |         |         |                     |                  |                                  |                                                                                                    |                     |                              |                           |       |               |                 |            |
| Report Name                    | Cioms II           |       |                |         |         |                     |                  |                                  |                                                                                                    |                     |                              |                           |       |               |                 |            |
| Report Sub-Heading             | ine Listing CUSTOM | Appl  | <u>y</u> ]     |         |         |                     |                  |                                  |                                                                                                    |                     |                              |                           |       |               |                 |            |
| Generic Line Listing Report-LE | LL NEW CUSTO       | om le |                |         |         |                     |                  |                                  |                                                                                                    |                     |                              |                           |       |               | ( <u>h)</u> (1) | 0 🗸 🗮 📀    |
|                                |                    | _     |                |         | _       |                     |                  |                                  |                                                                                                    |                     |                              |                           |       |               |                 |            |
|                                |                    |       |                | -       | _       |                     |                  |                                  |                                                                                                    |                     |                              |                           |       |               |                 | <u>^</u>   |
|                                |                    |       | ORACL          | E       |         |                     |                  |                                  |                                                                                                    |                     | 22467-2                      | Ceneral<br>12 07 28 GMT # |       |               |                 |            |
|                                |                    |       | Clome II       |         |         |                     |                  |                                  |                                                                                                    |                     |                              |                           |       |               |                 |            |
|                                |                    |       | Case Number    | Apr     | 5       | former<br>Execution | Country          | Custom<br>CUSTOM1                | Pedat Name<br>State Study CE Name<br>Camp                                                                                                    | Desi sa Reported    | Creet DeterTime              |                           |       |               |                 |            |
|                                |                    |       | RPLLREPORT10   | St Tank | Facult  | Apartemente         | 1URKMENST        | Population<br>TESTING<br>CUSTOM1 | WHR Product Drug<br>Flatering                                                                                                    | placies.            | DEC-1881                     |                           |       |               |                 |            |
|                                |                    |       | RPLLREPORT11   |         |         | Pporteneous         | 1URKMENIST<br>AN | TESTING<br>CUSTOMI               | WHR Product Drug                                                                                                    | Fear                |                              |                           |       |               |                 | =          |
|                                |                    |       | BPLLREPORT2    | 1 Days  | Factals | Recorded<br>Trial   | TURNMENST<br>AN  | TESTING<br>CUSTOMI<br>Population | ener studyce have<br>Camp                                                                                                    | price from<br>total | DBD-1881<br>1 M 20 Hill 2 MH |                           |       |               |                 |            |
|                                |                    |       |                |         |         |                     |                  | TESTING                          | and states                                                                                                    | and.                | In deciden                   |                           |       |               |                 |            |
|                                |                    |       | RPLIREPORTS    | 20 1    | UNK     | Trial               | AN INCOMENTATION | CUSTOM1<br>Population            | Analytic De                                                                                                    |                     |                              |                           |       |               |                 |            |
|                                |                    |       |                |         |         |                     |                  | TESTING                          | Control of Control of | price from          | DEC-1881                     |                           |       |               |                 |            |
|                                |                    |       | BPLLREPORT4    | 120     | Pres.   | Titel               | AN               | Population                       | A unit pig (ROut)<br>ababati-abb<br>ababati-basa<br>Piganam                                                                                                    |                     |                              |                           |       |               |                 |            |
|                                |                    |       | RPLIREPORTS    | 2 Test  | Main    | Ronaneous           | TURKMENST<br>AN  | CUSTOM1<br>Population            | white Product Drug                                                                                                    |                     | 1                            |                           |       |               |                 |            |
|                                |                    | -     | RPLIREPORTE    | 1 Days  | Female  | Rponteneous         | TURKMENIST       | TESTING                          | Faroner                                                                                                    | tea:                | 1881                         |                           |       |               |                 |            |
|                                |                    |       | aniak - Ridhev |         |         |                     |                  | Confridential                    | yakiduluk A                                                                                                    |                     |                              | inge 2 of 3               |       |               |                 |            |

**9.** You can see that the column *CUSTOM* is populated.

| ORACLE                         |  |  |
|--------------------------------|--|--|
| Cioms II                       |  |  |
| LE Generic Line Listing CUSTOM |  |  |
|                                |  |  |

| Case Number   | Age      | Sex    | Source             | Country          | Custom                           |
|---------------|----------|--------|--------------------|------------------|----------------------------------|
| BIPLLREPORT1  | 29 Years | Male   | Sponsored<br>Trial | TURKMENIST<br>AN | TESTING<br>CUSTOM1<br>Population |
| BIPLLREPORT10 | 56 Years | Female | Spontaneous        | TURKMENIST<br>AN | TESTING<br>CUSTOM1<br>Population |

# 5.2 OBIEE Extensibility

Argus Insight provides an out of the box RPD for analyzing the aggregate reporting data which is generated by Argus Safety/BI Publisher. As part of BIP aggregate reporting generation, Argus Safety system populates log tables. These tables are used in the RPD for further analysis by creating OBIEE Answers and Dashboards.

The BIP tables in Argus Mart are populated from Argus Safety (BIP enabled) through Argus Mart Initial/Incremental ETL. The Initial ETL will fetches all the data, whereas the Incremental ETL fetches only the updated data between the last ETL execution time and the current execution time.

Incremental ETL will not fetch the purged data from Argus Safety.

For more details on data purging, refer to *Oracle Argus Safety 8.2 BIP Extensibility Guide* > *Section 4.1.7*.

This section comprises the following topics:

- Assumptions
- RPD Architecture
- Add New Dimension Using Flex Bucketing
- Create Custom Dashboards and Prompts

# 5.2.1 Assumptions

The OBIEE extensibility has the following assumptions:

- The user has a working knowledge of Dashboard/BI Answers and RPD in OBIEE.
- The RPD and Catalog are deployed as per the *Oracle Argus Insight 8.2 Installation Guide*.

# 5.2.2 RPD Architecture

The RPD architecture comprises the following layers:

- Physical Layer
- BMM Layer
- Presentation Layer

## 5.2.2.1 Physical Layer

The following tables are fetched into the physical layer of the RPD as Facts:

- Case (RM\_RPT\_AGG\_CASE)
- Drug (RM\_RPT\_AGG\_DRUG)
- Event (RM\_RPT\_AGG\_EVENT)
- Event To Drug (RM\_RPT\_AGG\_EV2DRUG)

The various tables used in Physical Layer are:

- Code List Discrete Table
- Dimension Tables
- Prompts
- Connection Pool
- User Security Table
- Event Polling Table
- Facts
- Measure

### Code List Discrete Table

Most of the dimensions are based on the Code List Discrete table (RM\_CODE\_LIST\_ DETAIL\_DISCRETE\_D). It contains all the code list IDs like COUNTRY, DOSE\_UNITS etc, and their display value.

Few tables such as Drug names, Event reactions are from the Actual tables.

See Section 5.2.3, Add New Dimension Using Flex Bucketing, for details on how the Code List table is used as a Dimension.

In physical layer of the RPD aliases for all the dimensions and facts are available. For the Code List Discrete table multiple aliases for different dimension attributes are available.

For example:

Case Seriousness, Case Listedness, and Event Outcome are from the Code List Discrete table, so for each code list ID an alias and a dimension is made available.

The following screen displays the joins of these dimensions with the respective Fact table:

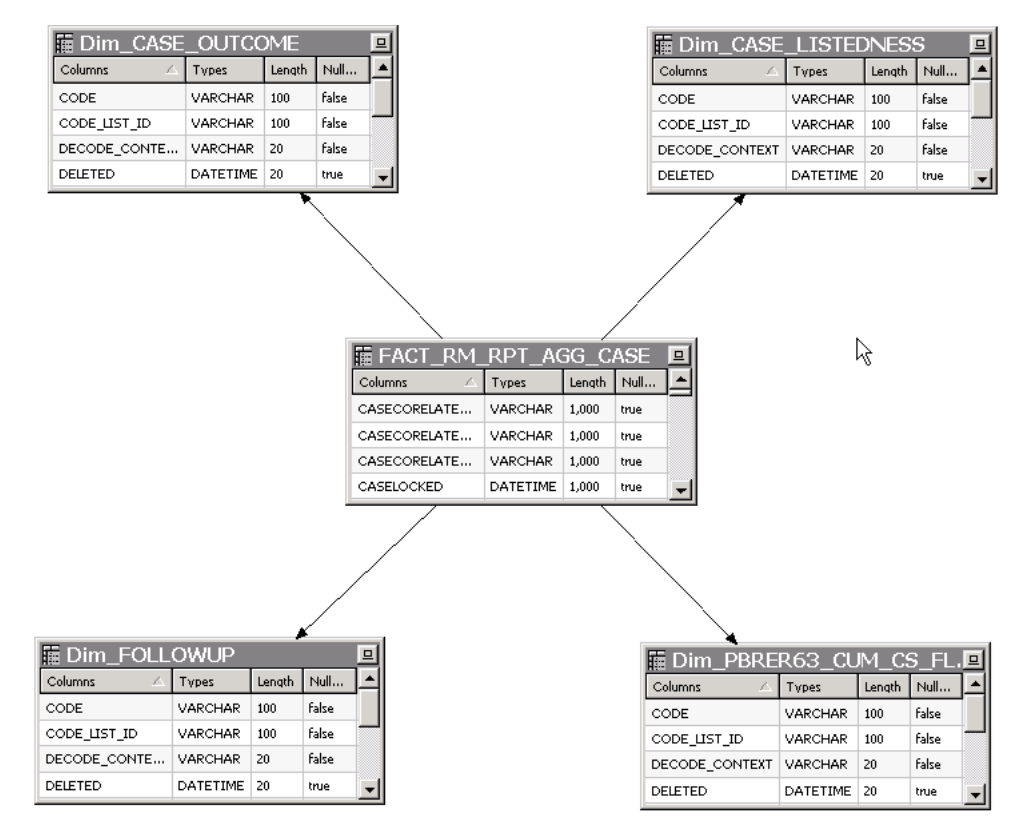

Figure 5–1 Joins of Dimensions with the Fact table

See Section 5.2.3, Add New Dimension Using Flex Bucketing, for details on how the Join conditions are applied.

### **Dimension Tables**

Other Dimension tables are from direct tables such as Drug names and Reactions etc.

Few dimensions are derived from the select statements. The following tables are created:

- RM\_RPT\_AGG\_CLINICALDRUGROLE\_D
- RM\_RPT\_AGG\_DIAG\_SYMPT\_FLAG\_D
- RM\_RPT\_AGG\_TREATMENT\_LIST\_D
- RM\_RPT\_AGG\_REACTION\_D
- RM\_LM\_CLINICAL\_REF\_TYPES\_D
- RM\_LM\_REF\_TYPES\_D
- RM\_RPT\_AGG\_PERIOD\_D
- RM\_RPT\_AGG\_PRIM\_STUDY\_PROD\_D
- RM\_RPT\_AGG\_PROD\_NAMES\_D
- RM\_RPT\_AGG\_STUDY\_ID\_D
- RM\_RPT\_AGG\_STUDY\_NAMES\_D

#### Prompts

The Dashboard and Page prompts dimension available are:

- Dim\_Enterprise\_Id
- Dim\_Report\_Form\_Id
- Dim\_Report\_Template
- Dim\_Report\_Type

These prompts are created from the following tables:

- RM\_RPT\_AGG\_ENTERPRISE\_ID\_D
- RM\_RPT\_AGG\_PROMPTS\_D
- REPORT\_FORM\_ID\_D

For more information on these dimensions, see Appendix: Dimensions and their Mapping.

#### **Connection Pool**

The connection to Argus Mart is established using the AM\_BI user, which is a Read-only user created during Argus Mart schema creation.

To display the enterprises along with their data as per the user access rights, set context as 0 (zero) in Connection Pool.

Other security settings are taken care by the User Security table.

### **User Security Table**

A periodic report configuration that is created in Argus Safety can be shared across multiple user groups. The users under these user groups will have access to Modify and Execute the Report Configuration. This information is saved in the security table RM\_RPT\_AGG\_USER\_ACCESS\_S.

This security table is joined to all the Facts, so that for the logged in user, only those reports information is available which he has access to. Other data security (blinding etc) settings are taken care by BIP tables in Argus Safety.

#### **Event Polling Table**

An Event Polling table RM\_BI\_S\_NQ\_EPT is created to handle event polling.

Refer to the Oracle OBIEE Guide for more information on Event Polling.

#### 5.2.2.2 BMM Layer

For all the dimensions, logical hierarchies are created at this layer and WHERE clause is added.

See Section 5.2.3, Add New Dimension Using Flex Bucketing, for an example of setting the WHERE clause.

In the Argus Insight RPD, two session variables are created:

- AI\_USER\_LN Validates the logged in user name.
- AI\_LANG\_CODE Contains the value en. Avoids hard coding of the value in the WHERE clause in the BMM layer at various places.

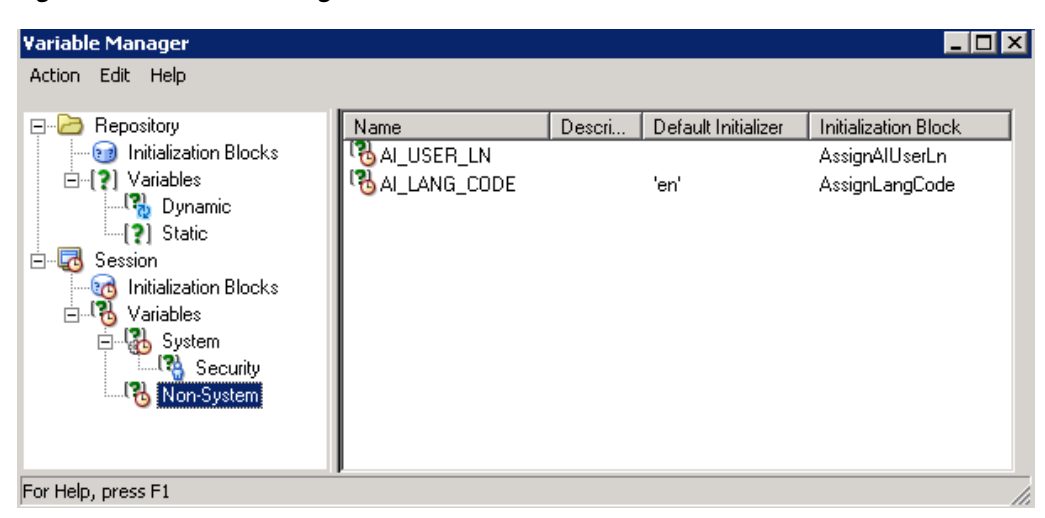

Figure 5–2 Variable Manager in RPD

For example:

#### Figure 5–3 BMM layer — WHERE clause using AI\_LANG\_CODE

| Use this "WHERE clause" filter to limit rows returned (exclude the "WHERE"):                                                                                                    |  |
|----------------------------------------------------------------------------------------------------|--|
| "AI80_SRC".'"'.''AI800BIEE".'"Dim_EVENT_SERIOUSNESS'.'"CODE_LIST_ID'' = 'SERIOUSNESS' AND<br>"'AI80_SRC".'"'.''AI800BIEE".'"Dim_EVENT_SERIOUSNESS''.''DECODE_CONTEXT'' = VALUEOF<br>(NQ_SESSION.''AI_LANG_CODE'') |  |

## Facts

The following are the logical combination of fact tables that are created in the RPD:

- Case Fact
- Drug Fact
- Event Fact
- Event to Drug Fact
- Case Event Fact
- Case Drug Fact
- Case Event to Drug Fact
- Consolidated Fact

For example:

- Case Fact in physical table is FACT\_RM\_RPT\_AGG\_CASE.
- Case Event Fact is a combination of tables FACT\_RM\_RPT\_AGG\_CASE and FACT\_RM\_RPT\_AGG\_EVENT.

See Appendix: Dimensions and their Mapping, for details of RPD including dimensions, Fact tables and their joins.

The logical level should be set for each dimension (based on the access of each dimension) for all the logical Facts properly.

| how mapped 🔽 Show unmapped                                                                                                    |                                                                                                    |                              |   |
|----------------------------------------------------------------------------------------------------|----------------------------------------------------------------------------------------------------|------------------------------|---|
| Logical Dimension                                                                                                    | Logical Level                                                                                                    |                              | - |
| )im Special Interest EventDim                                                                                                    | Dim Special Interest Event Detail                                                                                  | X                            |   |
| im Study IDDim                                                                                                    | Dim Study ID Detail                                                                                                | ×                            |   |
| im Study NameDim                                                                                                    | Dim Study Name Detail                                                                                              | ×                            |   |
| im SUSAR EventDim                                                                                                    | Dim SUSAR Event Detail                                                                                             | <u>×</u>                     |   |
| im Treatment ListDim                                                                                                    | Dim Treatment List Detail                                                                                          | <b>X</b>                     |   |
| im Trimester of ExposureDim                                                                                                    | Dim Trimester of Exposure Detail                                                                                   | <b>X</b>                     |   |
| im Action TakenDim                                                                                                    |                                                                                                    | <b>X</b>                     |   |
| im As Determined CausalityDim                                                                                                    |                                                                                                    |                              | - |
|                                                                                                    |                                                                                                    | : <b>A</b>                   |   |
| Jim As Reported CausalityDim                                                                                                    |                                                                                                    | *                            |   |
| im As Reported CausalityDim                                                                                                    |                                                                                                    | *                            |   |
| im As Reported CausalityDim<br>agmentation content:                                                                                                    | with other sources at this level                                                                                   | *                            |   |
| This source should be combined w<br>se this "WHERE clause" filter to limit                                                                                           | with other sources at this level<br>t rows returned (exclude the ''WHERE''):                                       |                              |   |
| This source should be combined w<br>se this "WHERE clause" filter to limit<br>Al80_SRC"."".'Al800BIEE"."REPO                                                         | with other sources at this level<br>t rows returned (exclude the "WHERE"):<br>JRT_SECURTY_S''.''USER_NAME'' = VALU | EOF(NQ_SESSION."AI_USER_LN") |   |
| Im As Reported CausalityDim<br>agmentation content:<br>This source should be combined w<br>se this "WHERE clause" filter to limit                                    | with other sources at this level<br>t rows returned (exclude the "WHERE"):<br>)RT_SECURTY_S''."USER_NAME" = VALU   | EOF(NQ_SESSION."AI_USER_LN") |   |
| Im As Reported CausalityDim<br>agmentation content:<br>This source should be combined w<br>se this "WHERE clause" filter to limit<br>AI80_SRC".""."AI800BIEE"."REPO  | with other sources at this level<br>t rows returned (exclude the "WHERE"):<br>IRT_SECURTY_S"."USER_NAME" = VALU    | EOF(NQ_SESSION."AI_USER_LN") |   |
| This source should be combined w<br>se this "WHERE clause" filter to limit                                                                                           | with other sources at this level<br>t rows returned (exclude the "WHERE"):<br>DRT_SECURTY_S''.''USER_NAME'' = VALU | EOF(NQ_SESSION."AI_USER_LN") |   |
| Im As Reported CausalityDim<br>agmentation content:<br>This source should be combined w<br>se this "w/HERE clause" filter to limit<br>AI80_SRC".""."AI800BIEE"."REPO | vith other sources at this level<br>t rows returned (exclude the "WHERE"):<br>JRT_SECURTY_S''."USER_NAME'' = VALU  | EOF(NQ_SESSION."AI_USER_LN") |   |
| Im As Reported CausalityDim<br>agmentation content:<br>This source should be combined w<br>se this "WHERE clause" filter to limit<br>AI80_SRC".""."AI800BIEE"."REPO  | with other sources at this level<br>t rows returned (exclude the "WHERE"):<br>)RT_SECURTY_S''.''USER_NAME'' = VALU | EOF(NQ_SESSION."AI_USER_LN") |   |

Figure 5–4 Logical Table Source

For Example:

The logical fact Case Event will have the dimensions that are applicable to Case and Event tables only.

The BMM layer should be a perfect star schema as shown below:

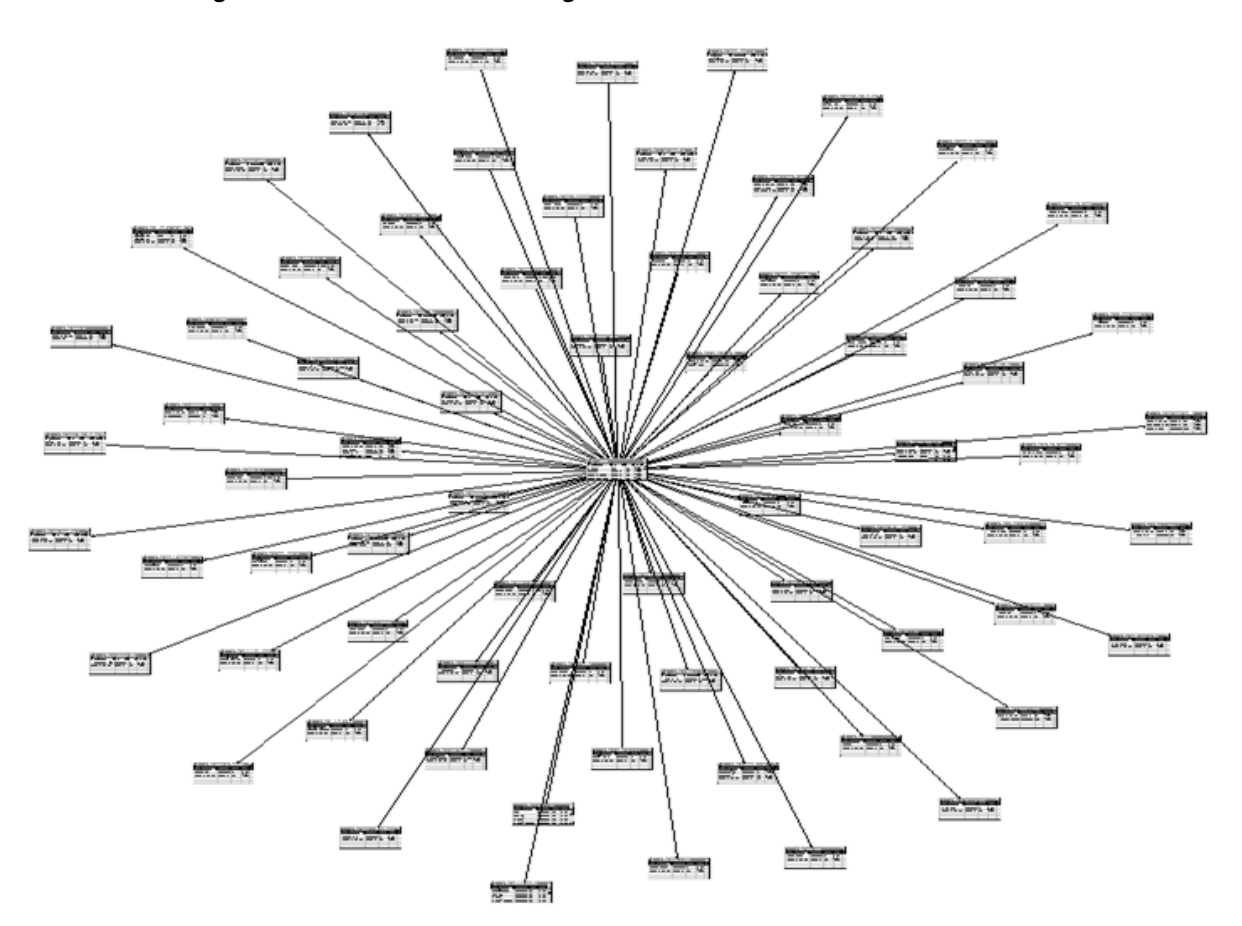

## Figure 5–5 Business Model Diagram

## Measure

In the Argus Insight RPD, only one measure Case Count is derived from the Fact tables.

| pe. j <b>uuu</b>                       |                                                               | Length: | 🗖 Nullable |
|----------------------------------------|---------------------------------------------------------------|---------|------------|
| erives from:                           |                                                               |         |            |
| ount(distinct FACT_RM_RPT_AGG_CAS      | E.CASE_ID)                                                    |         |            |
|                                        |                                                               |         |            |
| lumn Source Type                       |                                                               |         |            |
| Derived from physical mappings         |                                                               |         |            |
| Show all logical sources               |                                                               |         |            |
| Logical Table Source                   | Manpad as                                                     |         |            |
|                                        | "AISO SBC" "" "AISODBIEF" "FACT BM BPT AGG CASE" "CASE ID"    |         |            |
| S Event                                | "AISO_SHOT "AISOOBIEL" "FACT BM BPT AGG EVENT" "CASE ID"      |         |            |
|                                        | "AISO_SEC" "" "AISOOBIEE" "FACT_BM_BPT_AGG_DBLIG" "CASE_ID"   |         |            |
| Event To Drug                          | "AISO_SEC" "" "AISOOBIEE" "FACT_EM_ERT_AGG_EV2DBUG" "CASE_ID" |         |            |
| Case Event                             | "AIRO SEC" "" "AIRODRIEE" "FACT EM BET AGG CASE" "CASE ID"    |         |            |
| S Case Drug                            | "AIRO SEC" "" "AIRODRIEE" "FACT EM BET AGG CASE" "CASE ID"    |         |            |
| Case Event To Drug                     | "AIRO SEC" "" "AIRODRIEE" "FACT EM BET AGG CASE" "CASE ID"    |         |            |
| Case Event Drug                        | "AIRO SEC" "" "AIRODRIEE" "FACT EM RET AGG CASE" "CASE ID"    |         |            |
| Case Event EvtDrug                     | "AIRO SEC" "" "AIRODRIEE" "FACT EM RET AGG CASE" "CASE ID"    |         |            |
| Case Drug Event To Drug                | "AIGO_SHE" AIGOOBIEE RACT_HM_HH T_AGG_CASE CASE_ID            |         |            |
| Consolidated                           | "AIRO_SHC" AROODHEE ACT_MM_HTT_ACC_CASE CASE_D"               |         |            |
|                                        |                                                               |         |            |
|                                        |                                                               | E dit   | Unmap      |
|                                        |                                                               |         |            |
| Derived from existing columns using an | expression                                                    |         | 3          |
|                                        |                                                               |         |            |
|                                        |                                                               |         | -          |
|                                        |                                                               |         |            |
|                                        |                                                               |         |            |
|                                        |                                                               |         |            |

Figure 5–6 Case Count Measure Properties

# 5.2.2.3 Presentation Layer

The dimensions created are renamed and arranged in a tree view in the presentation layer.

| Uracle BLAdministration Tool - ArgusInsight.rpd  File Edit View Manage Tools Diagram Window Help |
|--------------------------------------------------------------------------------------------------|
|                                                                                                  |
| ] 🗆 🔁 🗁 🖷 🖾 🕾   🛠 🗉 🗉   🖾   🖾 🐼 💔 🖬                                                              |
| Presentation                                                                                     |
| 🖃 🝈 Al-Aggregate Analysis                                                                        |
|                                                                                                  |
| dditional Information                                                                            |
|                                                                                                  |
| Analysis                                                                                         |
| E - Case Assessment                                                                              |
| 🔤 Case Listedness                                                                                |
|                                                                                                  |
| Lase Dutcome                                                                                     |
|                                                                                                  |
| Event Assessment                                                                                 |
| 🗄 📲 - Event Information                                                                          |
| 🗄 📲 - Death Date                                                                                 |
|                                                                                                  |
| Emilia - Ceneral Information                                                                     |
|                                                                                                  |
| 🗄 📲 - Study Information                                                                          |
| 🔤 🔄 Study ID                                                                                     |
| Eudract ID                                                                                       |
| Primary Study Product                                                                            |
| E Study Name                                                                                     |
| +                                                                                                |
| 🗄 📲 - Pregnancy Information                                                                      |
| Product                                                                                          |
| E → Honduct Details                                                                              |
| Product Information                                                                              |
| E Case Series Flans                                                                              |
| Facts                                                                                            |
| 🗄 🖽 - Common                                                                                     |

Figure 5–7 Presentation Layer Tree View

# 5.2.3 Add New Dimension Using Flex Bucketing

**Note:** In the Argus Safety Aggregate Reporting Data Model, you may update any column value. For more information, refer to *Oracle Argus Safety BIP Extensibility Guide > Section 6.2.2 Extending with User Exits.* 

## For Example:

PROLONGED EXPOSURE column which exists in the OBIEE RPD can be updated in the Aggregate Reporting Data Model and it can be used for analysis in the OBIEE Answers/Dashboards.

New dimensions can be created on the existing RPD.

The following are the steps of creating a dimension from the source RM\_CODE\_LIST\_ DETAIL\_DISCRETE\_D, explained with the help of an example:

1. Open the Argus Insight RPD using the default password (insight 123), or the password changed using the steps mentioned in the *Oracle Argus Insight Installation Guide*.
**2.** At the Physical Layer, right-click on RM\_CODE\_LIST\_DETAIL\_DISCRETE\_D, and create an alias.

| Dim_PREG_OUTCOME               |                        |        |
|--------------------------------|------------------------|--------|
| Dim_PREGN Alias                | New Object             | •      |
| Dim_PRIM_S Physical Column     | Update Row Count       |        |
| DIM_PRIMAR                     | View Data              |        |
| Dim_PROLONGED_EXPO             | Check Out              |        |
| Dim_RECHALL_OUTCOME            | Cut                    | Ctrl+X |
| Dim_RECHALL_RESULT             | Copy                   | Ctrl+C |
| Dim_REPORT_FORM_ID             | Paste                  | Ctrl+V |
|                                | Delete                 | Del    |
|                                | Dunlicate              | 0.01   |
|                                |                        |        |
|                                | Check Consistency      |        |
| Dim STUDY NAME                 | Check Model            | +      |
| Dim_SUSAR_FLAG                 | Mark                   |        |
| Dim_TREATMENT_LIST             | Set Icon               |        |
| Dim_TRIMER_EXPO                | Expand All             |        |
| FACT_RM_RPT_AGG_CASE           |                        |        |
|                                | Business Model Diagram | •      |
| FACT_RM_RPT_AGG_EV2DRUG        | Physical Diagram       | •      |
|                                | Query Related Objects  | •      |
| RM_BI_S_NQ_EPT                 | Rename                 |        |
| EM_CFG_USERS                   | Properties             |        |
| RM_CODE_LIST_DETAIL_DISCRETE_D |                        |        |

Figure 5–8 Physical Layer — Creating Alias

**3.** Enter the dimension name for the alias.

For example: Dim\_CASE\_SERIOUSNESS

Figure 5–9 Dimension Properties

| Source Lable:  | RM CODE I            | IST DETAIL DISC | RETE D | Select | 1 |
|----------------|----------------------|-----------------|--------|--------|---|
| 🗌 Use Dynam    | ic Name              |                 | -      |        |   |
|                |                      |                 |        | Browse |   |
|                |                      |                 |        |        |   |
|                |                      |                 |        |        | _ |
| 🗌 Override Sou | rce Table Caching P  | roperties       |        |        |   |
| ✓ Cacheable    |                      |                 |        |        |   |
| 🖸 Cache ne     | ver e <u>x</u> pires |                 |        |        |   |
| C Cache pe     | rsistence time       |                 |        |        | Ŧ |
|                |                      | 1               |        | , ,    | _ |
|                | 1                    |                 |        |        |   |

**4.** Create join with the corresponding Fact table in this case FACT\_RM\_RPT\_AGG\_CASE, as shown below:

| Dim_CASE       | _SERIO   | USNE   | ss    | ▣ | FACT_RM_          | RPT_AG   | G_C/   |
|----------------|----------|--------|-------|---|-------------------|----------|--------|
| Columns 🛆      | Types    | Length | Nulla |   | Columns 🛆         | Types    | Length |
| CODE           | VARCHAR  | 100    | false |   | CASECORELATEDCODE | VARCHAR  | 1,000  |
| CODE_LIST_ID   | VARCHAR  | 100    | false |   | CASECORELATEDSH   | VARCHAR  | 1,000  |
| DECODE_CONTEXT | VARCHAR  | 20     | false |   | CASECORELATEDTEXT | VARCHAR  | 1,000  |
| DELETED        | DATETIME | 20     | true  | - | CASELOCKED        | DATETIME | 1,000  |

## Figure 5–10 Join with the Fact table

Figure 5–11 Join Definition

| Physical Foreign Key - FACT_RM_RI | PT_AGG_CASE_Foreign K     | ey#4       |                         |           |
|-----------------------------------|---------------------------|------------|-------------------------|-----------|
| Name: FACT_RM_RPT_AGG_CASE        | Foreign Key#4             |            |                         |           |
| Table:                            |                           |            | Table:                  |           |
| Dim_CASE_SERIOUSNESS              |                           |            | FACT_RM_RPT_AGG_CASE    |           |
| Column:                           |                           |            | Column:                 |           |
| Name                              | Type 🔺 Operat             | or:        | Name                    | Туре      |
| OISPLAY_VALUE                     | VARCHAR                   | -          | GASE_ID                 | DOUBLE    |
| @menterprise_ID                   | DOUBLE                    |            | @m ENTERPRISE_ID        | DOUBLE    |
| CODE                              | VARCHAR                   |            | REG_REPORT_ID           | DOUBLE    |
| CODE_LIST_ID                      | VARCHAR                   |            | CASECORELATEDCODE       | VARCHAR   |
| DECODE_CONTEXT                    | VARCHAR                   |            | CASECORELATEDSHORTTEXT  | VARCHAR   |
| E DELETED                         | DATETIME                  |            | CASECORELATEDTEXT       | VARCHAR 🖵 |
| 1                                 |                           |            | 1                       |           |
| Duiting hables                    |                           | <b>T</b>   |                         |           |
| Driving table: INone              |                           | ] Type:    | Inner                   |           |
| Cardinality                       |                           |            |                         |           |
| CN C0,1 © 1 C Unkno               | WD                        |            | C 1 C 0,1 © N C Unknown |           |
| Hint:                             |                           |            |                         |           |
| Expression:                       |                           |            |                         |           |
| "AI80_SRC".""."AI800BIEE"."Dim_CA | 5E SERIOUSNESS", "DISPLAY | VALUE" =   |                         |           |
| "AI80_SRC".""."AI80OBIEE"."FACT_R | M_RPT_AGG_CASE"."CASESI   | RIOUSTEX   | T" AND                  |           |
| "AI80_SRC".""."AI800BIEE"."Dim_CA | SE_SERIOUSNESS"."ENTERP   | RISE_ID" = |                         |           |
| A100_DRC A1000BILE . FACT_R       | M_KFI_AGG_CADE : ENTER    | -KIJC_ID   |                         | -         |
|                                   |                           |            | OK Cancel               | Help      |
|                                   |                           |            |                         |           |

**5.** Drag this dimension into the Business Layer and set the WHERE clause at the business layer.

Figure 5–12 Business Layer — WHERE clause

| ogical Table Source - Dim_CASE_SERIOUSNESS                                                                                                    |           |        | _ 🗆 🗙    |
|----------------------------------------------------------------------------------------------------|-----------|--------|----------|
| General Column Mapping Content Parent-Child Settings                                                                                                    |           |        |          |
| Aggregation content, group by Logical Level                                                                                                    |           |        | <b>-</b> |
|                                                                                                    |           |        | More     |
| Logical Dimension Logical Level                                                                                                    |           |        |          |
| Dim Case SeriousnessDim Dim Case Seriousness Detail                                                                                                    |           |        |          |
| Fragmentation content:                                                                                                    |           |        |          |
|                                                                                                    |           |        |          |
| This source should be combined with other sources at this level                                                                                                    |           |        |          |
| Use this "WHERE clause" filter to limit rows returned (exclude the "WHERE"):                                                                                                    |           |        |          |
| "AI80_SRC"."","AI800BIEE"."Dim_CASE_SERIOUSNESS"."CODE_LIST_ID" = "SERIOUSN<br>"AI80_SRC"."","AI800BIEE"."Dim_CASE_SERIOUSNESS"."DECODE_CONTEXT"<br>= VALÜEOF(NQ_SESSION."AL_LANG_CODE") | IESS' AND |        |          |
| Select distinct values                                                                                                    |           |        |          |
|                                                                                                    | ОК        | Cancel | Help     |

- 6. Right-click and create a logical dimension.
- **7.** Go to Facts > Sources, and add the dimension to the corresponding logical table source.

|                                                                            |                                      |                             | Mara     |
|----------------------------------------------------------------------------|--------------------------------------|-----------------------------|----------|
| ✓ Show mapped I Show unr                                                   | napped                               |                             | MOIE     |
| Dim Case ListednessDim                                                     | Dim Case Listedness Detail           |                             | -        |
| Dim Case LockedDim                                                         | Dim Case Locked Detail               |                             |          |
| Dim Case DutcomeDim                                                        | Dim Case Outcome Detail              |                             |          |
| Dim Case Benort TypeDim                                                    | Dim Case Benort Type Detail          |                             |          |
| Dim Case Report Type GroupDim                                              | Dim Case Report Type Group Detail    | <b>**</b>                   |          |
| Dim Case SeriousnessDim                                                    | Dim Case Seriousness Detail          |                             |          |
| Dim Case TypeDim                                                           | Dim Case Type Detail                 | X                           |          |
| Dim Cause Of Death VerifiedDim                                             | Dim Cause Of Death Verified Detail   | <b>X</b>                    |          |
| Dim Clincal Drug RoleDim                                                   | Dim Clincal Drug Role Detail         | X                           | -        |
| -                                                                          |                                      |                             | <u> </u> |
| This source should be combined wi                                          | th other sources at this level       |                             |          |
|                                                                            | rows returned (exclude the "WHERE"): |                             |          |
| Ise this "WHERE clause" filter to limit                                    |                                      |                             |          |
| ise this "WHERE clause" filter to limit                                    | DT SECHETY SUPPLIED NAMES - MALLE    | OFIND SECTION VALUEED INVI  |          |
| Ise this "WHERE clause" hiter to limit<br>"AI80_SRC".""."AI800BIEE"."REPOI | RT_SECURTY_S"."USER_NAME" = VALUE    | OF(NQ_SESSION."AI_USER_LN") | <u> </u> |

Figure 5–13 Logical Table Source

8. Drag the dimension to the presentation layer in the corresponding tree level.

Figure 5–14 RPD — Presentation Layer

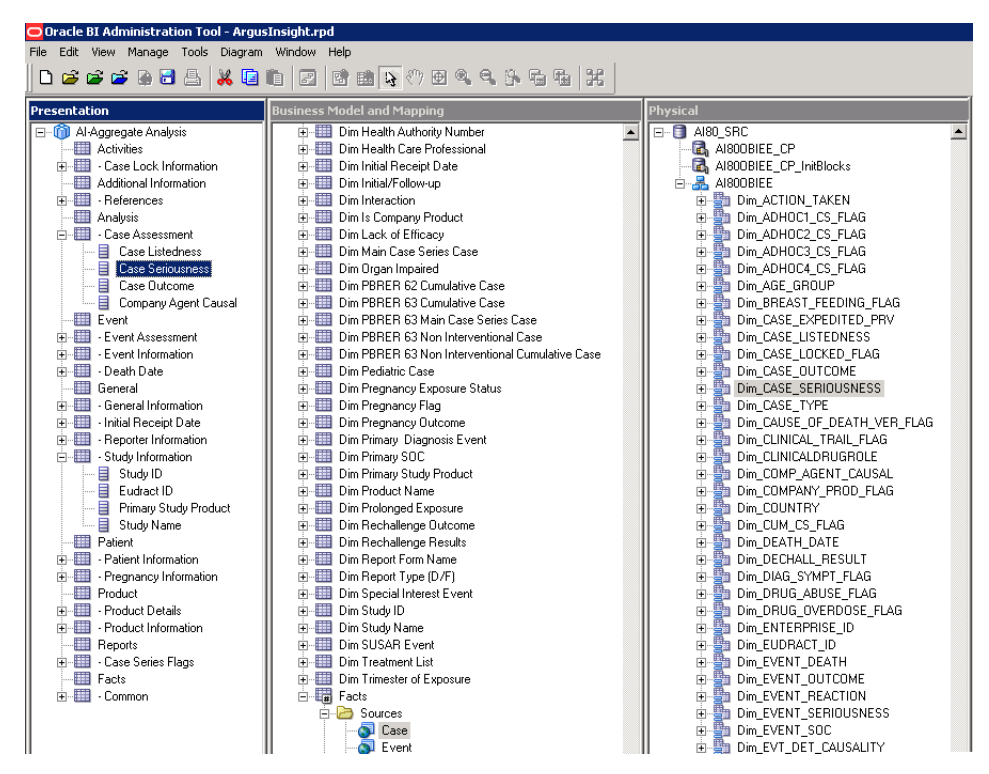

**9.** When the RPD is deployed, the new dimension can be used in the BI Answers/Dashboards.

## 5.2.4 Create Custom Dashboards and Prompts

Refer to *Oracle Business Intelligence Enterprise Edition > Fusion Middleware User's Guide,* available in Oracle Technology Network.

## **Appendix: Dimensions and their Mapping**

The following table lists the details of RPD including dimensions, Fact tables and their joins:

| Dimension                  | Presentation<br>Layer Tree<br>View                          | JOIN in Physical Layer                                                                                                    | WHERE clause to<br>be used in BMM<br>Layer                                             | Join Table<br>Name  | Join<br>Column<br>Name |
|----------------------------|-------------------------------------------------------------|----------------------------------------------------------------------------------------------------|----------------------------------------------------------------------------------------|---------------------|------------------------|
| Dim_ACTIO<br>N_TAKEN       | Product ><br>Product<br>Information ><br>Action Taken       | "Dim_ACTION_TAKEN"."DISPL<br>AY_VALUE" =<br>"FACT_RM_RPT_AGG_DRUG"."<br>ACTIONDRUG" AND<br>"Dim_ACTION_TAKEN"."ENTER<br>PRISE_ID" =<br>"FACT_RM_RPT_AGG_DRUG"."E<br>NTERPRISE_ID"         | Code_list_id =<br>'ACTION_TAKEN'<br>and<br>decode_context =<br><lang_code></lang_code> | RM_RPT_A<br>GG_DRUG | ACTIONDR<br>UG         |
| Dim_ADHO<br>C1_CS_FLA<br>G | Reports > Case<br>Series Flags ><br>Adhoc Line<br>Listing 1 | "Dim_ADHOC1_CS_FLAG"."DIS<br>PLAY_VALUE" =<br>"FACT_RM_RPT_AGG_CASE"."S<br>EC9ADHOC1FLAG" AND<br>"Dim_ADHOC1_CS_FLAG"."ENT<br>ERPRISE_ID" =<br>"FACT_RM_RPT_AGG_CASE"."E<br>NTERPRISE_ID" | "Code_list_id =<br>'STATE_2'<br>and<br>decode_context =<br>'EN_ABBRV'<br>"             | RM_RPT_A<br>GG_CASE | SEC9ADHO<br>C1FLAG     |
| Dim_ADHO<br>C2_CS_FLA<br>G | Reports > Case<br>Series Flags ><br>Adhoc Line<br>Listing 2 | "Dim_ADHOC2_CS_FLAG"."DIS<br>PLAY_VALUE" =<br>"FACT_RM_RPT_AGG_CASE"."S<br>EC9ADHOC2FLAG" AND<br>"Dim_ADHOC2_CS_FLAG"."ENT<br>ERPRISE_ID" =<br>"FACT_RM_RPT_AGG_CASE"."E<br>NTERPRISE_ID" | "Code_list_id =<br>'STATE_2'<br>and<br>decode_context =<br>'EN_ABBRV'                  | RM_RPT_A<br>GG_CASE | SEC9ADHO<br>C2FLAG     |
| Dim_ADHO<br>C3_CS_FLA<br>G | Reports > Case<br>Series Flags ><br>Adhoc Line<br>Listing 3 | "Dim_ADHOC3_CS_FLAG"."DIS<br>PLAY_VALUE" =<br>"FACT_RM_RPT_AGG_CASE"."S<br>EC9ADHOC3FLAG" AND<br>"Dim_ADHOC3_CS_FLAG"."ENT<br>ERPRISE_ID" =<br>"FACT_RM_RPT_AGG_CASE"."E<br>NTERPRISE_ID" | "Code_list_id =<br>'STATE_2'<br>and<br>decode_context =<br>'EN_ABBRV'<br>"             | RM_RPT_A<br>GG_CASE | SEC9ADHO<br>C3FLAG     |

Table 5–5 Dimensions and their Mapping

| Dimension                       | Presentation<br>Layer Tree<br>View                               | JOIN in Physical Layer                                                                                                    | WHERE clause to<br>be used in BMM<br>Layer                                                  | Join Table<br>Name  | Join<br>Column<br>Name        |
|---------------------------------|------------------------------------------------------------------|----------------------------------------------------------------------------------------------------|---------------------------------------------------------------------------------------------|---------------------|-------------------------------|
| Dim_ADHO<br>C4_CS_FLA<br>G      | Reports > Case<br>Series Flags ><br>Adhoc Line<br>Listing 4      | "Dim_ADHOC4_CS_FLAG"."DIS<br>PLAY_VALUE" =<br>"FACT_RM_RPT_AGG_CASE"."S<br>EC9ADHOC4FLAG" AND<br>"Dim_ADHOC4_CS_FLAG"."ENT<br>ERPRISE_ID" =<br>"FACT_RM_RPT_AGG_CASE"."E<br>NTERPRISE_ID"              | "Code_list_id =<br>'STATE_2'<br>and<br>decode_context =<br>'EN_ABBRV'<br>"                  | RM_RPT_A<br>GG_CASE | SEC9ADHO<br>C4FLAG            |
| Dim_AGE_G<br>ROUP               | Patient > Patient<br>Information ><br>Age Group                  | "<br>Dim_AGE_GROUP"".""DISPLAY_<br>VALUE"" =<br>FACT_RM_RPT_AGG_CASE"".""P<br>ATIENTAGEGROUPTEXT"" AND<br>Dim_AGE_GROUP"".""ENTERPR<br>ISE_ID"" =<br>""FACT_RM_RPT_AGG_CASE""."<br>"ENTERPRISE_ID"""   | "Code_list_id =<br>'AGE_GROUPS'<br>and<br>decode_context =<br><lang_code><br/>"</lang_code> | RM_RPT_A<br>GG_CASE | PATIENTAG<br>EGROUPTE<br>XT   |
| Dim_BREAS<br>T_FEEDING<br>_FLAG | Patient > Patient<br>Information ><br>Breastfeeding              | "Dim_BREAST_FEEDING_FLAG"<br>."DISPLAY_VALUE" =<br>"FACT_RM_RPT_AGG_CASE"."S<br>EC9LACTATIONFLAG" AND<br>"Dim_BREAST_FEEDING_FLAG"<br>."ENTERPRISE_ID" =<br>"FACT_RM_RPT_AGG_CASE"."E<br>NTERPRISE_ID" | "Code_list_id =<br>'STATE_2'<br>and<br>decode_context =<br>'EN_ABBRV'<br>"                  | RM_RPT_A<br>GG_CASE | SEC9LACTA<br>TIONFLAG         |
| Dim_CASE_<br>EXPEDITED<br>_PRV  | Reports > Case<br>Series Flags ><br>Case Expedited<br>Previously | "Dim_CASE_EXPEDITED_PRV"."<br>DISPLAY_VALUE" =<br>"FACT_RM_RPT_AGG_CASE"."E<br>XPEDITEDFLAG" AND<br>"Dim_CASE_EXPEDITED_PRV"."<br>ENTERPRISE_ID" =<br>"FACT_RM_RPT_AGG_CASE"."E<br>NTERPRISE_ID"       | "Code_list_id =<br>'STATE_2'<br>and<br>decode_context =<br>'EN_ABBRV'<br>"                  | RM_RPT_A<br>GG_CASE | EXPEDITED<br>FLAG             |
| Dim_CASE_<br>LISTEDNESS         | Analysis > Case<br>Assessment ><br>Case Listedness               | "Dim_CASE_LISTEDNESS"."DISP<br>LAY_VALUE" =<br>"FACT_RM_RPT_AGG_CASE"."C<br>ASEUNLABELEDNESSTEXT"<br>AND<br>"Dim_CASE_LISTEDNESS"."ENT<br>ERPRISE_ID" =<br>"FACT_RM_RPT_AGG_CASE"."E<br>NTERPRISE_ID"  | "Code_list_id =<br>'LISTEDNESS'<br>and<br>decode_context =<br><lang_code><br/>"</lang_code> | RM_RPT_A<br>GG_CASE | CASEUNLA<br>BELEDNESS<br>TEXT |
| Dim_CASE_<br>LOCKED_FL<br>AG    | Activities ><br>Case Lock<br>Information ><br>Case Locked        | "Dim_CASE_LOCKED_FLAG"."D<br>ISPLAY_VALUE" =<br>"FACT_RM_RPT_AGG_CASE"."C<br>ASE_LOCKED_FLAG" AND<br>"Dim_CASE_LOCKED_FLAG"."E<br>NTERPRISE_ID" =<br>"FACT_RM_RPT_AGG_CASE"."E<br>NTERPRISE_ID"        | "Code_list_id =<br>'STATE_2'<br>and<br>decode_context =<br>'EN_ABBRV'<br>"                  | RM_RPT_A<br>GG_CASE | CASE_LOCK<br>ED_FLAG          |

 Table 5–5 (Cont.) Dimensions and their Mapping

|                                     | Presentation<br>Layer Tree                                   |                                                                                                    | WHERE clause to<br>be used in BMM                                                        | Join Table          | Join<br>Column               |
|-------------------------------------|--------------------------------------------------------------|----------------------------------------------------------------------------------------------------|------------------------------------------------------------------------------------------|---------------------|------------------------------|
| Dimension                           | View                                                         | JOIN in Physical Layer                                                                                                    | Layer                                                                                    | Name                | Name                         |
| Dim_CASE_<br>OUTCOME                | Analysis > Case<br>Assessment ><br>Case Outcome              | "Dim_CASE_OUTCOME"."DISPL<br>AY_VALUE" =<br>"FACT_RM_RPT_AGG_CASE"."O<br>UTCOMETEXT" AND<br>"Dim_CASE_OUTCOME"."ENTE<br>RPRISE_ID" =<br>"FACT_RM_RPT_AGG_CASE"."E<br>NTERPRISE_ID"                                | Code_list_id =<br>'EVENT_OUTCO<br>ME' and<br>decode_context =<br><lang_code></lang_code> | RM_RPT_A<br>GG_CASE | OUTCOMET<br>EXT              |
| Dim_CASE_<br>SERIOUSNE<br>SS        | Analysis > Case<br>Assessment ><br>Case<br>Seriousness       | Dim_CASE_SERIOUSNESS."DISP<br>LAY_VALUE" =<br>"FACT_RM_RPT_AGG_CASE"."C<br>ASESERIOUSTEXT" AND<br>"Dim_CASE_SERIOUSNESS"."EN<br>TERPRISE_ID" =<br>"FACT_RM_RPT_AGG_CASE"."E<br>NTERPRISE_ID"                      | Code_list_id =<br>'SERIOUSNESS'<br>and<br>decode_context =<br><lang_code></lang_code>    | RM_RPT_A<br>GG_CASE | CASESERIO<br>USTEXT          |
| Dim_CASE_<br>TYPE                   | General ><br>General<br>Information ><br>Case Type           | "Dim_CASE_TYPE.<br>ENTERPRISE_ID =<br>FACT_RM_RPT_AGG_CASE.ENT<br>ERPRISE_ID                                                                                                    | Code_list_id =<br>'REPORT_TYPE'<br>and<br>decode_context =<br>'C ASETYPETEXT'            | RM_RPT_A<br>GG_CASE | CASETYPET<br>EXT             |
|                                     |                                                              | AND Dim_CASE_TYPE.<br>DISPLAY_VALUE =<br>FACT_RM_RPT_AGG_CASE.CAS<br>ETYPETEXT                                                                                                    | CASETITETEAT                                                                             |                     |                              |
| Dim_CAUSE<br>_OF_DEATH<br>_VER_FLAG | Event > Event<br>Information ><br>Cause of Death<br>Verified | "Dim_CAUSE_OF_DEATH_VER_<br>FLAG"."DISPLAY_VALUE" =<br>"FACT_RM_RPT_AGG_CASE"."C<br>AUSEOFDEATHVERIFIED" AND<br>"Dim_CAUSE_OF_DEATH_VER_<br>FLAG"."ENTERPRISE_ID" =<br>"FACT_RM_RPT_AGG_CASE"."E<br>NTERPRISE_ID" | "Code_list_id =<br>'STATE_2'<br>and<br>decode_context =<br>'EN_ABBRV'<br>"               | RM_RPT_A<br>GG_CASE | CAUSEOFD<br>EATHVERIFI<br>ED |
| Dim_CLINIC<br>AL_TRAIL_F<br>LAG     | Reports > Case<br>Series Flags ><br>Clinical Trial<br>Case   | "Dim_CLINICAL_TRAIL_FLAG".<br>"DISPLAY_VALUE" =<br>"FACT_RM_RPT_AGG_CASE"."S<br>EC7FLAG" AND<br>"Dim_CLINICAL_TRAIL_FLAG".<br>"ENTERPRISE_ID" =<br>"FACT_RM_RPT_AGG_CASE"."E<br>NTERPRISE_ID"                     | "Code_list_id =<br>'STATE_2'<br>and<br>decode_context =<br>'EN_ABBRV'<br>"               | RM_RPT_A<br>GG_CASE | SEC7FLAG                     |
| Dim_CLINIC<br>ALDRUGRO<br>LE        | Event > Event<br>Information ><br>Clinical Drug<br>Role      | "Dim_CLINICALDRUGROLE"."D<br>RUG_ROLE_NUM" =<br>"FACT_RM_RPT_AGG_CASE"."C<br>LINICALDRUGROLE" AND<br>"Dim_CLINICALDRUGROLE"."E<br>NTERPRISE_ID" =<br>"FACT_RM_RPT_AGG_CASE"."E<br>NTERPRISE_ID"                   | N/A                                                                                      | RM_RPT_A<br>GG_CASE | CLINICALD<br>RUGROLE         |

|                               | Procentation                                                     | ()                                                                                                    |                                                                                                |                      | loin                         |
|-------------------------------|------------------------------------------------------------------|----------------------------------------------------------------------------------------------------|------------------------------------------------------------------------------------------------|----------------------|------------------------------|
| Dimension                     | Layer Tree<br>View                                               | JOIN in Physical Layer                                                                                                    | be used in BMM<br>Layer                                                                        | Join Table<br>Name   | Column<br>Name               |
| Dim_COMP_<br>AGENT_CA<br>USAL | Analysis > Case<br>Assessment ><br>Company<br>Agent Causal       | "Dim_COMP_AGENT_CAUSAL".<br>"DISPLAY_VALUE" =<br>"FACT_RM_RPT_AGG_CASE"."C<br>ASECORELATEDTEXT" AND<br>"Dim_COMP_AGENT_CAUSAL".<br>"ENTERPRISE_ID" =<br>"FACT_RM_RPT_AGG_CASE"."E<br>NTERPRISE_ID" | "Code_list_id =<br>'STATE_3'<br>and<br>decode_context =<br><lang_code><br/>"</lang_code>       | RM_RPT_A<br>GG_CASE  | CASECOREL<br>ATEDTEXT        |
| Dim_COMP<br>ANY_PROD<br>_FLAG | Product ><br>Product<br>Information > Is<br>Company<br>Product   | "Dim_COMPANY_PROD_FLAG".<br>"DISPLAY_VALUE" =<br>"FACT_RM_RPT_AGG_DRUG"."<br>COMPANYDRUGFLAG" AND<br>"Dim_COMPANY_PROD_FLAG".<br>"ENTERPRISE_ID" =<br>"FACT_RM_RPT_AGG_DRUG"."E<br>NTERPRISE_ID"   | "Code_list_id =<br>'STATE_2'<br>and<br>decode_context =<br>'EN_ABBRV'<br>"                     | RM_RPT_A<br>GG_DRUG  | COMPANYD<br>RUGFLAG          |
| Dim_COUN<br>TRY               | General ><br>General<br>Information ><br>Country of<br>Incidence | Dim_COUNTRY"."DISPLAY_VAL<br>UE" =<br>"FACT_RM_RPT_AGG_CASE"."O<br>CCURCOUNTRYTEXT" AND<br>"Dim_COUNTRY"."ENTERPRISE<br>_ID" =<br>.FACT_RM_RPT_AGG_CASE"."E<br>NTERPRISE_ID                        | "Code_list_id =<br>'COUNTRY'<br>and<br>decode_context =<br><lang_code><br/>"</lang_code>       | RM_RPT_A<br>GG_CASE  | OCCURCOU<br>NTRYTEXT         |
| Dim_CUM_<br>CS_FLAG           | Reports > Case<br>Series Flags ><br>Cumulative<br>Case           | "Dim_CUM_CS_FLAG"."DISPLA<br>Y_VALUE" =<br>"FACT_RM_RPT_AGG_CASE"."S<br>EC6CUMMFLAG" AND<br>"Dim_CUM_CS_FLAG"."ENTERP<br>RISE_ID" =<br>"FACT_RM_RPT_AGG_CASE"."E<br>NTERPRISE_ID"                  | "Code_list_id =<br>'STATE_2'<br>and<br>decode_context =<br>'EN_ABBRV'<br>"                     | RM_RPT_A<br>GG_CASE  | SEC6CUMM<br>FLAG             |
| Dim_DEATH<br>_DATE            | Event > Event<br>Information ><br>Death Date                     | "Dim_DEATH_DATE"."ROW_WI<br>D" =<br>"FACT_RM_RPT_AGG_CASE"."P<br>ATIENTDEATHDATE_WID"                                                                                                    | N/A                                                                                            | RM_RPT_A<br>GG_CASE  | PATIENTDE<br>ATHDATE_<br>WID |
| Dim_DECH<br>ALL_RESUL<br>T    | Product ><br>Product Details<br>> Dechallenge<br>Results         | "Dim_DECHALL_RESULT"."DISP<br>LAY_VALUE" =<br>"FACT_RM_RPT_AGG_DRUG"."<br>DECHALLENGETEXT" AND<br>"Dim_DECHALL_RESULT"."ENT<br>ERPRISE_ID" =<br>"FACT_RM_RPT_AGG_DRUG"."E<br>NTERPRISE_ID"         | "Code_list_id =<br>'STATE_POS_NEG'<br>and<br>decode_context =<br><lang_code><br/>"</lang_code> | RM_RPT_A<br>GG_DRUG  | DECHALLE<br>NGETEXT          |
| Dim_DIAG_<br>SYMPT_FLA<br>G   | Event > Event<br>Information ><br>Diagnosis/Sym<br>ptoms         | "Dim_DIAG_SYMPT_FLAG"."DI<br>AG_SYMPT_FLAG" =<br>"FACT_RM_RPT_AGG_EVENT"."<br>TERMTYPEFLAG" AND<br>"Dim_DIAG_SYMPT_FLAG"."EN<br>TERPRISE_ID" =<br>"FACT_RM_RPT_AGG_EVENT"."<br>FNTERPRISE_ID"      | N/A                                                                                            | RM_RPT_A<br>GG_EVENT | TERMTYPEF<br>LAG             |

Table 5–5 (Cont.) Dimensions and their Mapping

|                                | Presentation                                           |                                                                                                    | WHERE clause to                                                            | loin Table          | Join<br>Column            |
|--------------------------------|--------------------------------------------------------|----------------------------------------------------------------------------------------------------|----------------------------------------------------------------------------|---------------------|---------------------------|
| Dimension                      | View                                                   | JOIN in Physical Layer                                                                                                    | Layer                                                                      | Name                | Name                      |
| Dim_DRUG_<br>ABUSE_FLA<br>G    | Product ><br>Product<br>Information ><br>Drug Abuse    | "Dim_DRUG_ABUSE_FLAG"."DI<br>SPLAY_VALUE" =<br>"FACT_RM_RPT_AGG_CASE"."S<br>EC9DRUGABUSEFLAG" AND<br>"Dim_DRUG_ABUSE_FLAG"."EN<br>TERPRISE_ID" =<br>"FACT_RM_RPT_AGG_CASE"."E<br>NTERPRISE_ID"      | "Code_list_id =<br>'STATE_2'<br>and<br>decode_context =<br>'EN_ABBRV'<br>" | RM_RPT_A<br>GG_CASE | SEC9DRUG<br>ABUSEFLA<br>G |
| Dim_DRUG_<br>OVERDOSE_<br>FLAG | Product ><br>Product<br>Information ><br>Drug Overdose | "Dim_DRUG_OVERDOSE_FLAG<br>"."DISPLAY_VALUE" =<br>"FACT_RM_RPT_AGG_CASE"."S<br>EC9OVERDOSEFLAG" AND<br>"Dim_DRUG_OVERDOSE_FLAG<br>"."ENTERPRISE_ID" =<br>"FACT_RM_RPT_AGG_CASE"."E<br>NTERPRISE_ID" | "Code_list_id =<br>'STATE_2'<br>and<br>decode_context =<br>'EN_ABBRV'<br>" | RM_RPT_A<br>GG_CASE | SEC9OVERD<br>OSEFLAG      |
| Dim_ENTER<br>PRISE_ID          | Facts ><br>Common ><br>Enterprise_Id                   | """AI81_SRC""."""AI81OBIEE"".<br>""Dim_ENTERPRISE_ID"".""ENTE<br>RPRISE_ID"" =<br>""AI81_SRC"".""".""AI81OBIEE""."<br>"FACT_RM_RPT_AGG_CASE"".""<br>ENTERPRISE_ID""                                 | N/A                                                                        |                     |                           |
|                                |                                                        | <br>""AI81_SRC"".""""AI81OBIEE""."<br>"Dim_ENTERPRISE_ID"".""ENTE<br>RPRISE_ID"" =<br>""AI81_SRC""."""AI81OBIEE""."<br>"FACT_RM_RPT_AGG_EVENT"".<br>""ENTERPRISE_ID""                               |                                                                            |                     |                           |
|                                |                                                        | ""AI81_SRC"".""".""AI81OBIEE""."<br>"Dim_ENTERPRISE_ID"".""ENTE<br>RPRISE_ID"" =<br>""AI81_SRC"".""".""AI81OBIEE""."<br>"FACT_RM_RPT_AGG_DRUG""."<br>"ENTERPRISE_ID""                               |                                                                            |                     |                           |
|                                |                                                        | ""AI81_SRC"".""AI81OBIEE""."<br>"Dim_ENTERPRISE_ID"".""ENTE<br>RPRISE_ID"" =<br>""AI81_SRC""."""AI81OBIEE""."<br>"FACT_RM_RPT_AGG_EV2DRU<br>G"".""ENTERPRISE_ID"""                                  |                                                                            |                     |                           |
| Dim_EUDR<br>ACT_ID             | General > Study<br>Information ><br>EUDRACT ID         | "Dim_EUDRACT_ID"."ENTERPRI<br>SE_ID" =<br>"FACT_RM_RPT_AGG_CASE"."E<br>NTERPRISE_ID" AND<br>"Dim_EUDRACT_ID"."REF_TYPE<br>_DESC" =<br>"FACT_RM_RPT_AGG_CASE"."E<br>UDRACTID"                        | ref_type_id = 4 and<br>deleted IS NULL                                     | RM_RPT_A<br>GG_CASE | EUDRACTI<br>D             |

| Table 5–5 ( | Cont.) D | Dimensions | and t | heir | Mapping |
|-------------|----------|------------|-------|------|---------|
|-------------|----------|------------|-------|------|---------|

| Dimension                     | Presentation<br>Layer Tree<br>View                     | JOIN in Physical Layer                                                                                                    | WHERE clause to<br>be used in BMM<br>Laver                                                  | Join Table<br>Name   | Join<br>Column<br>Name         |
|-------------------------------|--------------------------------------------------------|----------------------------------------------------------------------------------------------------|---------------------------------------------------------------------------------------------|----------------------|--------------------------------|
| Dim_EVENT<br>_DEATH           | Event > Event<br>Information ><br>Event Death          | "Dim_EVENT_DEATH"."DISPLA<br>Y_VALUE" =<br>"FACT_RM_RPT_AGG_EVENT"."<br>DIEDFLAG" AND<br>"Dim_EVENT_DEATH"."ENTERP<br>RISE_ID" =<br>"FACT_RM_RPT_AGG_EVENT"."<br>ENTERPRISE_ID"                            | "Code_list_id =<br>'STATE_2'<br>and<br>decode_context =<br>'EN_ABBRV'                       | RM_RPT_A<br>GG_EVENT | DIEDFLAG                       |
| Dim_EVENT<br>_LISTEDNES<br>S  | Event > Event<br>Assessment ><br>Event<br>Listedness   | "Dim_EVENT_LISTEDNESS"."DIS<br>PLAY_VALUE" =<br>"FACT_RM_RPT_AGG_EVENT"."<br>EVENTUNLABELEDNESSTEXT"<br>AND<br>"Dim_EVENT_LISTEDNESS"."EN<br>TERPRISE_ID" =<br>"FACT_RM_RPT_AGG_EVENT"."<br>ENTERPRISE_ID" | "Code_list_id =<br>'LISTEDNESS'<br>and<br>decode_context =<br><lang_code><br/>"</lang_code> | RM_RPT_A<br>GG_EVENT | EVENTUNL<br>ABELEDNES<br>STEXT |
| Dim_EVENT<br>_OUTCOME         | Event > Event<br>Information ><br>Event Outcome        | "Dim_EVENT_OUTCOME"."DISP<br>LAY_VALUE" =<br>"FACT_RM_RPT_AGG_EVENT"."<br>EVENTOUTCOMELIST" AND<br>"Dim_EVENT_OUTCOME"."ENT<br>ERPRISE_ID" =<br>"FACT_RM_RPT_AGG_EVENT"."<br>ENTERPRISE_ID"                | Code_list_id =<br>'EVENT_OUTCO<br>ME' and<br>decode_context =<br><lang_code></lang_code>    | RM_RPT_A<br>GG_EVENT | EVENTOUT<br>COMELIST           |
| Dim_EVENT<br>_REACTION        | Event > Event<br>Information ><br>Event Reported       | "Dim_EVENT_REACTION"."ENT<br>ERPRISE_ID" =<br>"FACT_RM_RPT_AGG_EVENT"."<br>ENTERPRISE_ID" AND<br>"Dim_EVENT_REACTION"."REA<br>CTION" =<br>"FACT_RM_RPT_AGG_EVENT"."<br>REACTION"                           | N/A                                                                                         | RM_RPT_A<br>GG_EVENT | REACTION                       |
| Dim_EVENT<br>_SERIOUSN<br>ESS | Event > Event<br>Information ><br>Event<br>Seriousness | "Dim_EVENT_SERIOUSNESS"."D<br>ISPLAY_VALUE" =<br>"FACT_RM_RPT_AGG_EVENT"."<br>EVENTSERIOUSTEXT" AND<br>"Dim_EVENT_SERIOUSNESS"."E<br>NTERPRISE_ID" =<br>"FACT_RM_RPT_AGG_EVENT"."<br>ENTERPRISE_ID"        | Code_list_id =<br>'SERIOUSNESS'<br>and<br>decode_context =<br><lang_code></lang_code>       | RM_RPT_A<br>GG_EVENT | EVENTSERI<br>OUSTEXT           |
| Dim_EVENT<br>_SOC             | Event > Event<br>Information ><br>Event SOC            | "Dim_EVENT_SOC"."DISPLAY_V<br>ALUE" =<br>"FACT_RM_RPT_AGG_EVENT"."<br>SOC" AND<br>"Dim_EVENT_SOC"."ENTERPRIS<br>E_ID" =<br>"FACT_RM_RPT_AGG_EVENT"."<br>ENTERPRISE_ID"                                     | "Code_list_id =<br>'SOC_DISPLAY_O<br>RDER' and<br>decode_context =<br>'SOC'                 | RM_RPT_A<br>GG_EVENT | SOC                            |

| Table 5–5 | (Cont.) | Dimensions and | their | Mapping |
|-----------|---------|----------------|-------|---------|
|-----------|---------|----------------|-------|---------|

|                               | Presentation<br>Layer Tree                                   |                                                                                                    | WHERE clause to<br>be used in BMM                                                          | Join Table           | Join<br>Column               |
|-------------------------------|--------------------------------------------------------------|----------------------------------------------------------------------------------------------------|--------------------------------------------------------------------------------------------|----------------------|------------------------------|
| Dimension                     | View                                                         | JOIN in Physical Layer                                                                                                    | Layer                                                                                      | Name                 | Name                         |
| Dim_EVT_D<br>ET_CAUSAL<br>ITY | Event > Event<br>Assessment ><br>As Determined<br>Causality  | "Dim_EVT_DET_CAUSALITY"."D<br>ISPLAY_VALUE" =<br>"FACT_RM_RPT_AGG_EVENT"."<br>EVENTCORELATEDTEXT" AND<br>"Dim_EVT_DET_CAUSALITY"."E<br>NTERPRISE_ID" =<br>"FACT_RM_RPT_AGG_EVENT"."<br>ENTERPRISE_ID"     | "Code_list_id =<br>'STATE_2'<br>and<br>decode_context =<br>'CAUSAL'<br>"                   | RM_RPT_A<br>GG_EVENT | EVENTCOR<br>ELATEDTEX<br>T   |
| Dim_EVT_P<br>RIM_DIAG         | Event > Event<br>Information ><br>Primary<br>Diagnosis Event | "Dim_EVT_PRIM_DIAG"."DISPL<br>AY_VALUE" =<br>"FACT_RM_RPT_AGG_EVENT"."<br>PRIMARYDIAGNOSISFLAG"<br>AND<br>"Dim_EVT_PRIM_DIAG"."ENTER<br>PRISE_ID" =<br>"FACT_RM_RPT_AGG_EVENT"."<br>ENTERPRISE_ID"        | "Code_list_id =<br>'STATE_2'<br>and<br>decode_context =<br>'EN_ABBRV'                      | RM_RPT_A<br>GG_EVENT | PRIMARYDI<br>AGNOSISFL<br>AG |
| Dim_EVT_R<br>PT_CAUSAL<br>ITY | Event > Event<br>Assessment ><br>As Reported<br>Causality    | "Dim_EVT_RPT_CAUSALITY"."D<br>ISPLAY_VALUE" =<br>"FACT_RM_RPT_AGG_EVENT"."<br>EVENTRPTRELATEDTEXT"<br>AND<br>"Dim_EVT_RPT_CAUSALITY"."E<br>NTERPRISE_ID" =<br>"FACT_RM_RPT_AGG_EVENT"."<br>ENTERPRISE_ID" | "Code_list_id =<br>'CAUSALITY'<br>and<br>decode_context =<br><lang_code><br/>"</lang_code> | RM_RPT_A<br>GG_EVENT | EVENTRPTR<br>ELATEDTEX<br>T  |
| Dim_FATAL<br>_LIST_FLAG       | Reports > Case<br>Series Flags ><br>Fatal Listing<br>Case    | "Dim_FATAL_LIST_FLAG"."DISP<br>LAY_VALUE" =<br>"FACT_RM_RPT_AGG_CASE"."S<br>EC6FATALFLAG" AND<br>"Dim_FATAL_LIST_FLAG"."ENT<br>ERPRISE_ID" =<br>"FACT_RM_RPT_AGG_CASE"."E<br>NTERPRISE_ID"                | "Code_list_id =<br>'STATE_2'<br>and<br>decode_context =<br>'EN_ABBRV'<br>"                 | RM_RPT_A<br>GG_CASE  | SEC6FATAL<br>FLAG            |
| Dim_FOLLO<br>WUP              | Reports > Case<br>Series Flags ><br>Initial/Follow-u<br>P    | "Dim_FOLLOWUP"."DISPLAY_V<br>ALUE" =<br>"FACT_RM_RPT_AGG_CASE"."P<br>SURFOLLOWUPTEXT" AND<br>"Dim_FOLLOWUP"."ENTERPRIS<br>E_ID" =<br>"FACT_RM_RPT_AGG_CASE"."E<br>NTERPRISE_ID"                           | Code_list_id =<br>'STATE_2' and<br>decode_context =<br>'FOLLOWUPTEXT'                      | RM_RPT_A<br>GG_CASE  | PSURFOLLO<br>WUPTEXT         |
| Dim_Gender                    | Patient > Patient<br>Information ><br>Gender                 | Dim_GENDER"."DISPLAY_VALU<br>E" =<br>"FACT_RM_RPT_AGG_CASE"."P<br>ATIENTSEXTEXT" AND<br>"Dim_GENDER"."ENTERPRISE_I<br>D" =<br>"FACT_RM_RPT_AGG_CASE"."E<br>NTERPRISE_ID"                                  | "Code_list_id =<br>'GENDER' and<br>Decode_context =<br><lang_code><br/>"</lang_code>       | RM_RPT_A<br>GG_CASE  | PATIENTSE<br>XTEXT           |

| Table 5–5 (Cont.) Dimensions and their Map | oing |
|--------------------------------------------|------|
|--------------------------------------------|------|

| Dimension                       | Presentation<br>Layer Tree<br>View                                           | JOIN in Physical Layer                                                                                                    | WHERE clause to<br>be used in BMM<br>Layer                                 | Join Table<br>Name  | Join<br>Column<br>Name           |
|---------------------------------|------------------------------------------------------------------------------|----------------------------------------------------------------------------------------------------|----------------------------------------------------------------------------|---------------------|----------------------------------|
| Dim_GERIA<br>TRIC_CASE_<br>FLAG | Reports > Case<br>Series Flags ><br>Geriatric Case                           | "Dim_GERIATRIC_CASE_FLAG".<br>"DISPLAY_VALUE" =<br>"FACT_RM_RPT_AGG_CASE"."S<br>EC9SPLGERIATICFLAG" AND<br>"Dim_GERIATRIC_CASE_FLAG".<br>"ENTERPRISE_ID" =<br>"FACT_RM_RPT_AGG_CASE"."E<br>NTERPRISE_ID"     | "Code_list_id =<br>'STATE_2'<br>and<br>decode_context =<br>'EN_ABBRV'<br>" | RM_RPT_A<br>GG_CASE | SEC9SPLGE<br>RIATICFLA<br>G      |
| Dim_HEALT<br>H_AUTH_N<br>UM     | Additional<br>Information ><br>References ><br>Health<br>Authority<br>Number | "Dim_HEALTH_AUTH_NUM"."E<br>NTERPRISE_ID" =<br>"FACT_RM_RPT_AGG_CASE"."E<br>NTERPRISE_ID" AND<br>"Dim_HEALTH_AUTH_NUM"."T<br>YPE_DESC" =<br>"FACT_RM_RPT_AGG_CASE"."H<br>EALTHAUTHORITYNBRLIST"              | Deleted IS NULL                                                            | RM_RPT_A<br>GG_CASE | HEALTHAU<br>THORITYNB<br>RLIST   |
| Dim_HEALT<br>H_CARE_PR<br>OF    | General ><br>Reporter<br>Information ><br>Health Care<br>Professional        | "Dim_HEALTH_CARE_PROF"."D<br>ISPLAY_VALUE" =<br>"FACT_RM_RPT_AGG_CASE"."C<br>ASEMEDICALLYCONFIRMFLA<br>G" AND<br>"Dim_HEALTH_CARE_PROF"."E<br>NTERPRISE_ID" =<br>"FACT_RM_RPT_AGG_CASE"."E<br>NTERPRISE_ID"  | "Code_list_id =<br>'STATE_2'<br>and<br>decode_context =<br>'EN_ABBRV'<br>" | RM_RPT_A<br>GG_CASE | CASEMEDIC<br>ALLYCONFI<br>RMFLAG |
| Dim_INIT_R<br>CPT_DATE          | General ><br>General<br>Information ><br>Initial Receipt<br>Date             | "Dim_INIT_RCPT_DATE"."ROW_<br>WID" =<br>"FACT_RM_RPT_AGG_CASE"."I<br>NITRCPTDATE_WID"                                                                                                    | N/A                                                                        | RM_RPT_A<br>GG_CASE | INITRCPTD<br>ATE_WID             |
| Dim_INTER<br>ACTION_FL<br>AG    | Product ><br>Product<br>Information ><br>Interaction                         | "Dim_INTERACTION_FLAG"."DI<br>SPLAY_VALUE" =<br>"FACT_RM_RPT_AGG_CASE"."S<br>EC9INTERACTIONSFLAG" AND<br>"Dim_INTERACTION_FLAG"."E<br>NTERPRISE_ID" =<br>"FACT_RM_RPT_AGG_CASE"."E<br>NTERPRISE_ID"          | "Code_list_id =<br>'STATE_2'<br>and<br>decode_context =<br>'EN_ABBRV'<br>" | RM_RPT_A<br>GG_CASE | SEC9INTER<br>ACTIONSFL<br>AG     |
| Dim_LACK_<br>EFFICACY_F<br>LAG  | Product ><br>Product<br>Information ><br>Lack of Efficacy                    | "Dim_LACK_EFFICACY_FLAG"."<br>DISPLAY_VALUE" =<br>"FACT_RM_RPT_AGG_CASE"."S<br>EC8LACKOFEFFICACYFLAG"<br>AND<br>"Dim_LACK_EFFICACY_FLAG"."<br>ENTERPRISE_ID" =<br>"FACT_RM_RPT_AGG_CASE"."E<br>NTERPRISE_ID" | "Code_list_id =<br>'STATE_2'<br>and<br>decode_context =<br>'EN_ABBRV'<br>" | RM_RPT_A<br>GG_CASE | SEC8LACKO<br>FEFFICACY<br>FLAG   |
| Dim_MAIN_<br>CS_FLAG            | Reports > Case<br>Series Flags ><br>Main Case<br>Series Case                 | "Dim_MAIN_CS_FLAG"."DISPLA<br>Y_VALUE" =<br>"FACT_RM_RPT_AGG_CASE"."S<br>EC61FLAG" AND<br>"Dim_MAIN_CS_FLAG"."ENTER<br>PRISE_ID" =<br>"FACT_RM_RPT_AGG_CASE"."E<br>NTERPRISE_ID"                             | "Code_list_id =<br>'STATE_2'<br>and<br>decode_context =<br>'EN_ABBRV'<br>" | RM_RPT_A<br>GG_CASE | SEC61FLAG                        |

Table 5–5 (Cont.) Dimensions and their Mapping

|                                             | Presentation<br>Layer Tree                                                               |                                                                                                    | WHERE clause to<br>be used in BMM                                          | Join Table          | Join<br>Column              |
|---------------------------------------------|------------------------------------------------------------------------------------------|----------------------------------------------------------------------------------------------------|----------------------------------------------------------------------------|---------------------|-----------------------------|
| Dimension                                   | View                                                                                     | JOIN in Physical Layer                                                                                                    | Layer                                                                      | Name                | Name                        |
| Dim_ORGA<br>N_IMPAIRE<br>D_FLAG             | Reports > Case<br>Series Flags ><br>Organ Impaired                                       | "Dim_ORGAN_IMPAIRED_FLAG<br>"."DISPLAY_VALUE" =<br>"FACT_RM_RPT_AGG_CASE"."S<br>EC9SPLIMPAIREDFLAG" AND<br>"Dim_ORGAN_IMPAIRED_FLAG<br>"."ENTERPRISE_ID" =<br>"FACT_RM_RPT_AGG_CASE"."E<br>NTERPRISE_ID"             | "Code_list_id =<br>'STATE_2'<br>and<br>decode_context =<br>'EN_ABBRV'<br>" | RM_RPT_A<br>GG_CASE | SEC9SPLIMP<br>AIREDFLAG     |
| Dim_PBRER<br>62_CUM_CS<br>_FLAG             | Reports > Case<br>Series Flags ><br>PBRER 62<br>Cumulative<br>Case                       | "Dim_PBRER62_CUM_CS_FLAG"<br>."DISPLAY_VALUE" =<br>"FACT_RM_RPT_AGG_CASE"."S<br>EC62CUMFLAG" AND<br>"Dim_PBRER62_CUM_CS_FLAG"<br>."ENTERPRISE_ID" =<br>"FACT_RM_RPT_AGG_CASE"."E<br>NTERPRISE_ID"                    | "Code_list_id =<br>'STATE_2'<br>and<br>decode_context =<br>'EN_ABBRV'<br>" | RM_RPT_A<br>GG_CASE | SEC62CUMF<br>LAG            |
| Dim_PBRER<br>63_CUM_CS<br>_FLAG             | Reports > Case<br>Series Flags ><br>PBRER 63<br>Cumulative<br>Case                       | "Dim_PBRER63_CUM_CS_FLAG"<br>."DISPLAY_VALUE" =<br>"FACT_RM_RPT_AGG_CASE"."S<br>EC63CUMFLAG" AND<br>"Dim_PBRER63_CUM_CS_FLAG"<br>."ENTERPRISE_ID" =<br>"FACT_RM_RPT_AGG_CASE"."E<br>NTERPRISE_ID"                    | "Code_list_id =<br>'STATE_2'<br>and<br>decode_context =<br>'EN_ABBRV'<br>" | RM_RPT_A<br>GG_CASE | SEC63CUMF<br>LAG            |
| Dim_PBRER<br>63_MAIN_C<br>S_FLAG            | Reports > Case<br>Series Flags ><br>PBRER 63 Main<br>Case Series Case                    | "Dim_PBRER63_MAIN_CS_FLAG<br>"."DISPLAY_VALUE" =<br>"FACT_RM_RPT_AGG_CASE"."S<br>EC63MAINFLAG" AND<br>"Dim_PBRER63_MAIN_CS_FLAG<br>"."ENTERPRISE_ID" =<br>"FACT_RM_RPT_AGG_CASE"."E<br>NTERPRISE_ID"                 | "Code_list_id =<br>'STATE_2'<br>and<br>decode_context =<br>'EN_ABBRV'<br>" | RM_RPT_A<br>GG_CASE | SEC63MAIN<br>FLAG           |
| Dim_PBRER<br>63_NONINT<br>_CS_FLAG          | Reports > Case<br>Series Flags ><br>PBRER 63 Non<br>Interventional<br>Case               | "Dim_PBRER63_NONINT_CS_FL<br>AG"."DISPLAY_VALUE"<br>="FACT_RM_RPT_AGG_CASE"."<br>SEC63NONINTMAINFLAG"<br>AND<br>"Dim_PBRER63_NONINT_CS_FL<br>AG"."ENTERPRISE_ID" =<br>"FACT_RM_RPT_AGG_CASE"."E<br>NTERPRISE_ID"     | "Code_list_id =<br>'STATE_2'<br>and<br>decode_context =<br>'EN_ABBRV'<br>" | RM_RPT_A<br>GG_CASE | SEC63NONI<br>NTMAINFL<br>AG |
| Dim_PBRER<br>63_NONINT<br>_MAIN_CS_<br>FLAG | Reports > Case<br>Series Flags ><br>PBRER 63 Non<br>Interventional<br>Cumulative<br>Case | "Dim_PBRER63_NONINT_CUM_<br>CS_FLAG"."DISPLAY_VALUE"<br>="FACT_RM_RPT_AGG_CASE"."<br>SEC63NONINTCUMFLAG" AND<br>"Dim_PBRER63_NONINT_CUM_<br>CS_FLAG"."ENTERPRISE_ID" =<br>"FACT_RM_RPT_AGG_CASE"."E<br>NTERPRISE_ID" | "Code_list_id =<br>'STATE_2'<br>and<br>decode_context =<br>'EN_ABBRV'<br>" | RM_RPT_A<br>GG_CASE | SEC63NONI<br>NTCUMFLA<br>G  |

## Table 5–5 (Cont.) Dimensions and their Mapping

| Dimension                       | Presentation<br>Layer Tree<br>View                                      | JOIN in Physical Layer                                                                                                    | WHERE clause to<br>be used in BMM<br>Layer                                                             | Join Table<br>Name  | Join<br>Column<br>Name             |
|---------------------------------|-------------------------------------------------------------------------|----------------------------------------------------------------------------------------------------|----------------------------------------------------------------------------------------------------|---------------------|------------------------------------|
| Dim_PEDIA<br>TRIC_CASE_<br>FLAG | Reports > Case<br>Series Flags ><br>Pediatric Case                      | "Dim_PEDIATRIC_CASE_FLAG".<br>"DISPLAY_VALUE" =<br>"FACT_RM_RPT_AGG_CASE"."S<br>EC9SPLPEDFLAG" AND<br>"Dim_PEDIATRIC_CASE_FLAG".<br>"ENTERPRISE_ID" =<br>"FACT_RM_RPT_AGG_CASE"."E<br>NTERPRISE_ID" | "Code_list_id =<br>'STATE_2'<br>and<br>decode_context =<br>'EN_ABBRV'<br>"                             | RM_RPT_A<br>GG_CASE | SEC9SPLPE<br>DFLAG                 |
| Dim_PREG_<br>EXPO               | Patient ><br>Pregnancy<br>Information ><br>Pregnancy<br>Exposure Status | "Dim_PREG_EXPO"."DISPLAY_V<br>ALUE" =<br>"FACT_RM_RPT_AGG_CASE"."P<br>REGEXPOSURECASESTATUSTE<br>XT" AND<br>"Dim_PREG_EXPO"."ENTERPRIS<br>E_ID" =<br>"FACT_RM_RPT_AGG_CASE"."E<br>NTERPRISE_ID"     | "Code_list_id=<br>'PROSPECTIVE_S<br>TATUS'<br>and<br>decode_context =<br><lang_code><br/>"</lang_code> | RM_RPT_A<br>GG_CASE | PREGEXPOS<br>URECASEST<br>ATUSTEXT |
| Dim_PREG_<br>OUTCOME            | Patient ><br>Pregnancy<br>Information ><br>Pregnancy<br>Outcome         | "Dim_PREG_OUTCOME"."DISPL<br>AY_VALUE" =<br>"FACT_RM_RPT_AGG_CASE"."P<br>REGNANCYOUTCOMETEXT"<br>AND<br>"Dim_PREG_OUTCOME"."ENTE<br>RPRISE_ID" =<br>"FACT_RM_RPT_AGG_CASE"."E<br>NTERPRISE_ID"      | Code_list_id =<br>'FETAL_OUTCOM<br>E' and<br>decode_context =<br><lang_code></lang_code>               | RM_RPT_A<br>GG_CASE | PREGNANC<br>YOUTCOME<br>TEXT       |
| Dim_PREGN<br>ANCY_FLA<br>G      | Patient > Patient<br>Information ><br>Pregnancy Flag                    | "Dim_PREGNANCY_FLAG"."DIS<br>PLAY_VALUE" =<br>"FACT_RM_RPT_AGG_CASE"."S<br>EC9PREGNANCYFLAG" AND<br>"Dim_PREGNANCY_FLAG"."EN<br>TERPRISE_ID" =<br>"FACT_RM_RPT_AGG_CASE"."E<br>NTERPRISE_ID"        | "Code_list_id =<br>'STATE_2'<br>and<br>decode_context =<br>'EN_ABBRV'<br>"                             | RM_RPT_A<br>GG_CASE | SEC9PREGN<br>ANCYFLAG              |
| Dim_PRIM_<br>STUDY_PRO<br>D     | General > Study<br>Information ><br>Primary Study<br>Product            | "Dim_PRIM_STUDY_PROD"."EN<br>TERPRISE_ID" =<br>"FACT_RM_RPT_AGG_CASE"."E<br>NTERPRISE_ID" AND<br>"Dim_PRIM_STUDY_PROD"."PR<br>OJECT_DRUG" =<br>"FACT_RM_RPT_AGG_CASE"."P<br>ROJECTDRUG"             | N/A                                                                                                    | RM_RPT_A<br>GG_CASE | PROJECTDR<br>UG                    |
| Dim_PRIMA<br>RY_SOC             | Event > Event<br>Information ><br>Primary SOC                           | "Dim_PRIMARY_SOC"."DISPLAY<br>_VALUE" =<br>"FACT_RM_RPT_AGG_CASE"."P<br>RIMARYCASESOC" AND<br>"Dim_PRIMARY_SOC"."ENTERP<br>RISE_ID" =<br>"FACT_RM_RPT_AGG_CASE"."E<br>NTERPRISE_ID"                 | "Code_list_id =<br>'SOC_DISPLAY_O<br>RDER' and<br>decode_context =<br>'SOC'                            | RM_RPT_A<br>GG_CASE | PRIMARYC<br>ASESOC                 |

 Table 5–5 (Cont.) Dimensions and their Mapping

| Dimension                   | Presentation<br>Layer Tree<br>View                        | JOIN in Physical Layer                                                                                                    | WHERE clause to<br>be used in BMM<br>Layer                                                               | Join Table<br>Name  | Join<br>Column<br>Name     |
|-----------------------------|-----------------------------------------------------------|----------------------------------------------------------------------------------------------------|----------------------------------------------------------------------------------------------------|---------------------|----------------------------|
| Dim_PROD<br>UCT_NAME        | Product ><br>Product<br>Information ><br>Product Name     | "Dim_PRODUCT_NAME"."ENTE<br>RPRISE_ID" =<br>"FACT_RM_RPT_AGG_DRUG"."E<br>NTERPRISE_ID" AND<br>"Dim_PRODUCT_NAME"."PROD<br>UCT_NAME" =<br>"FACT_RM_RPT_AGG_DRUG"."<br>DRUGNAME"             | N/A                                                                                                    | RM_RPT_A<br>GG_DRUG | DRUGNAM<br>E               |
| Dim_PROLO<br>NGED_EXP<br>O  | Reports > Case<br>Series Flags ><br>Prolonged<br>Exposure | "Dim_PROLONGED_EXPO"."DIS<br>PLAY_VALUE" =<br>"FACT_RM_RPT_AGG_CASE"."S<br>EC9PROLONGFLAG" AND<br>"Dim_PROLONGED_EXPO"."EN<br>TERPRISE_ID" =<br>"FACT_RM_RPT_AGG_CASE"."E<br>NTERPRISE_ID" | "Code_list_id =<br>'STATE_2'<br>and<br>decode_context =<br>'EN_ABBRV'<br>"                               | RM_RPT_A<br>GG_CASE | SEC9PROLO<br>NGFLAG        |
| Dim_RECH<br>ALL_OUTC<br>OME | Product ><br>Product Details<br>> Rechallenge<br>Outcome  | "Dim_RECHALL_OUTCOME"."E<br>NTERPRISE_ID" =<br>"FACT_RM_RPT_AGG_DRUG"."E<br>NTERPRISE_ID" AND<br>"Dim_RECHALL_OUTCOME"."C<br>ODE" =<br>"FACT_RM_RPT_AGG_DRUG"."<br>RECHALLENGEOUTCOME"     | "Code_list_id =<br>'RECHALLENGE_<br>OUTCOME'<br>and<br>decode_context =<br><lang_code><br/>"</lang_code> | RM_RPT_A<br>GG_DRUG | RECHALLE<br>NGEOUTCO<br>ME |
| Dim_RECH<br>ALL_RESUL<br>T  | Product ><br>Product Details<br>> Rechallenge<br>Results  | "Dim_RECHALL_RESULT"."DISP<br>LAY_VALUE" =<br>"FACT_RM_RPT_AGG_DRUG"."<br>RECHALLENGETEXT" AND<br>"Dim_RECHALL_RESULT"."ENT<br>ERPRISE_ID" =<br>"FACT_RM_RPT_AGG_DRUG"."E<br>NTERPRISE_ID" | "Code_list_id =<br>'STATE_POS_NEG'<br>and<br>decode_context =<br><lang_code><br/>"</lang_code>           | RM_RPT_A<br>GG_DRUG | RECHALLE<br>NGETEXT        |

| Table 5–5 | (Cont.) | Dimensions | and their | Mapping |
|-----------|---------|------------|-----------|---------|
|-----------|---------|------------|-----------|---------|

| Dimension              | Presentation<br>Layer Tree<br>View                        | JOIN in Physical Layer                                                                                                    | WHERE clause to<br>be used in BMM<br>Layer | Join Table<br>Name | Join<br>Column<br>Name |
|------------------------|-----------------------------------------------------------|----------------------------------------------------------------------------------------------------|--------------------------------------------|--------------------|------------------------|
| Dim_REPOR<br>T_FORM_ID | Facts ><br>Common ><br>Aggregate<br>Configuration<br>Name | """AI81_SRC"".""".""AI81OBIEE"".<br>""Dim_REPORT_FORM_ID"".""EN<br>TERPRISE_ID"" =<br>""AI81_SRC".""""."AI81OBIEE""."<br>"FACT_RM_RPT_AGG_EVENT"".<br>"ENTERPRISE_ID"" AND<br>""AI81_SRC"."""AI81OBIEE""."<br>"Dim_REPORT_FORM_ID"".""RE<br>G_REPORT_ID"" =<br>""AI81_SRC""."""."AI81OBIEE""."<br>"FACT_RM_RPT_AGG_EVENT"".<br>""REG_REPORT_ID""<br>       | N/A                                        |                    |                        |
|                        |                                                           | ""AI81_SRC"".""".""AI81OBIEE""."<br>"Dim_REPORT_FORM_ID"".""EN<br>TERPRISE_ID"" =<br>""AI81_SRC""."""."AI81OBIEE""."<br>"FACT_RM_RPT_AGG_CASE"".""<br>ENTERPRISE_ID"" AND<br>""AI81_SRC"."""."AI81OBIEE""."<br>"Dim_REPORT_FORM_ID"".""RE<br>G_REPORT_ID"" =<br>""AI81_SRC"."""AI81OBIEE""."<br>"FACT_RM_RPT_AGG_CASE"".""<br>REG_REPORT_ID""              |                                            |                    |                        |
|                        |                                                           | <br>""AI81_SRC"".""".""AI81OBIEE""."<br>"Dim_REPORT_FORM_ID"".""EN<br>TERPRISE_ID"" =<br>""AI81_SRC""."""."AI81OBIEE"."."<br>"FACT_RM_RPT_AGG_DRUG""."<br>"ENTERPRISE_ID"" AND<br>""AI81_SRC"".""".""AI81OBIEE"."."<br>"Dim_REPORT_FORM_ID"".""RE<br>G_REPORT_ID"" =<br>""AI81_SRC"".""".""AI81OBIEE"."."<br>"FACT_RM_RPT_AGG_DRUG""."<br>"REG_REPORT_ID"" |                                            |                    |                        |
|                        |                                                           | <br>""AI81_SRC""."""AI81OBIEE""."<br>"Dim_REPORT_FORM_ID"".""EN<br>TERPRISE_ID"" =<br>""AI81_SRC""."""."AI81OBIEE"."."<br>"FACT_RM_RPT_AGG_EV2DRU<br>G"".""ENTERPRISE_ID"" AND<br>"AI81_SRC"".""".""AI81OBIEE""<br>"Dim_REPORT_FORM_ID"".""RE<br>G_REPORT_ID"" =<br>""AI81_SRC"".""".""AI81OBIEE"."."<br>"FACT_RM_RPT_AGG_EV2DRU<br>G"".""REG_REPORT_ID""" |                                            |                    |                        |

 Table 5–5 (Cont.) Dimensions and their Mapping

| Dimension                   | Presentation<br>Layer Tree<br>View         | JOIN in Physical Layer                                                                                                    | WHERE clause to<br>be used in BMM<br>Layer | Join Table<br>Name | Join<br>Column<br>Name |
|-----------------------------|--------------------------------------------|----------------------------------------------------------------------------------------------------|--------------------------------------------|--------------------|------------------------|
| Dim_REPOR<br>T_TEMPLAT<br>E | Facts ><br>Common ><br>Report Form<br>Name | <pre>"""AI81_SRC""."""."AI81OBIEE"". ""Dim_REPORT_TEMPLATE"".""E NTERPRISE_ID"" = ""AI81_SRC".".""."AI81OBIEE""." "FACT_RM_RPT_AGG_EVENT"". ""ENTERPRISE_ID"" AND ""AI81_SRC".".""."AI81OBIEE"."." "Dim_REPORT_TEMPLATE"".""R EG_REPORT_ID"" = ""AI81_SRC"".""."AI81OBIEE"" "FACT_RM_RPT_AGG_EVENT"". "FACT_RM_RPT_AGG_EVENT"". ""REG_REPORT_ID""</pre>   | N/A                                        |                    |                        |
|                             |                                            | ""AI81_SRC""."""AI81OBIEE""."<br>"Dim_REPORT_TEMPLATE"".""E<br>NTERPRISE_ID"" =<br>""AI81_SRC""."""AI81OBIEE""."<br>"FACT_RM_RPT_AGG_CASE"".""<br>ENTERPRISE_ID"" AND<br>""AI81_SRC""."""."AI81OBIEE""."<br>"Dim_REPORT_TEMPLATE"".""R<br>EG_REPORT_ID"" =<br>""AI81_SRC""."""."AI81OBIEE""."<br>"FACT_RM_RPT_AGG_CASE"".""<br>REG_REPORT_ID""            |                                            |                    |                        |
|                             |                                            | ""AI81_SRC"".""".""AI81OBIEE""."<br>"Dim_REPORT_TEMPLATE"".""E<br>NTERPRISE_ID"" =<br>""AI81_SRC""."""."" AI81OBIEE""."<br>"FACT_RM_RPT_AGG_DRUG""."<br>"ENTERPRISE_ID"" AND<br>""AI81_SRC"".""AI81OBIEE""."<br>"Dim_REPORT_TEMPLATE"".""R<br>EG_REPORT_ID"" =<br>""AI81_SRC"".""".""AI81OBIEE"."<br>"FACT_RM_RPT_AGG_DRUG""."<br>"REG_REPORT_ID""        |                                            |                    |                        |
|                             |                                            | ""AI81_SRC"".""" AI81OBIEE""."<br>"Dim_REPORT_TEMPLATE"".""E<br>NTERPRISE_ID"" =<br>""AI81_SRC""."""." AI81OBIEE""."<br>"FACT_RM_RPT_AGG_EV2DRU<br>G"".""ENTERPRISE_ID"" AND<br>""AI81_SRC""."""." AI81OBIEE""."<br>"Dim_REPORT_TEMPLATE"".""R<br>EG_REPORT_ID"" =<br>""AI81_SRC"."""." AI81OBIEE""."<br>"FACT_RM_RPT_AGG_EV2DRU<br>G"".""REG_REPORT_ID"" |                                            |                    |                        |

| Table 5–5 (Cont.) Dimensions and their I | <sup>r</sup> Mapping |
|------------------------------------------|----------------------|
|------------------------------------------|----------------------|

|                             |                                                              |                                                                                                    | 1 0                                                                               |                      |                              |
|-----------------------------|--------------------------------------------------------------|----------------------------------------------------------------------------------------------------|-----------------------------------------------------------------------------------|----------------------|------------------------------|
| Dimension                   | Presentation<br>Layer Tree<br>View                           | JOIN in Physical Layer                                                                                                    | WHERE clause to<br>be used in BMM<br>Layer                                        | Join Table<br>Name   | Join<br>Column<br>Name       |
| Dim_REPOR<br>T_TYPE         | General ><br>General<br>Information ><br>ReportType          | "Dim_REPORT_TYPE"."DISPLAY<br>_VALUE" =<br>"FACT_RM_RPT_AGG_CASE"."R<br>EPORTTYPE" AND<br>"Dim_REPORT_TYPE"."ENTERPR<br>ISE_ID" =<br>"FACT_RM_RPT_AGG_CASE"."E<br>NTERPRISE_ID"                                                  | "Code_list_id =<br>'REPORT_TYPE'<br>and<br>decode_context =<br>'REPTYPECODE'<br>" | RM_RPT_A<br>GG_CASE  | REPORTTYP<br>E               |
| Dim_REPOR<br>T_TYPE         | General ><br>General<br>Information ><br>Report Type         | "Dim_REPORT_TYPE"."DISPLAY<br>_VALUE" =<br>"FACT_RM_RPT_AGG_CASE"."R<br>EPORTTYPE" AND<br>"Dim_REPORT_TYPE"."ENTERPR<br>ISE_ID" =<br>"FACT_RM_RPT_AGG_CASE"."E<br>NTERPRISE_ID"                                                  | "Code_list_id =<br>'REPORT_TYPE'<br>and<br>decode_context =<br>'REPTYPECODE'<br>" | RM_RPT_A<br>GG_CASE  | REPORTTYP<br>E               |
| Dim_REPOR<br>T_TYPE_GR<br>P | General ><br>General<br>Information ><br>ReportType<br>Group | "Dim_REPORT_TYPE_GRP"."DIS<br>PLAY_VALUE" =<br>"FACT_RM_RPT_AGG_CASE"."R<br>EPORTTYPETEXT" AND<br>"Dim_REPORT_TYPE_GRP"."ENT<br>ERPRISE_ID" =<br>"FACT_RM_RPT_AGG_CASE"."E<br>NTERPRISE_ID"                                      | Code_list_id =<br>'REPORT_TYPE'<br>and<br>decode_context =<br>'REPTYPEGRP'        | RM_RPT_A<br>GG_CASE  | REPORTTYP<br>ETEXT           |
| Dim_SPL_IN<br>T_EVENT       | Event > Event<br>Information ><br>Special Interest<br>Event  | "Dim_SPL_INT_EVENT"."DISPLA<br>Y_VALUE" =<br>"FACT_RM_RPT_AGG_EVENT"."<br>EVENTSPLINTRSTSYMBOL"<br>AND<br>"Dim_SPL_INT_EVENT"."ENTER<br>PRISE_ID" =<br>"AI81_SRC".""."AI81OBIEE"."FAC<br>T_RM_RPT_AGG_EVENT"."ENT<br>ERPRISE_ID" | "Code_list_id =<br>'STATE_2'<br>and<br>decode_context =<br>'EN_ABBRV'<br>"        | RM_RPT_A<br>GG_EVENT | EVENTSPLI<br>NTRSTSYMB<br>OL |
| Dim_STUDY<br>_ID            | General > Study<br>Information ><br>Study ID                 | "Dim_STUDY_ID"."ENTERPRISE<br>_ID" =<br>"FACT_RM_RPT_AGG_CASE"."E<br>NTERPRISE_ID" AND<br>"Dim_STUDY_ID"."STUDY_NUM<br>" =<br>"FACT_RM_RPT_AGG_CASE"."S<br>PONSORSTUDYNUMB"                                                      | N/A                                                                               | RM_RPT_A<br>GG_CASE  | SPONSORST<br>UDYNUMB         |
| Dim_STUDY<br>_NAME          | General > Study<br>Information ><br>Study Name               | "Dim_STUDY_NAME"."ENTERP<br>RISE_ID" =<br>"FACT_RM_RPT_AGG_CASE"."E<br>NTERPRISE_ID" AND<br>"Dim_STUDY_NAME"."STUDY_<br>NAME" =<br>"FACT_RM_RPT_AGG_CASE"."S<br>TUDYNAME"                                                        | N/A                                                                               | RM_RPT_A<br>GG_CASE  | STUDYNAM<br>E                |

Table 5–5 (Cont.) Dimensions and their Mapping

| Dimension              | Presentation<br>Layer Tree<br>View                                  | JOIN in Physical Layer                                                                                                    | WHERE clause to<br>be used in BMM<br>Layer                                                  | Join Table<br>Name   | Join<br>Column<br>Name       |
|------------------------|---------------------------------------------------------------------|----------------------------------------------------------------------------------------------------|---------------------------------------------------------------------------------------------|----------------------|------------------------------|
| Dim_SUSAR<br>_FLAG     | Event > Event<br>Information ><br>SUSAR Event                       | "Dim_SUSAR_FLAG"."DISPLAY_<br>VALUE" =<br>"FACT_RM_RPT_AGG_EVENT"."<br>EVENTSUSARSYMBOL" AND<br>"Dim_SUSAR_FLAG"."ENTERPRI<br>SE_ID" =<br>"FACT_RM_RPT_AGG_EVENT"."<br>ENTERPRISE_ID"        | "Code_list_id =<br>'STATE_2'<br>and<br>decode_context =<br>'EN_ABBRV'<br>"                  | RM_RPT_A<br>GG_EVENT | EVENTSUSA<br>RSYMBOL         |
| Dim_TREAT<br>MENT_LIST | Product ><br>Product<br>Information ><br>Treatment list             | "Dim_TREATMENT_LIST"."ENTE<br>RPRISE_ID" =<br>"FACT_RM_RPT_AGG_CASE"."E<br>NTERPRISE_ID" AND<br>"Dim_TREATMENT_LIST"."TREA<br>TMENT_LIST" =<br>"FACT_RM_RPT_AGG_CASE"."T<br>REATMENTLIST"    | N/A                                                                                         | RM_RPT_A<br>GG_CASE  | TREATMEN<br>TLIST            |
| Dim_TRIME<br>R_EXPO    | Patient ><br>Pregnancy<br>Information ><br>Trimester of<br>Exposure | "Dim_TRIMER_EXPO"."DISPLAY<br>_VALUE" =<br>"FACT_RM_RPT_AGG_CASE"."P<br>REGDRUGEXPOSURECODE"<br>AND<br>"Dim_TRIMER_EXPO"."ENTERP<br>RISE_ID" =<br>"FACT_RM_RPT_AGG_CASE"."E<br>NTERPRISE_ID" | Code_list_id =<br>'TRIMESTER_STA<br>TUS' and<br>decode_context =<br><lang_code></lang_code> | RM_RPT_A<br>GG_CASE  | PREGDRUG<br>EXPOSUREC<br>ODE |

 Table 5–5 (Cont.) Dimensions and their Mapping